#### Tư liệu

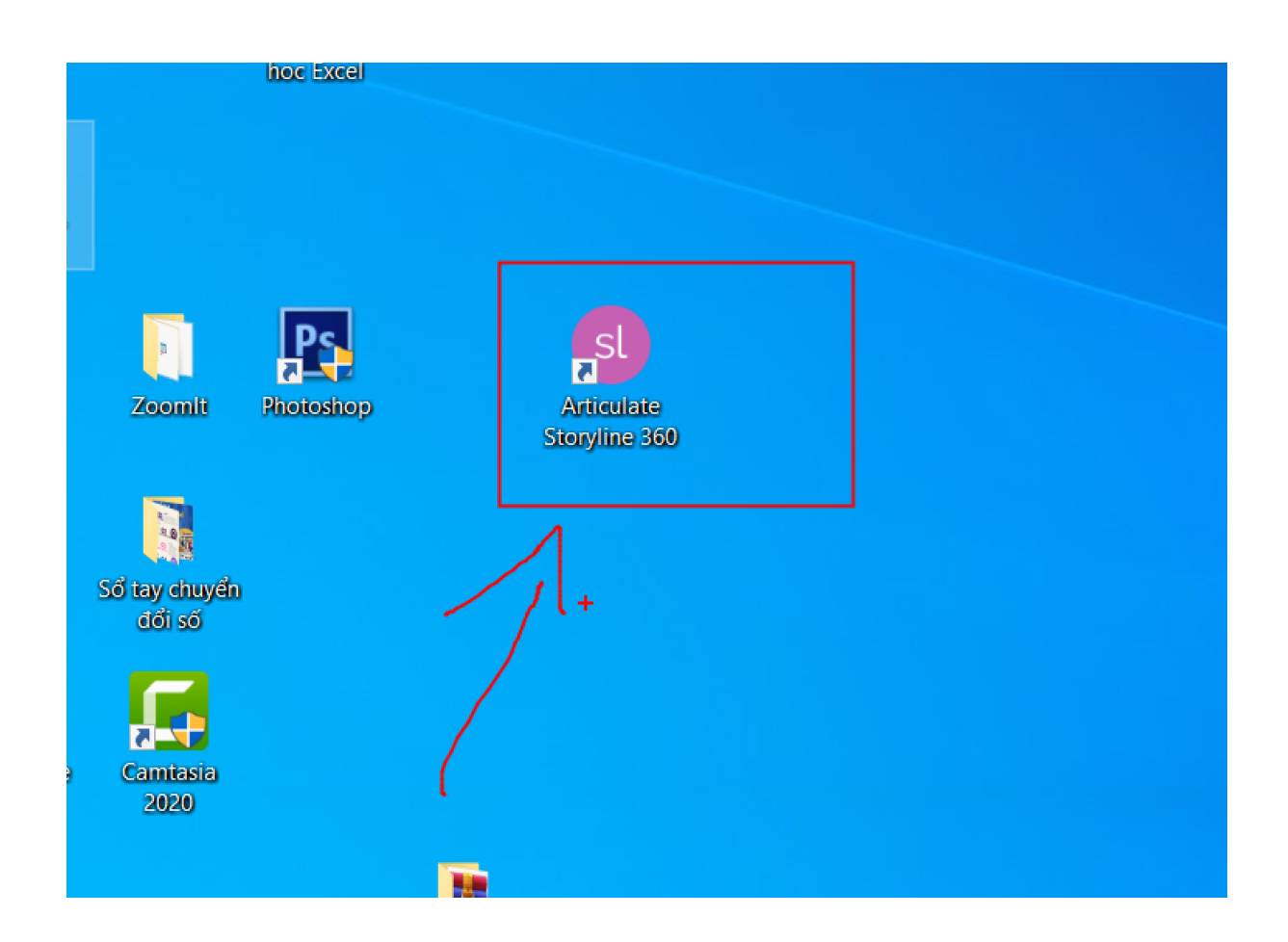

| Storyline 360 |  |
|---------------|--|
| New Project   |  |
| Record Screen |  |
| 🕑 Import 🗸    |  |
| 🖪 Team Slides |  |
|               |  |
| Recent        |  |
| bai tap viet  |  |

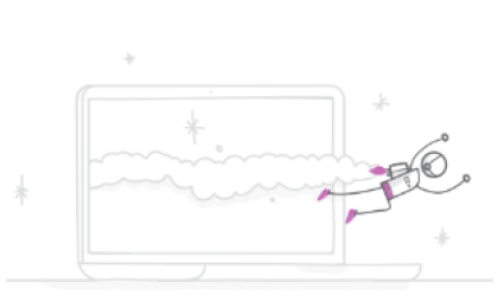

#### Welcome to S

We're constantly dropping ne enhancements to help you:

- Easily create powerful online lear

Bring concepts to life with custon

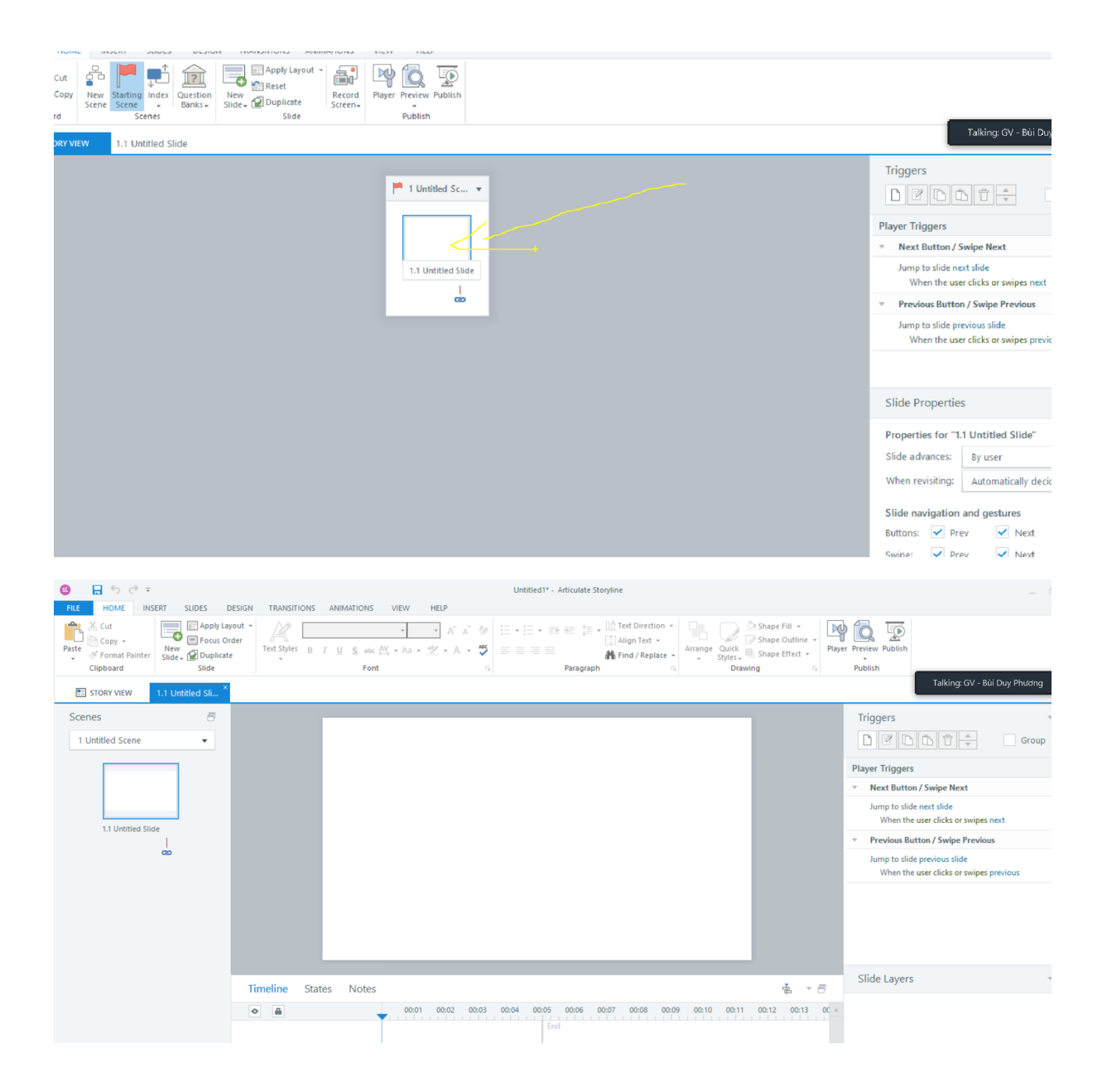

#### Có sẵn bài Powerpoint rồi làm thế nào để nhập luôn bài Powerpoint vào đây mà không cần phải đánh lại.

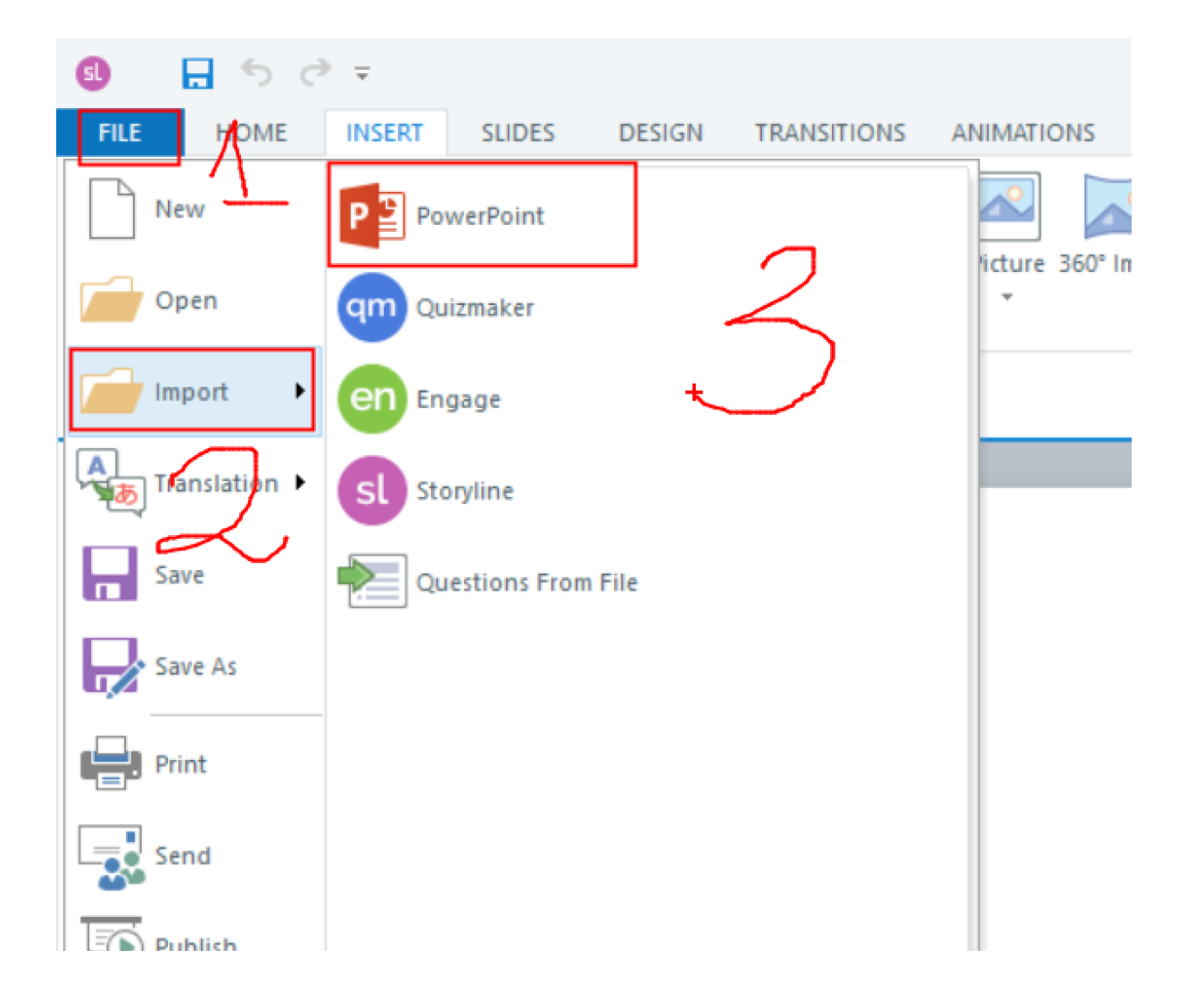

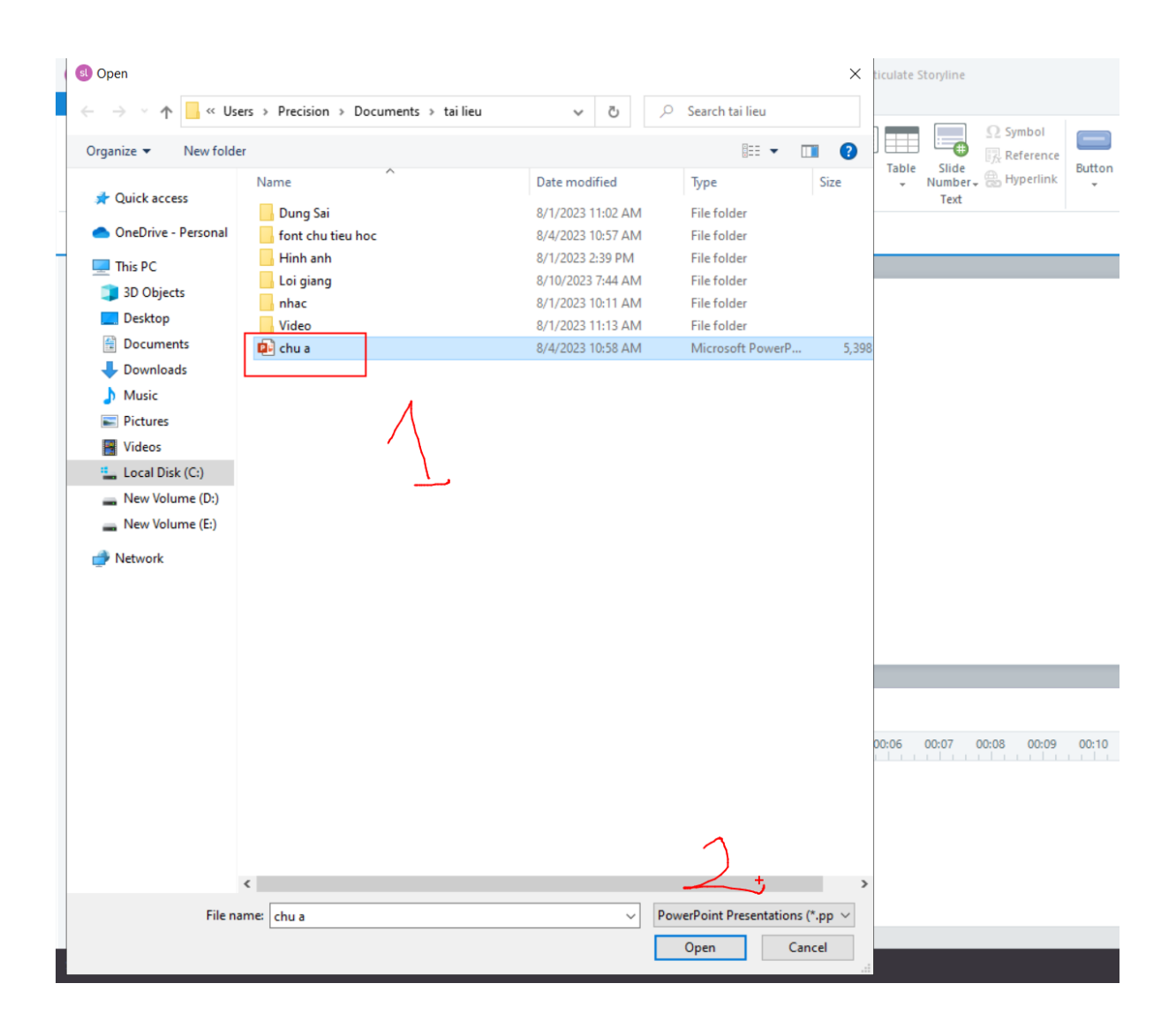

Bỏ chọn trang nào mình ko muốn đưa vào rồi chọn import:

| Characters Photos<br>Conte   | Illustration | s Icons Videos Pictur<br>60                                                                      | e 360° Image Shape Caption Vio | deo Audio Web<br>Object Box                                                                                      | Ω Symbol<br>Ω Referent<br>Table Slide<br>▼ Number ↔ Hyper<br>Text | ence<br>link Button Slider Dial                                                                                                    | Hotspot Input Marker                                                                                                    | Trigge<br>Scrolli<br>Mouse |
|------------------------------|--------------|--------------------------------------------------------------------------------------------------|--------------------------------|----------------------------------------------------------------------------------------------------|-------------------------------------------------------------------|----------------------------------------------------------------------------------------------------|----------------------------------------------------------------------------------------------------|----------------------------|
| 1.1 Untitled Sli $^{\times}$ |              | Insert Slides                                                                                    |                                |                                                                                                    |                                                                   |                                                                                                    |                                                                                                    |                            |
| -                            |              | Import From: C:                                                                                  | Users\Precision\Documents\ta   | i lieu\chu a.pptx                                                                                                |                                                                   |                                                                                                    | <br>Select All None                                                                                                    | ggers                      |
| _                            |              | <ul> <li>Presentation</li> </ul>                                                                 |                                |                                                                                                    |                                                                   |                                                                                                    |                                                                                                    | er Trig                    |
|                              |              | B4 a 64 a<br>B4 a 64 a<br>B4 a 64 a<br>B4 a<br>B4 a<br>B4 a<br>B4 a<br>B4 a<br>B4 a<br>B4 a<br>B |                                | Trắng Miệt - Tuần 1                                                                                              | Childree A                                                        | EVENTIAL STATES                                                                                                    | Guaradi måj<br>Paga oggantilizati skalating<br>Paga oggantilizati skalating<br>Paga oggantilizati skalating<br>Paga oggantilization | Next I<br>Jump I<br>Wh     |
| (C)                          |              | Slide 1                                                                                          | Slide 2                        | Slide 3                                                                                                    | Slide 4                                                           | Slide 5                                                                                                    | Slide 6                                                                                                    | Previo                     |
|                              |              | Slide 7                                                                                          | Not                            | Copied and<br>1 - State and<br>2 - State and<br>2 - State 9<br>Slide 9                                           | VI VI VI VI VI<br>Na se se se se se se se se se se se se se       | b Law being and a set of the set of the set | сам он<br>Slide 12                                                                                                    | Jump 1<br>Wh               |
|                              | Tim          |                                                                                                  |                                |                                                                                                    |                                                                   |                                                                                                    |                                                                                                    | de La                      |
|                              | •            |                                                                                                  |                                |                                                                                                    |                                                                   |                                                                                                    |                                                                                                    |                            |
|                              |              |                                                                                                  |                                |                                                                                                    |                                                                   |                                                                                                    |                                                                                                    |                            |
|                              |              |                                                                                                  |                                | a secondaria da secondaria da secondaria da secondaria da secondaria da secondaria da secondaria da secondaria d |                                                                   |                                                                                                    |                                                                                                    | U                          |
|                              | <b>F</b>     | insert into scene:                                                                               | New scene                      | Scene: chu a                                                                                                    |                                                                   | IMPORT                                                                                                    | CANCEL                                                                                                    | ) 😰                        |
| "Clean"                      |              |                                                                                                  |                                |                                                                                                    |                                                                   |                                                                                                    |                                                                                                    |                            |

Kinh nghiệm để nhập bài Powerpoint vào nhanh và không bị lỗi:

- + Tên file powerpoint, tên thư mục chứa để Tiếng Việt không dấu (tên càng ngắn càng tốt)
- + Xóa các hiệu ứng đi
- + Xóa hết các video, nhạc đã chèn vào powerpoint.
- + Tốt nhất copy để màn hình desktop

#### Muốn chỉnh kích thước màn hình bài giảng để khi xuất bản ra đẹp, nó to dễ nhìn thì:

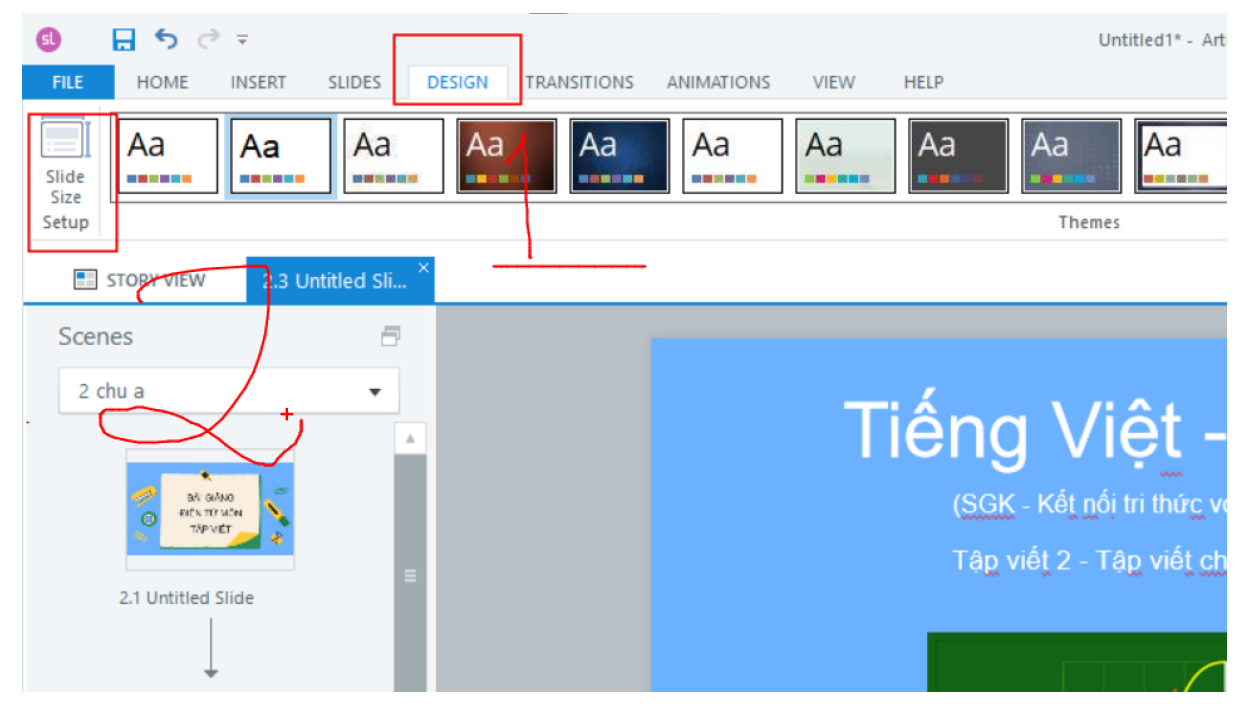

| Slide Size                    | × |
|-------------------------------|---|
| Preset:                       |   |
| Custom                        | · |
| Width: 1280 px                |   |
| Height: 720                   |   |
| CURRENT DEFAULT SIZE          |   |
| Scale existing content to fit |   |
| (i) LEARN MORE OK CANCEL      |   |

Sau khi nhập nội dung bài giảng vào phần mềm

+ Trình bày lại slide cho đẹp
+ chèn thêm Âm thanh, lời giảng vào bài

I. Cách chèn nhạc, lời giảng vào bài
 Chèn nhạc:

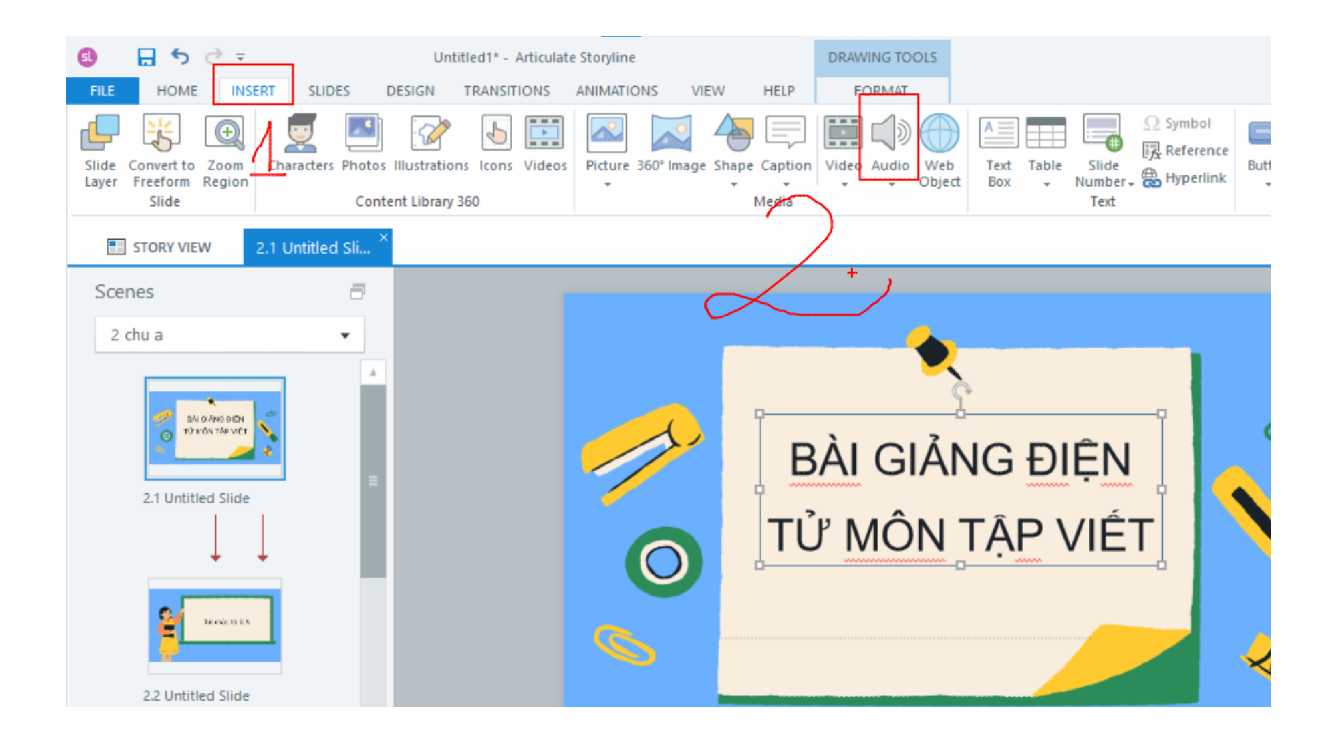

|   | Insert Audio                                                             |                                                 | >                                   |                               |
|---|--------------------------------------------------------------------------|-------------------------------------------------|-------------------------------------|-------------------------------|
| 4 | $\leftarrow$ $\rightarrow$ $\checkmark$ $\uparrow$ $\square$ $\ll$ Preci | sion > Documents > tai lieu > nhac              | ✓ Ŏ Search nhac                     |                               |
|   | Organize 👻 New folder                                                    |                                                 | ₿≕ ▾ 🔟 💡                            | Ω Symbol                      |
|   | ✤ Quick access OneDrive - Personal ➡ This PC                             | Name # Title Carnival Happy Ro Kazoom - Quincas | Contributing artists Album          | Vumber & Hyperlink            |
|   | 3D Objects                                                               | Λ                                               |                                     |                               |
|   | Desktop                                                                  |                                                 |                                     |                               |
|   | Downloads Music                                                          |                                                 |                                     |                               |
|   | Pictures                                                                 |                                                 |                                     | ÐIÊN                          |
|   | 📕 Videos                                                                 |                                                 |                                     |                               |
|   | Local Disk (C:)                                                          |                                                 |                                     |                               |
|   | New Volume (D:)                                                          |                                                 |                                     |                               |
|   | 👝 New Volume (E:)                                                        |                                                 |                                     | _                             |
|   | 🥏 Network                                                                |                                                 |                                     |                               |
|   |                                                                          |                                                 |                                     | 00:06 00:07 00:08 00:09 00:10 |
|   |                                                                          |                                                 |                                     |                               |
|   |                                                                          |                                                 |                                     | -                             |
|   | <                                                                        |                                                 |                                     | >                             |
|   | File nam                                                                 | ne:                                             | ✓ Audio Files (*.mp3;*.wav;*.m4a; ✓ |                               |
|   |                                                                          |                                                 | Open Cancel                         |                               |

### Nếu chúng ta muốn ghi âm trực tiếp vào phần mềm thì:

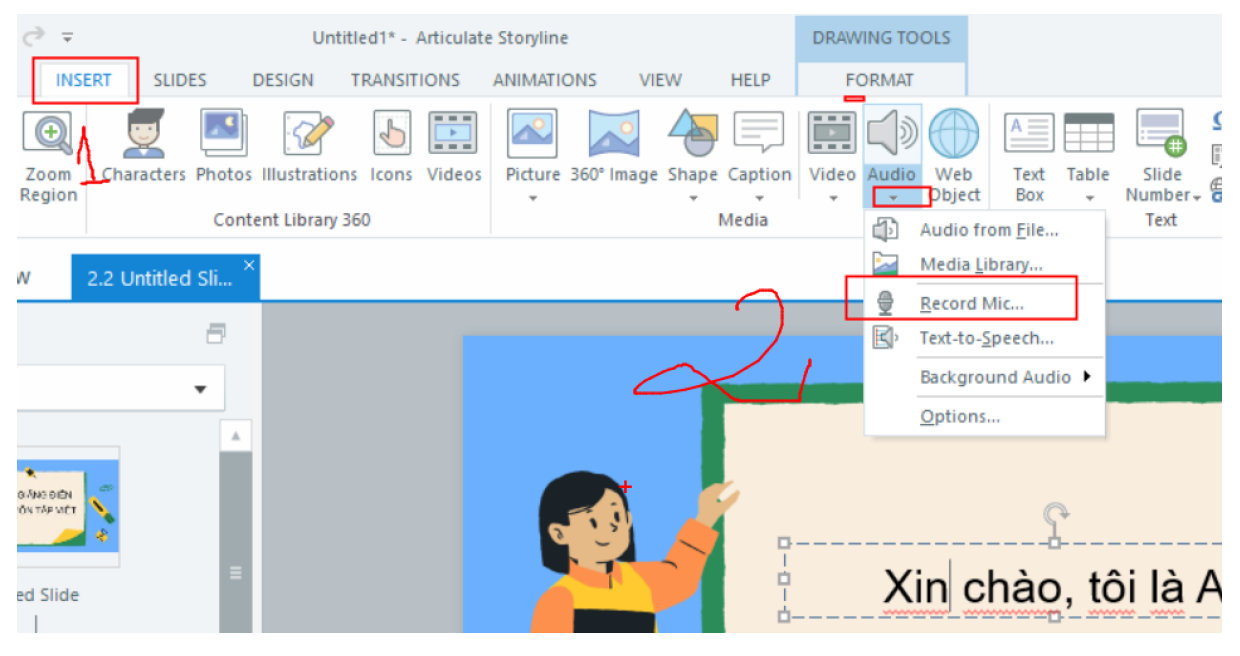

|                                                                                                    | Untitled1* - Articulate Storyline            |                                                                                                    |                            |                                                             |
|----------------------------------------------------------------------------------------------------|----------------------------------------------|----------------------------------------------------------------------------------------------------|----------------------------|-------------------------------------------------------------|
| Side Convert to Zoom<br>Layer Fredorm Region<br>Silde Convert to Zoom<br>Layer Fredorm Region<br>Characters Photos<br>Cont                                                                                                    | Illustrations icons Videos     Picture 360*1 | Image Shape Caption     Video Audio     Web     Image Shape Caption     Image Shape Caption     Image | er Dial Hotspot Input Mark |                                                             |
| STORY VIEW 2.2 Untitled Sli                                                                                                    | <                                            |                                                                                                    |                            | Talking: GV                                                 |
| Scenes 🗧                                                                                                    | Record Microphone                            | ×                                                                                                    |                            | Triggers                                                    |
| 2 chu a 🔻                                                                                                    |                                              |                                                                                                    |                            |                                                             |
|                                                                                                    | Ready                                        | 04.00                                                                                                    |                            | Slide Triggers                                              |
|                                                                                                    |                                              |                                                                                                    |                            | Slide - 2.2 Untitled Slide                                  |
|                                                                                                    |                                              | Xin chào tôi là A                                                                                                    |                            | Jump to slide next slide<br>When the timeline ends on       |
| 2.1 Untitled Slide                                                                                                    |                                              |                                                                                                    |                            | Player Triggers                                             |
| ↓                                                                                                    | (1) LEARIN MORE                              | CANCEL                                                                                                    |                            | <ul> <li>Next Button / Swipe Next</li> </ul>                |
| Sec. DEA                                                                                                    |                                              |                                                                                                    |                            | Jump to slide next slide<br>When the user clicks or swi     |
| ÷                                                                                                    |                                              |                                                                                                    |                            | <ul> <li>Previous Button / Swipe Previous</li> </ul>        |
| 2.2 Untitled Slide                                                                                                    |                                              |                                                                                                    |                            | Jump to slide previous slide<br>When the user clicks or swi |
| $\downarrow \downarrow$                                                                                                    |                                              |                                                                                                    | ¥                          | Clide Leven                                                 |
| Tiếng Việt - Tuần 1                                                                                                    | Timeline States Notes                        |                                                                                                    | ÷ -                        | Slide Layers                                                |
| A                                                                                                    | •                                            | 00:01 00:02 00:03 00:04 00:05 00:06 00:07 00:08 00:09 00:10 00                                                                                                    | :11 00:12 00:13 00 🔺       |                                                             |
| 2.2. Untilliard Clinic                                                                                                    | • Text Box                                   | 🔠 Xin chào, tôi là A 🔸 End                                                                                                    |                            |                                                             |
| 2.5 Untitled Slide                                                                                                    | Picture                                      | Picture 2.png                                                                                                    |                            |                                                             |
| $\downarrow$                                                                                                    | Picture                                      | Picture 1.png                                                                                                    |                            |                                                             |
| Let $v \in \mathcal{K}$ if and ballon is a second second sec |                                              |                                                                                                    |                            | Untitled Slide                                              |
|                                                                                                    | <b>b b c c c c c c c c c c</b>               | 4                                                                                                    | v                          | 🗅 🙆 📋 🗹 Dim                                                 |
| Slide 2 of 11 1280 × 720 "Untitled Slide"                                                                                                    |                                              |                                                                                                    |                            | 📰 🖭 🖭 50%                                                   |

Thông thường sử dụng cách 2.

Chúng ta ghi âm lời giảng bằng điện thoại di động.

B1. Viết lại lời mình định giảng cho từng trang slide (giấy, word)
Đọc, lại, chỉnh câu từ cho nuột nà, xem nội dung đã hấp dẫn, đầy đủ chưa.

Slide 1: Xin chào các em....

Slide 2: Đánh nội dung ra

Được bản ngon lành mới ghi âm

Sau khi âm xong mình chèn lời giảng vào từng slide

#### Mở slide muốn chèn ghi âm vào

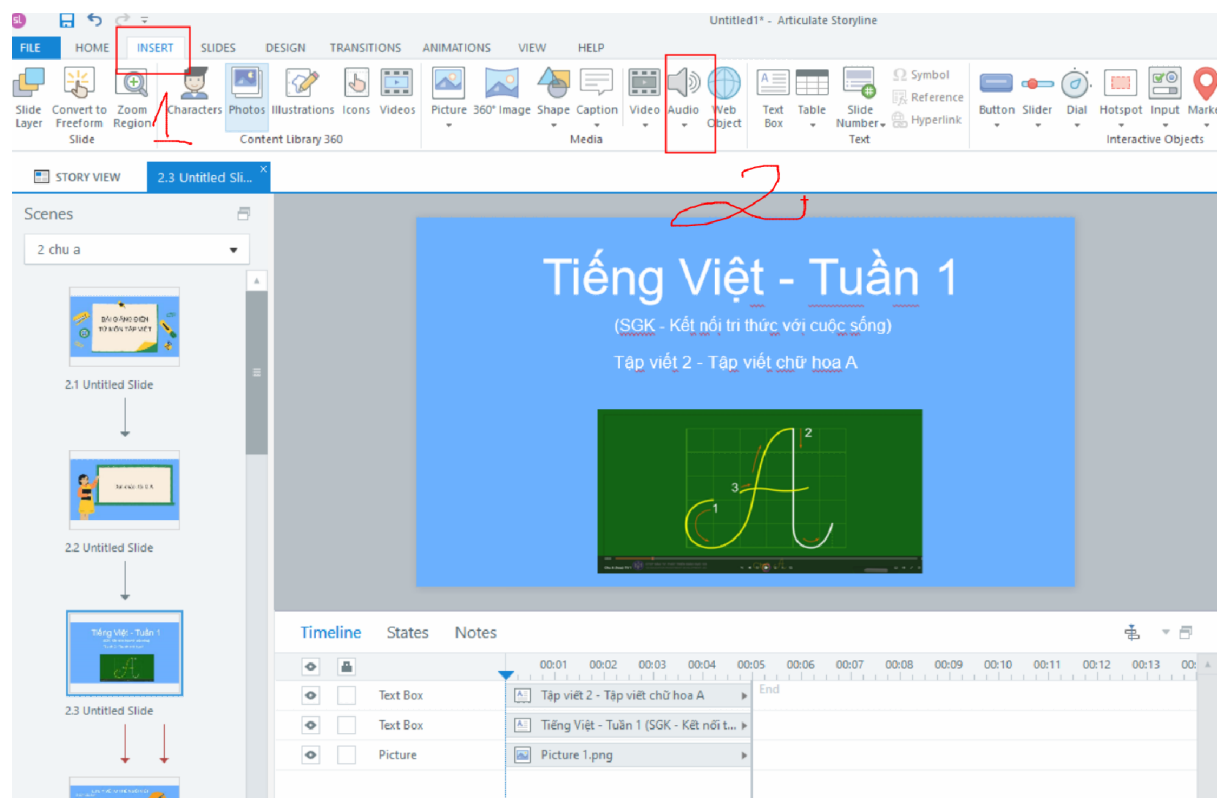

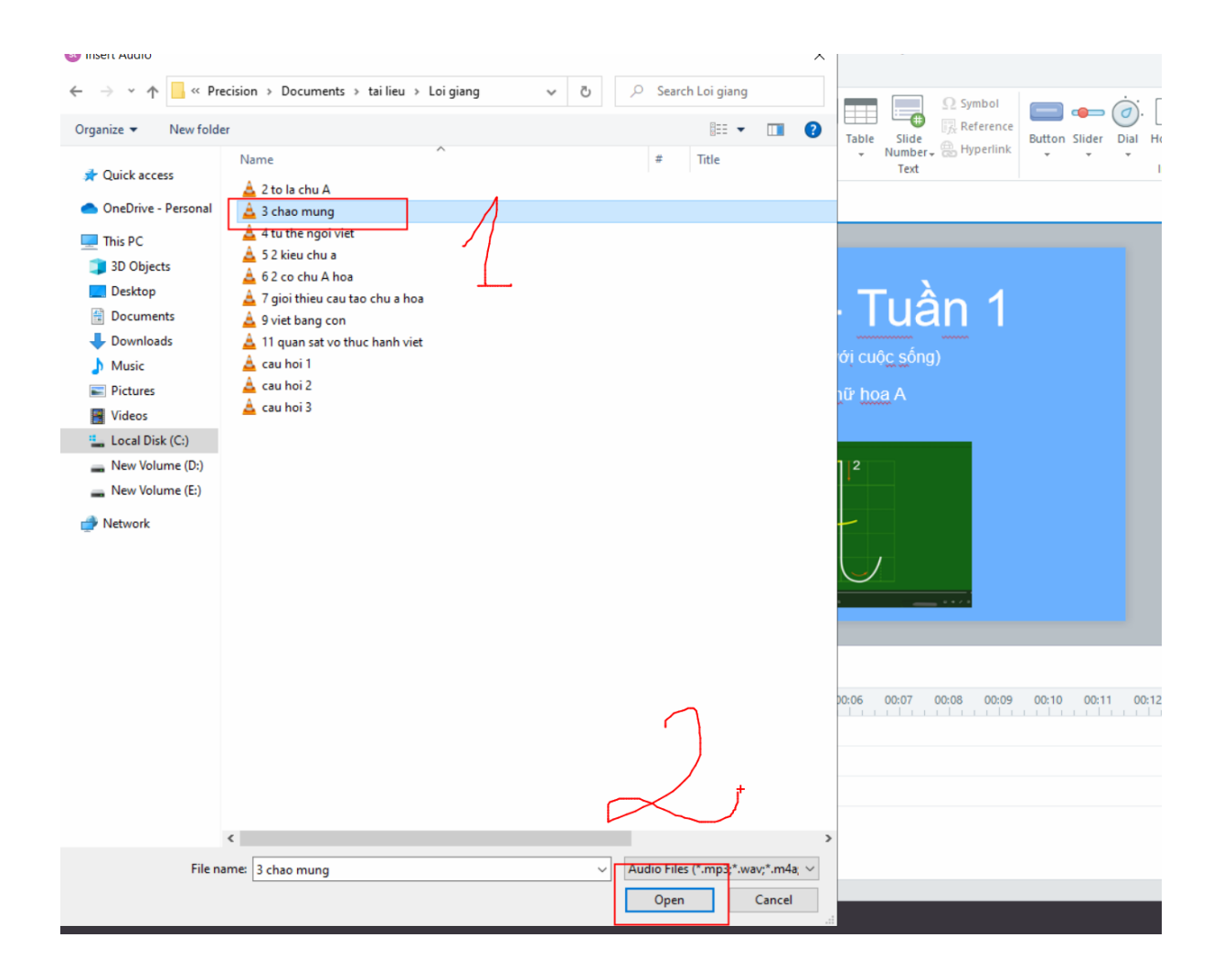

### Sau khi chèn vào nếu ko thích thì bấm vào audio đó trên timeline rồi bấm xóa

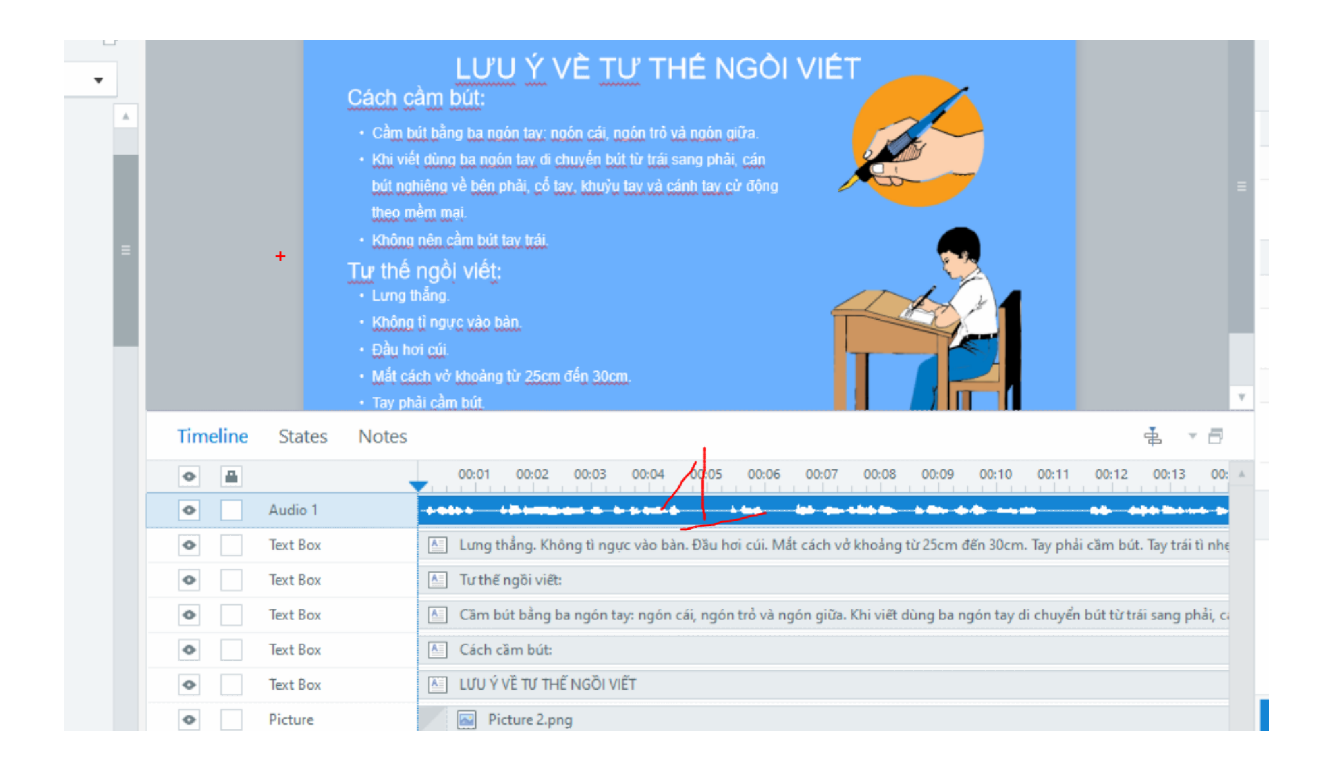

#### Chèn video vào bài giảng Vào insert/video

| 🗕 🗄 🔊 <u>🗟 =</u>                                      |                      |                  |           |               |                                    |                                           | Untitled1*        | - Articulate       | Storyline                    |                  |            |            |          |
|-------------------------------------------------------|----------------------|------------------|-----------|---------------|------------------------------------|-------------------------------------------|-------------------|--------------------|------------------------------|------------------|------------|------------|----------|
| FILE HOME INSERT !                                    | SLIDES DES           | IGN TRANSIT      | IONS ANI  | MATIONS       | VIEW HELP                          |                                           |                   |                    |                              |                  |            |            |          |
|                                                       |                      | V 6              |           |               |                                    |                                           |                   |                    | Ω Symbol                     | -                |            |            |          |
| Slide Convert to Zoom Charac<br>Layer Freeform Region | ters Photos III.     | ustrations Icons | Videos Pi | cture 360° Im | age Shape Captio                   | n Video Audio                             | Web T<br>Object E | ext Table<br>Sox 👻 | Slide<br>Number+ 🛞 Hyperlink | Button Slider    | Dial Ho    | tspot In   | put Mark |
| Slide                                                 | Content              | Library 360      |           |               | Media                              |                                           |                   |                    | Text                         |                  | Ir         | nteractive | Objects  |
| STORY VIEW 2.7 Unti                                   | itled Sli $^{	imes}$ |                  |           |               |                                    |                                           | )                 |                    |                              |                  |            |            |          |
| Scenes                                                | 8                    |                  |           |               |                                    |                                           |                   |                    |                              |                  |            |            |          |
| 2 chu a                                               | •                    |                  |           |               | l                                  |                                           | CÂU               | ταο                |                              |                  |            |            |          |
|                                                       |                      |                  |           |               | Chữ A: gồm nết<br>Video dạy viết g | móc ngược trái, nết<br>hữ A họa dưới đây: | móc ngược ph      | ăi và nét lượn     | Chúng ta cùng quan sát       |                  |            |            |          |
| 2.5 Untitled Slide                                    | ļ                    |                  |           |               |                                    |                                           | •                 |                    |                              |                  |            |            |          |
| ot a +                                                | =                    | Timeline         | States    | Notes         |                                    |                                           |                   |                    |                              |                  |            |            | - 8      |
| 2.6 Untitled Slide                                    |                      | •                |           | -             | 00:01 00:0                         | 2 00:03 00                                | :04 00:05         | 00:06              | 00:07 00:08 00:09            | 00:10 00:11      | 00:12      | 00:13      | 00: ▲    |
|                                                       |                      | •                | Audio 1   | -             |                                    |                                           | <b>db. b</b>      |                    |                              |                  |            |            | hali     |
| +                                                     |                      | •                | Text Box  |               | Chữ A: gồm                         | nét móc ngược t                           | rái, nét móc      | ngược phải         | và nét lượn. Chúng ta cù     | ng quan sát Vide | o dạy viết | chữ A ho   | a dưới   |
| the second second second second second                |                      | •                | Text Box  |               | CÃU TẠO                            |                                           |                   |                    |                              |                  |            |            |          |
|                                                       |                      | ٥                | Picture   |               | Picture 1.pn                       | )                                         |                   |                    |                              |                  |            |            |          |
| 2.7 Untitled Slide                                    |                      |                  |           |               |                                    |                                           |                   |                    |                              |                  |            |            |          |

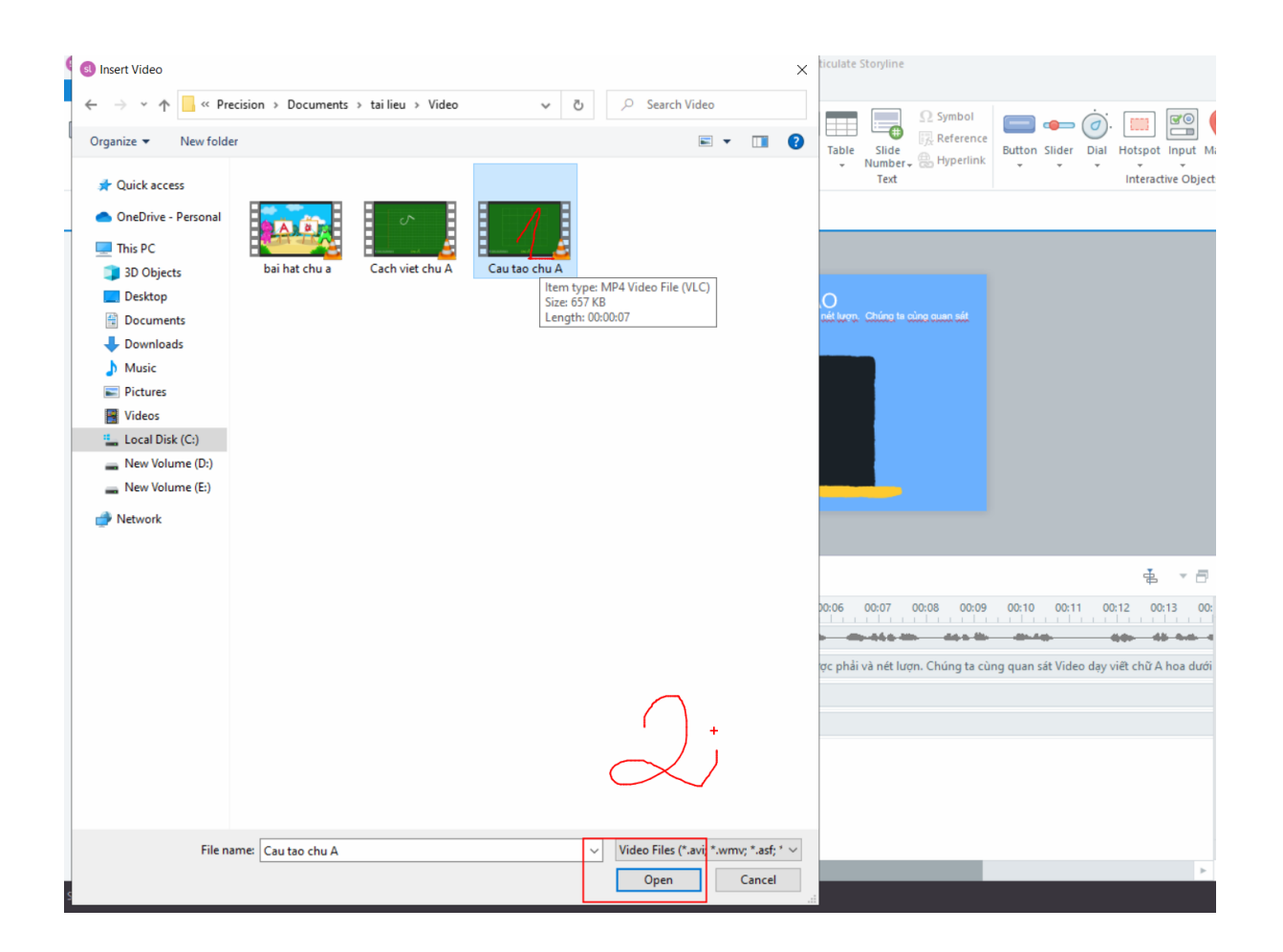

### Trong quá trình làm muốn xem thử bài giảng thì

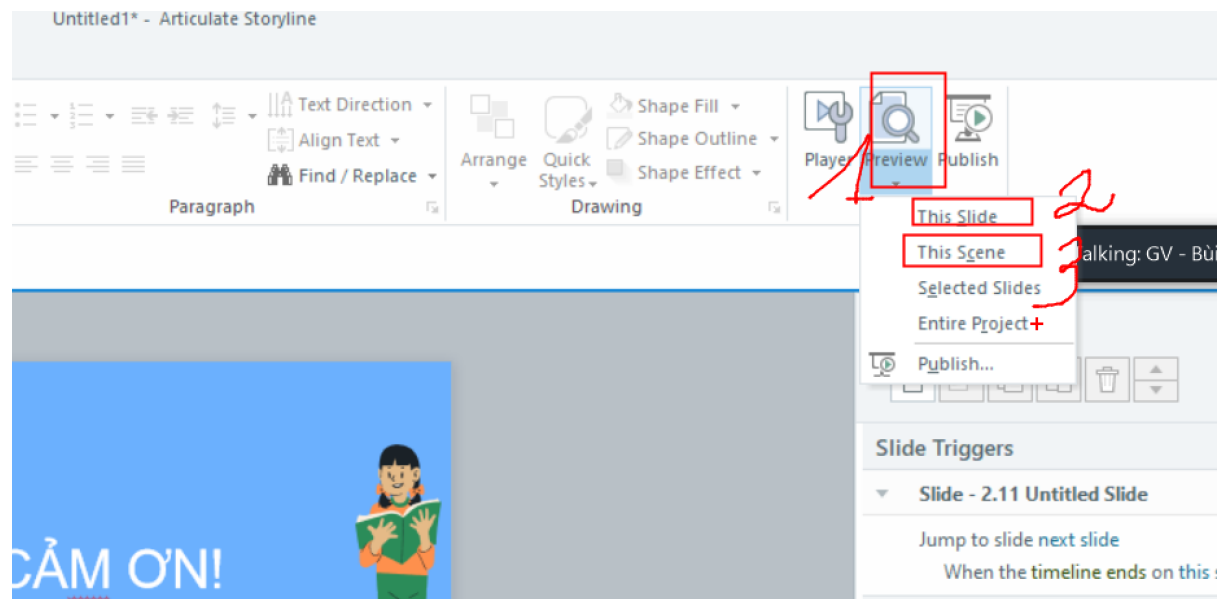

Cách đặt tên cho các slide bài giảng: nháy đúp chuột vào tên dưới slide và sửa:

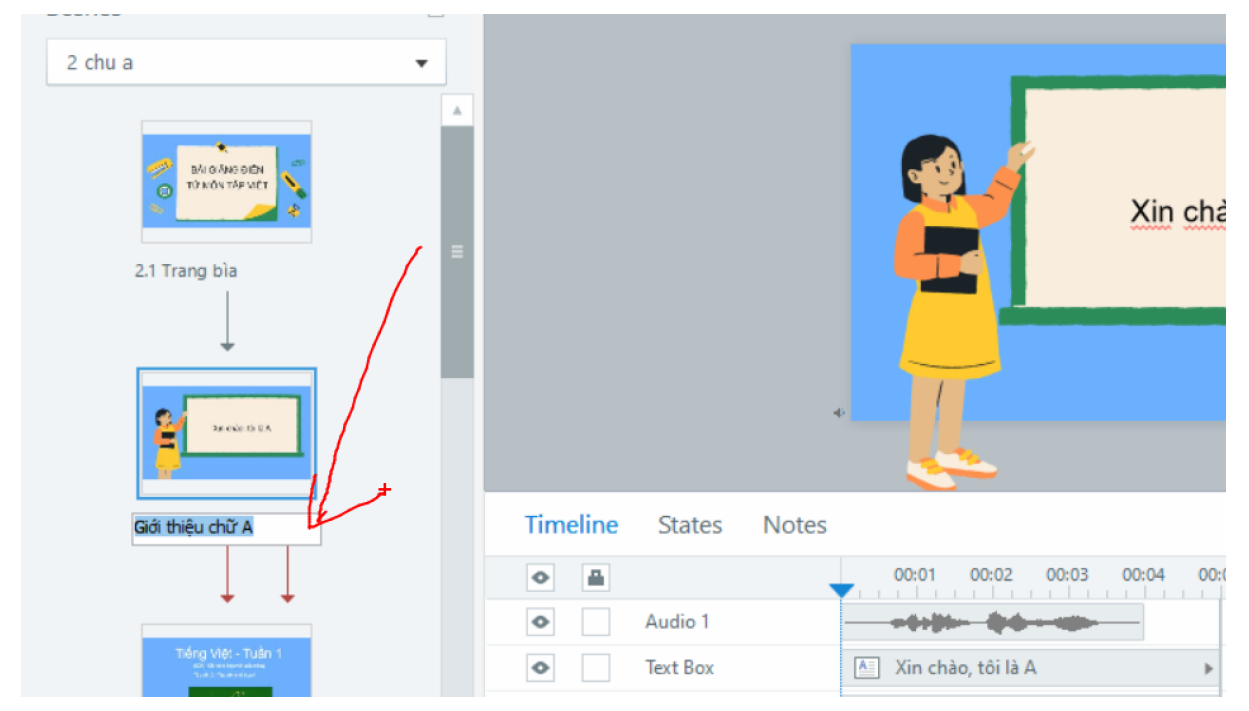

Chỉnh sửa giao diện bài giảng để xuất bản:

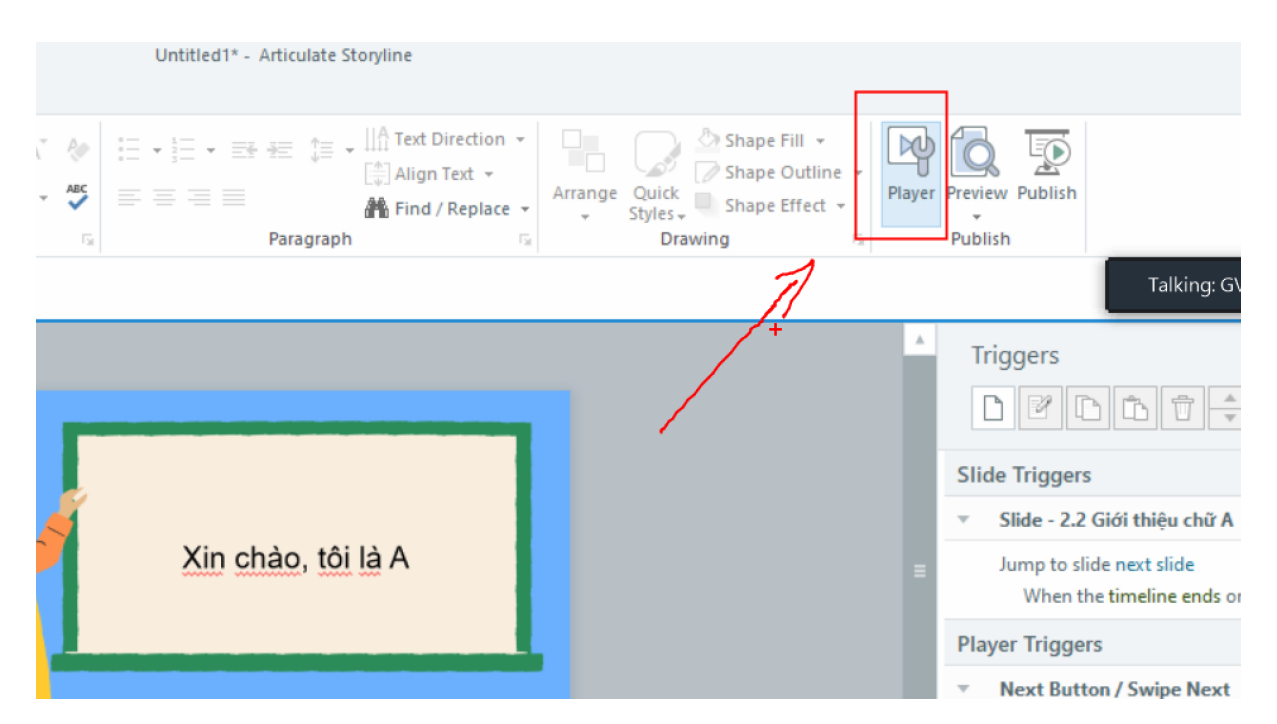

#### Muốn đưa ảnh của mình, trường vào thì đánh tích vào chỗ logo

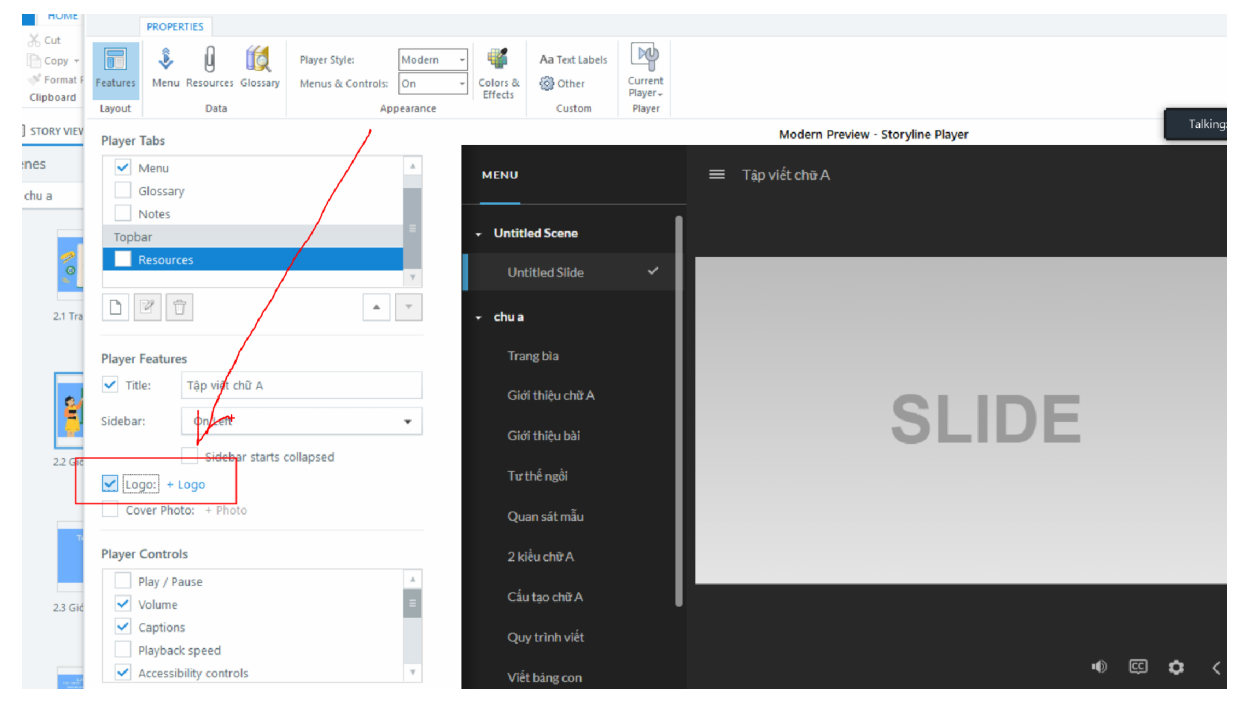

| :hu a    | Glossary                        |   |   |
|----------|---------------------------------|---|---|
|          | Notes                           |   |   |
|          | Topbar                          | = | • |
| 1        | Resources                       |   |   |
| <u> </u> |                                 | W |   |
| 2.1 Tra  |                                 | ~ | • |
|          | Player Features                 |   |   |
|          | ✓ <u>T</u> itle: Tập viết chữ A |   |   |
| Ĩ        | <u>S</u> idebar: On Left        | • |   |
| 2.2 Gić  | Sidebar starts collapsed        |   |   |
|          | ✓ Logo: + Logo                  |   |   |
|          | Cover Photo: + Photo            |   |   |
| т        |                                 |   |   |
|          | Player Controls                 |   |   |
|          |                                 |   |   |

| 1       | Resourc          | es and a second second se |
|---------|------------------|----------------------------------------------------------------------------------------------------|
| 2.1 Tra | D 7 t            |                                                                                                    |
|         | Player Feature   | S                                                                                                    |
|         | ✓ <u>T</u> itle: | Tập viết chữ A                                                                                                    |
| 1 S     | <u>S</u> idebar: | On Left 🔹                                                                                                    |
| 2.2 Gić |                  | Sidebar starts collapsed                                                                                                    |
|         | ✓ Logo: + I      | ogo                                                                                                    |
|         | C <u>o</u> ver F | Media Library                                                                                                    |
| т       |                  | Image from file                                                                                                    |
|         | Player Contro    |                                                                                                    |
|         | Play / Pa        | ause                                                                                                    |
| 2.3 Gić | Volume           | ≡                                                                                                    |

| ol l = 5           | Image from file       |                       |                    |                  |               |                          | ×   |                                |
|--------------------|-----------------------|-----------------------|--------------------|------------------|---------------|--------------------------|-----|--------------------------------|
| FILE HOME          | ← → × ↑ 📙 « Pre       | ecision > Documents > | tai lieu → Hinh an | h ∨ č            | ָ ָ           | Hinh anh                 |     |                                |
| Paste              | Organize 🔻 New folde  | êr                    |                    |                  |               | ► • 🔟                    | ?   |                                |
| Clipboard          | 📌 Quick access        |                       |                    |                  |               |                          |     |                                |
| STORY VIEV         | 📥 OneDrive - Personal |                       |                    |                  |               |                          |     | Aodern Preview - Storyline Pla |
| Scenes             | 💻 This PC             | 05 Ld 21051           |                    |                  |               |                          |     | t chữ A                        |
| 2 chu a            | 3D Objects            | 7                     | background-free    | abstract-blue-ba | GIAN Item typ | e: PNG File              |     |                                |
|                    | Documents             |                       | -vector            | ckground-wave    | Size: 3.0     | ons: 2538 x 2014<br>7 MB |     |                                |
| -                  | 🕂 Downloads           |                       |                    |                  |               |                          |     |                                |
| (B)                | 👌 Music               |                       |                    |                  |               |                          |     |                                |
|                    | Pictures              |                       |                    |                  |               |                          |     |                                |
| 2.1 Tra            | Local Disk (C:)       |                       |                    |                  |               |                          |     |                                |
|                    | New Volume (D:)       |                       |                    |                  |               |                          |     |                                |
|                    | 👝 New Volume (E:)     |                       |                    |                  |               |                          |     |                                |
| 2                  | 💣 Network             |                       |                    |                  |               |                          |     | CI                             |
|                    |                       |                       |                    |                  |               |                          |     | <b>SI</b>                      |
| 2.2 Gić            |                       |                       |                    |                  |               |                          |     |                                |
|                    |                       |                       |                    |                  |               |                          |     |                                |
|                    |                       |                       |                    |                  |               |                          |     |                                |
| 70                 |                       |                       |                    |                  |               | -                        |     |                                |
|                    |                       |                       |                    |                  |               | 7                        |     |                                |
| 2.3 Gić            |                       |                       |                    |                  | (             |                          |     |                                |
| 2.5 010            |                       |                       |                    |                  | _             | 2.                       |     |                                |
|                    |                       |                       |                    |                  |               |                          |     |                                |
| Sec. all           |                       |                       |                    |                  |               |                          |     |                                |
| A STATE            | File n:               |                       | VIEN               |                  | All Pictures  | *.emfr*.wmfr*.ing        | * ~ |                                |
|                    | Them                  |                       | r mart             |                  | Open          | Cancel                   |     |                                |
| Slide 2 of 11 1280 |                       |                       |                    |                  | open          | Concer                   |     |                                |

### Muốn thay màu cho bài thì vào:

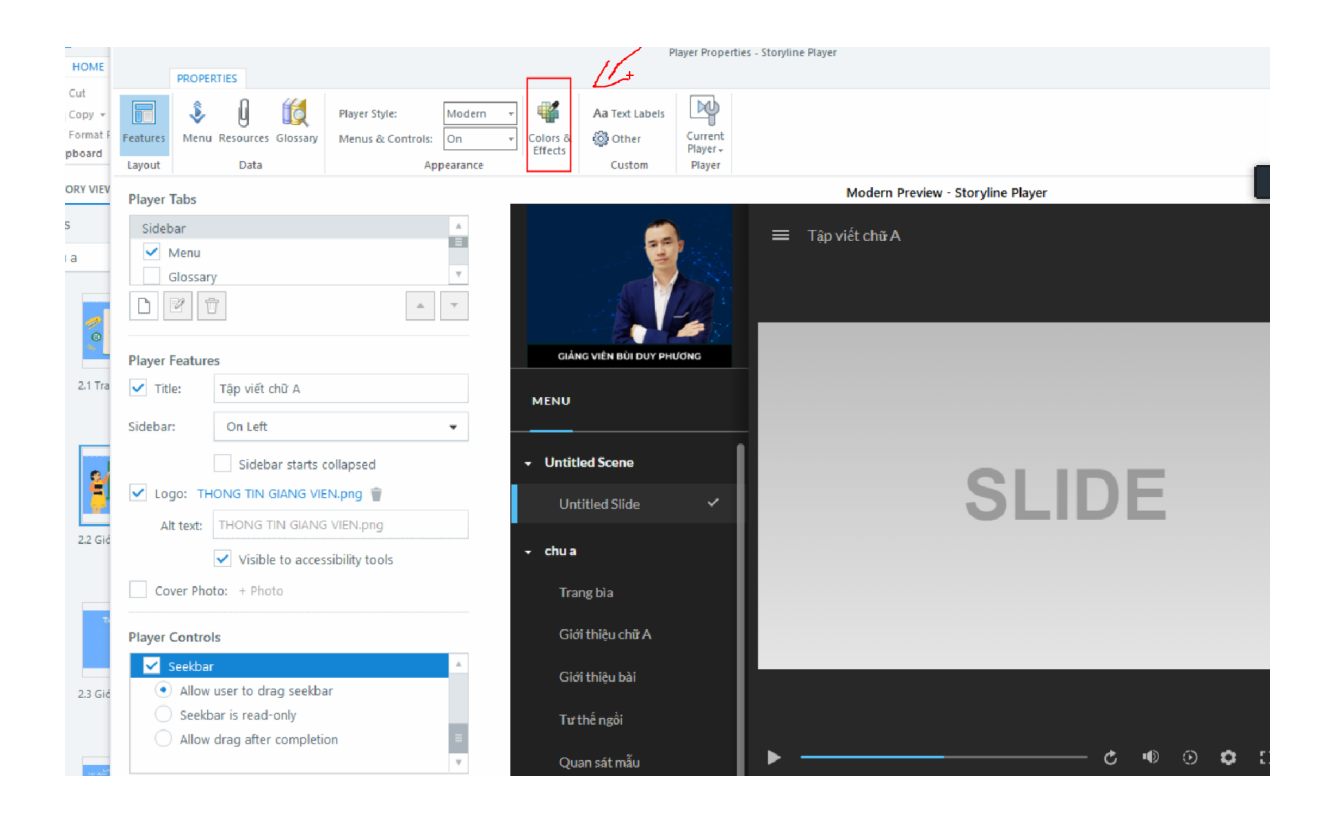

#### Chuyển giao diện sang tiếng Việt:

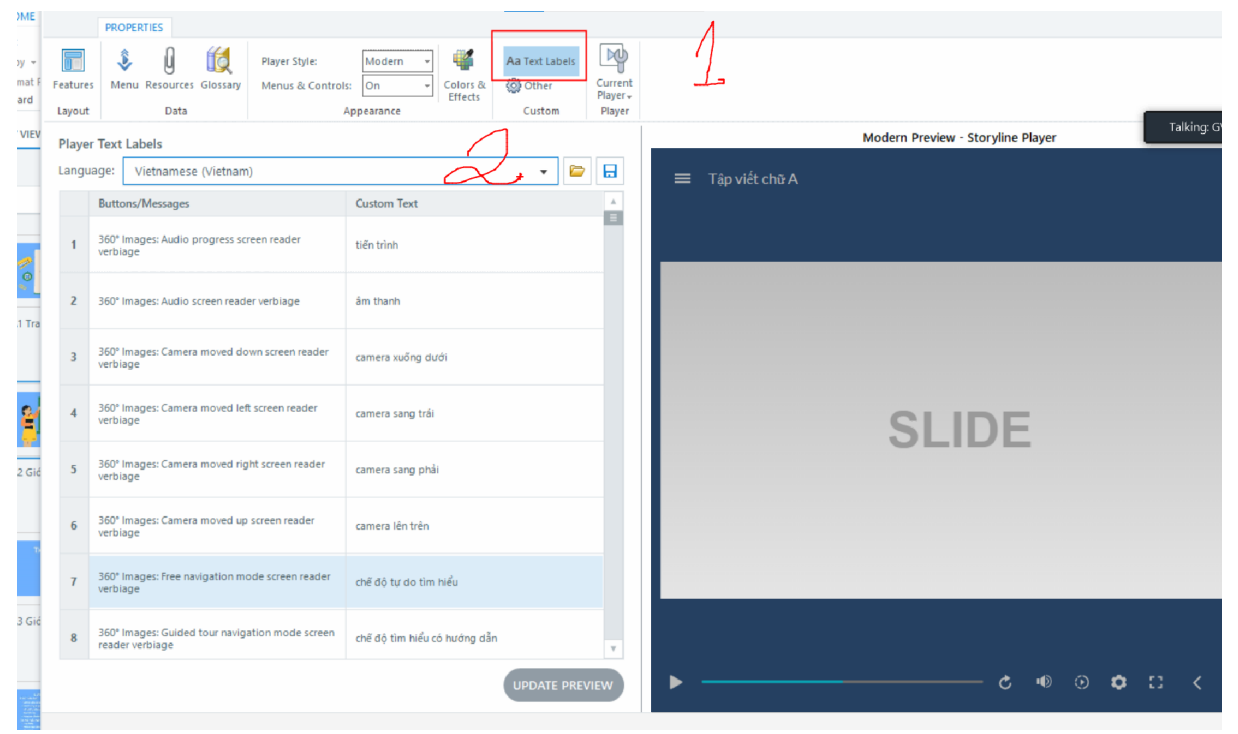

| E HOME                                                                                                    |                    |                                                                    |                                  |                                    | Ρ              | layer Prope                   | ties - Storyline Player |                            |        | ×        |               |
|----------------------------------------------------------------------------------------------------|--------------------|--------------------------------------------------------------------|----------------------------------|------------------------------------|----------------|-------------------------------|-------------------------|----------------------------|--------|----------|---------------|
| te Format F<br>Clipboard                                                                                                    | Features<br>Layout | PROPERTIES                                                         | Player Style:<br>Menus & Control | Modern v<br>Is: On v<br>Appearance | Aa Text Labels | Current<br>Player -<br>Player |                         |                            |        |          |               |
| STORY VIEV                                                                                                    | Player             | Text Labels                                                        |                                  |                                    |                |                               |                         | Modern Preview - Storyline | Player | Talking: |               |
| cenes                                                                                                    | Langu              | age: Vietnamese (Vietnam)                                          | )                                |                                    | • 🗁            |                               |                         |                            |        |          | × 6           |
| 2 chu a                                                                                                    |                    | Buttons/Messages                                                   |                                  | Custom Text                        |                |                               |                         |                            |        |          | <u>G</u> roup |
| -                                                                                                    | 18                 | 360° Images: Play audio screen re                                  | eader verbiage                   | phát âm thanh                      |                |                               |                         |                            |        |          |               |
| 2.1 Tra                                                                                                    | 19                 | 360° Images: Play video screen re                                  | eader verbiage                   | phát video                         |                |                               |                         |                            |        |          |               |
|                                                                                                    | 20                 | 360° Images: Previous button scr<br>verblage                       | reen reader                      | trước                              |                |                               |                         |                            |        |          |               |
| 8                                                                                                    | 21                 | 360° Images: Progress tracking a visited)                          | action (e.g., 1 of 3             | đã truy cập                        |                |                               |                         | SLIDE                      |        |          |               |
| 2.2 Gić                                                                                                    | 22                 | 360° Images: Progress tracking s<br>3 visited)                     | eparator (e.g., 1 of             | trong sõ                           |                |                               |                         |                            |        |          | JS            |
|                                                                                                    | 23                 | 360° Images: Selected item of to<br>guided-tour interaction        | otal items in                    | %count% của %totai%                |                |                               |                         |                            |        |          | - č           |
|                                                                                                    | 24                 | 360° Images: Selected item of to<br>guided-tour interaction—screen | otal items in<br>reader verbiage | bước %count% của %total%           |                |                               |                         |                            |        |          |               |
| 2.3 Gić                                                                                                    | 25                 | 360° Images: Single interactive o<br>tracking                      | bject for progress               | mục                                |                | v                             |                         |                            |        |          |               |
| Kar<br>Bana and<br>Bana anda<br>Bana and<br>Bana and<br>Bana an |                    |                                                                    |                                  |                                    | UPDATE PREV    | VIEW                          | >                       | ¢                          | •0 💿 🗘 | ∷ < >    | (Base Layer)  |
| 2 of 11 1280                                                                                                    | (i) LE             | EARN MORE                                                          |                                  |                                    |                |                               |                         | t                          | ок     | CANCEL   | +             |

#### Xuất bản bài giảng

#### 1. Xuất bản và hs có link để xem luôn:

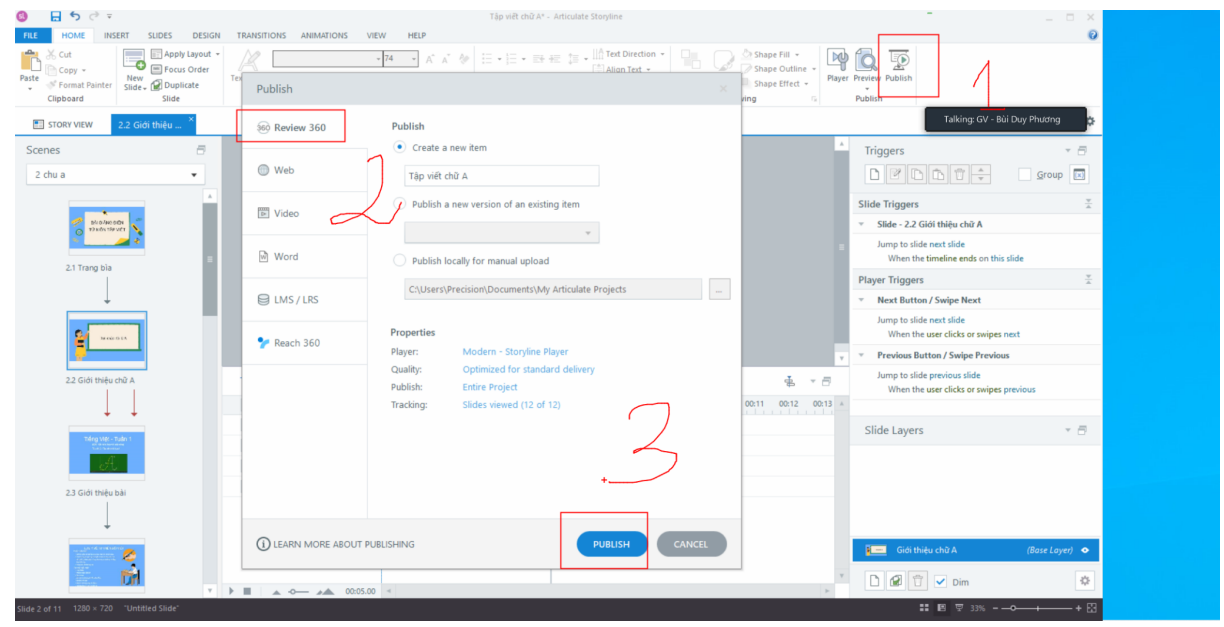

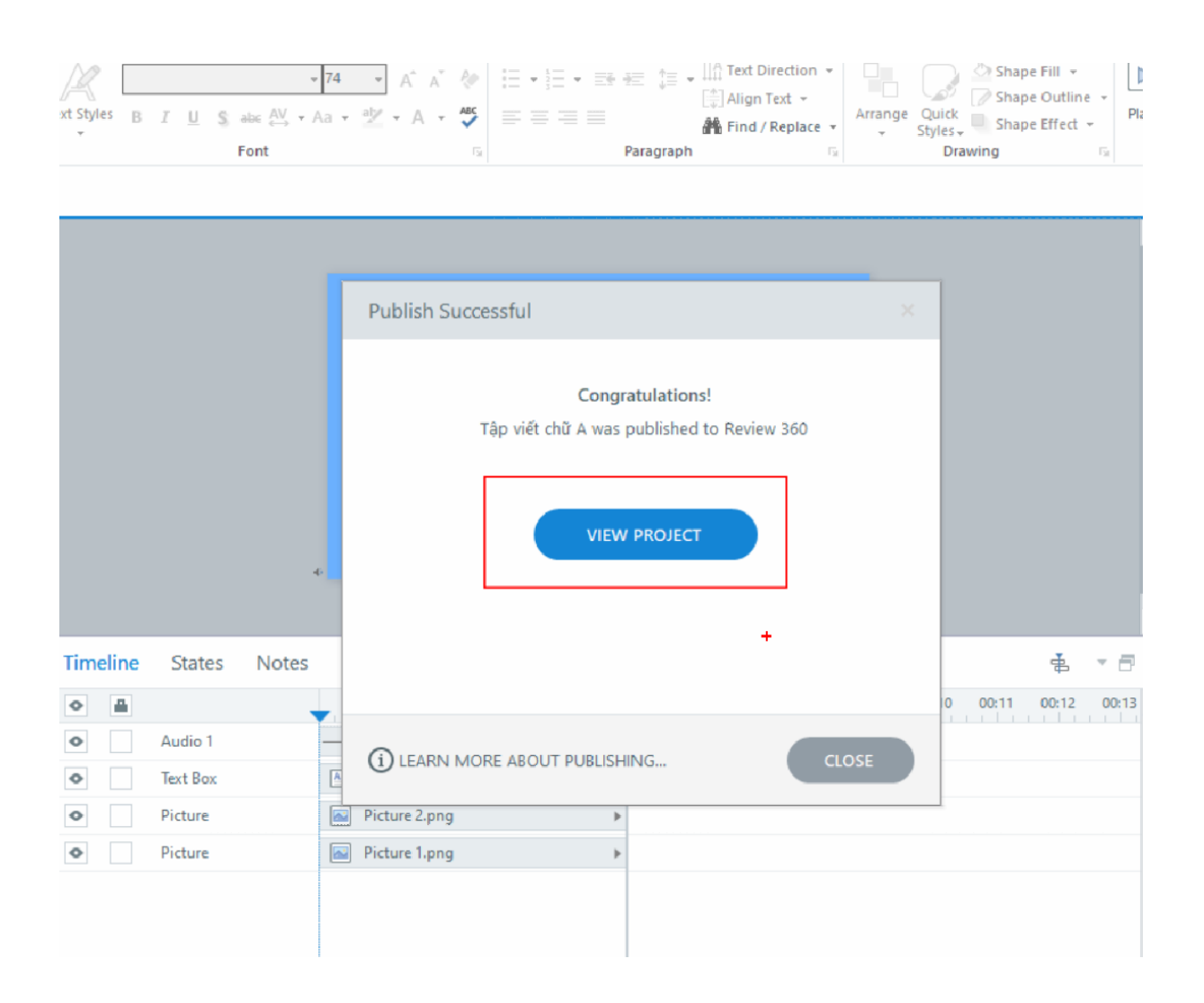

Copy link này và gửi cho hs qua zalo, email:

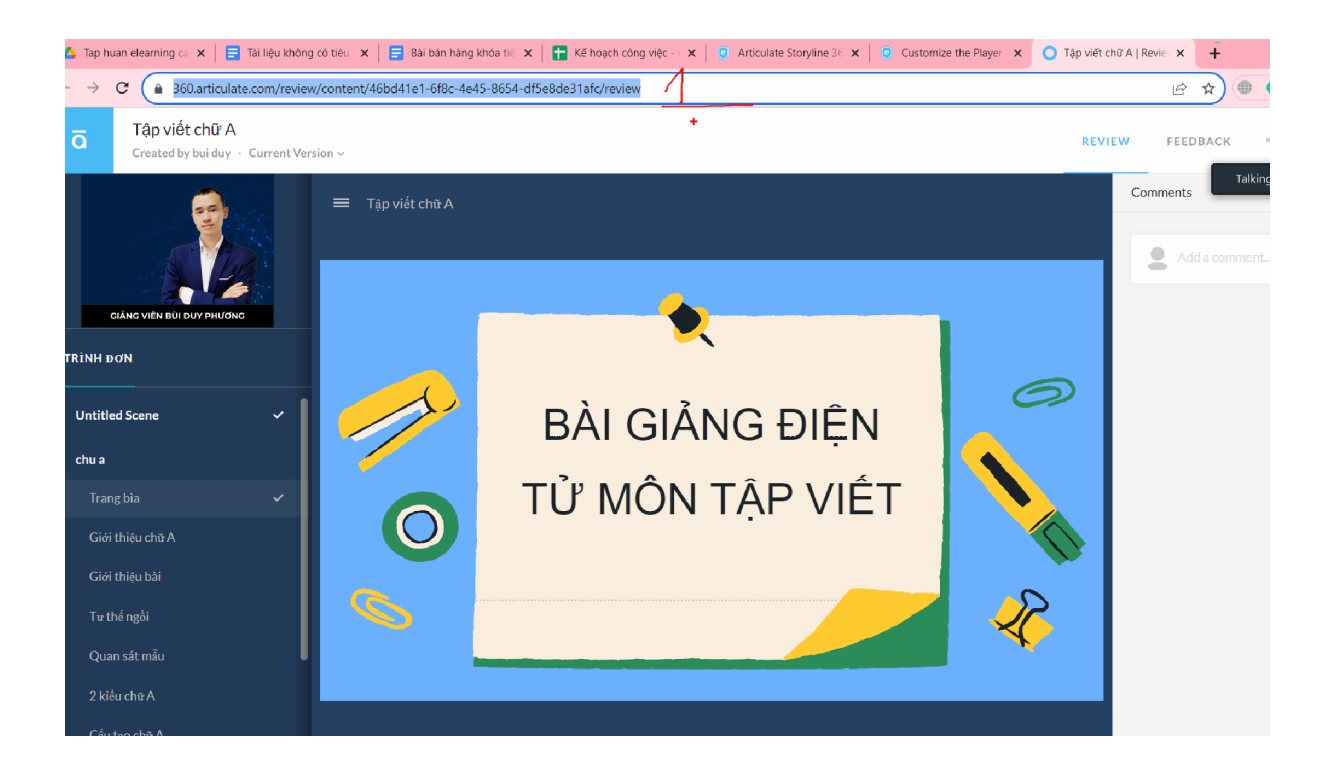

## Nếu muốn xuất bài để nộp về phòng, sở tham gia thi thì:

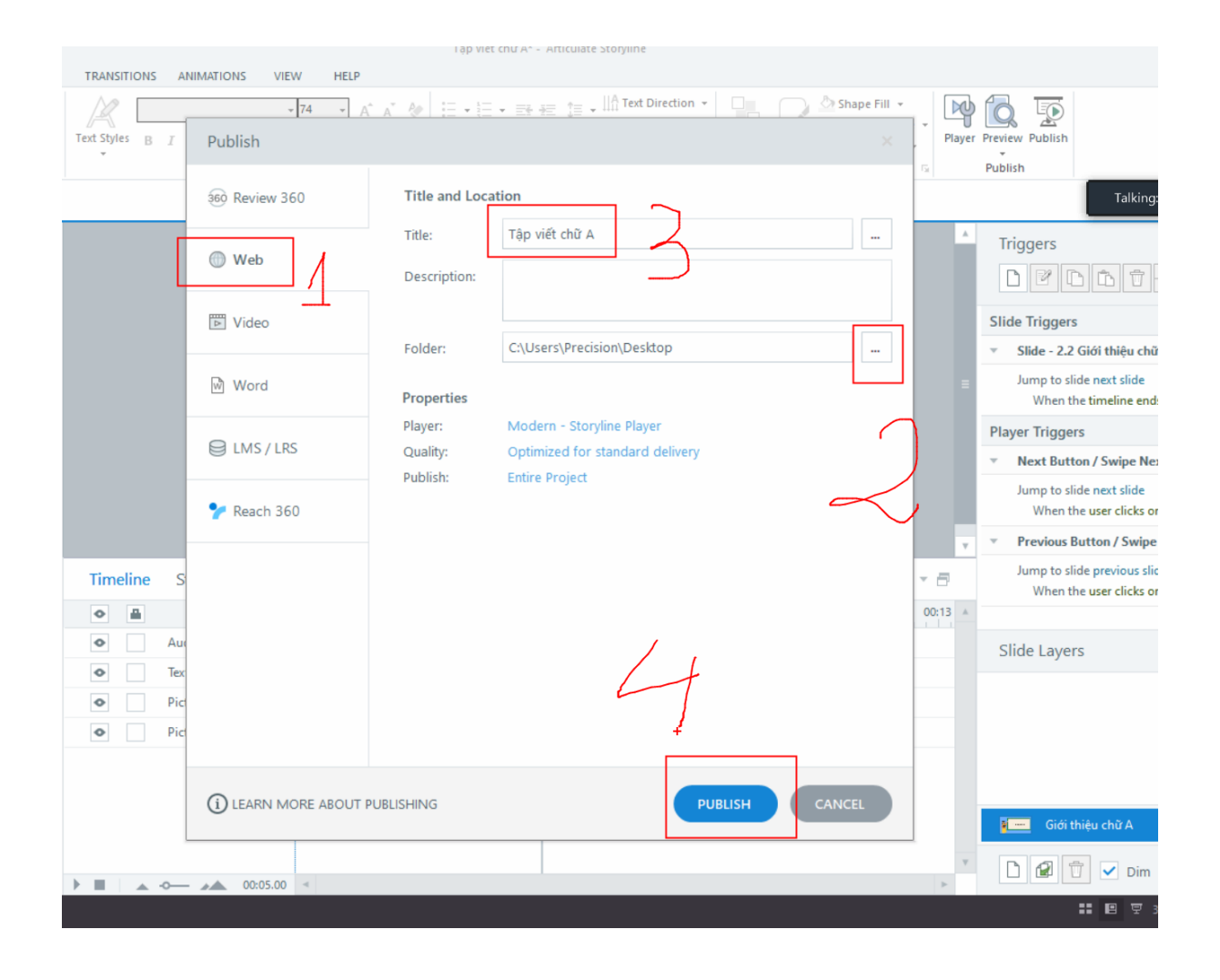

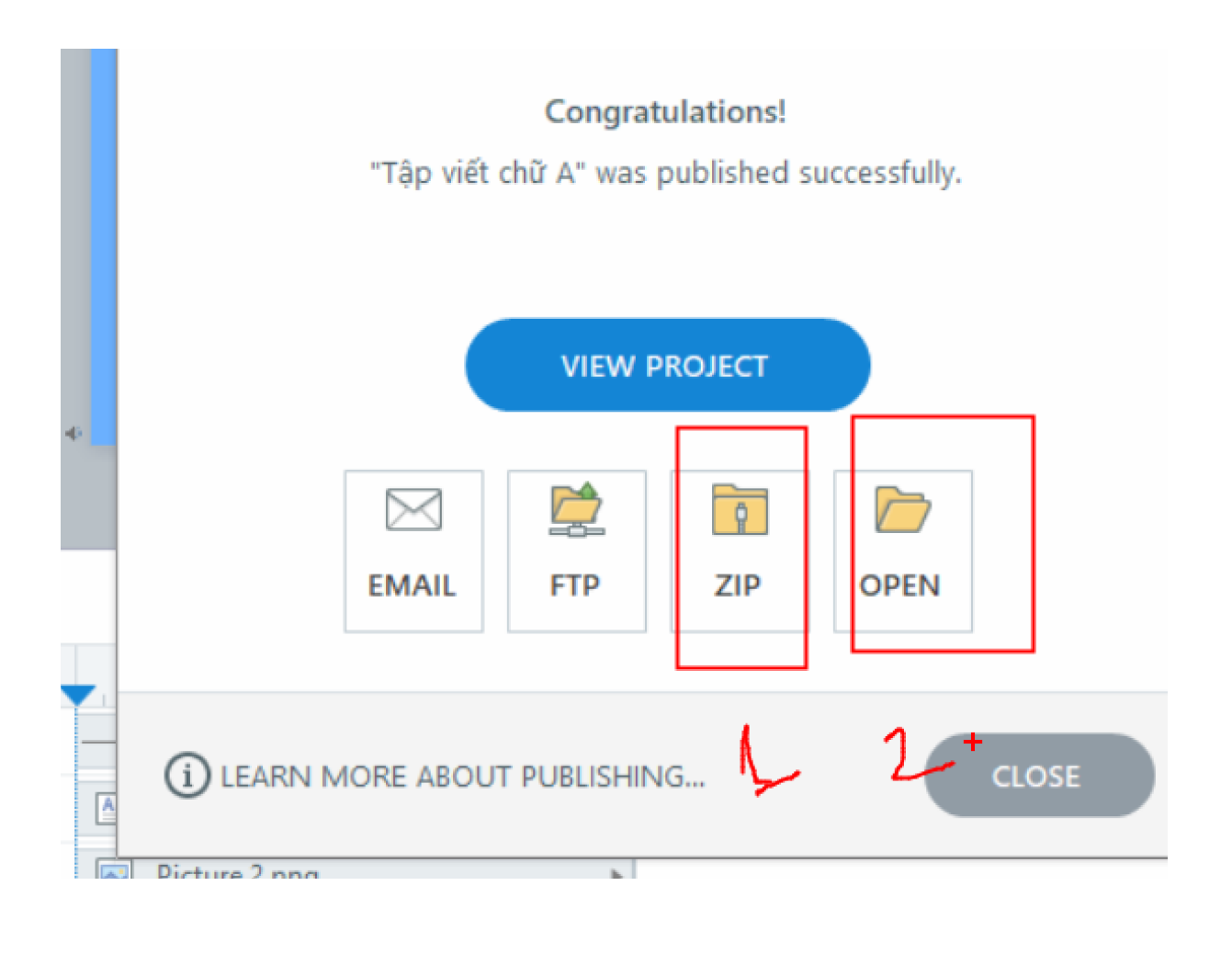

| * 🗎 🗋 👌                            | 6 Cut                      | 🗎 🗙 📑                   | New item *               | V Dpen V        | Select all       |                                         |   |
|------------------------------------|----------------------------|-------------------------|--------------------------|-----------------|------------------|-----------------------------------------|---|
| to Quick Copy Paste                | Paste shortcut Move        | Copy Delete Rename      | New                      | Properties      | Invert selection |                                         |   |
| Clipboard                          | - 10                       | Organize                | New                      | Open            | Select           |                                         |   |
| → ~ ↑ <b>↓</b> > Tr                | nis PC → Local Disk (C:) : | > Users > Precision > D | esk top. ≻ Tâp viết chữ, | A >             |                  | <ul> <li>Search Tân viết chữ</li> </ul> | A |
|                                    |                            | ~                       | tencep tep totalet       |                 |                  |                                         |   |
| Ouick access                       | Name                       |                         | Date modified            | Туре            | Size             | Talking: GV - Bùi Duy Phương            |   |
|                                    | 📕 html5                    |                         | 8/10/2023 9:40 AM        | File folder     |                  |                                         |   |
| OneDrive - Personal                | 📕 mobile                   |                         | 8/10/2023 9:40 AM        | File folder     |                  |                                         |   |
| 🧢 This PC                          | story_content              |                         | 8/10/2023 9:40 AM        | File folder     |                  |                                         |   |
| 🗊 3D Objects                       | o analytics-frame          |                         | 5/19/2023 6:55 PM        | Chrome HTML Do. | . 5 KB           |                                         |   |
| Desktop                            | _] meta                    |                         | 8/10/2023 9:40 AM        | XML Document    | 1 KB             |                                         |   |
| Documents                          | story                      |                         | 8/10/2023 9:40 AM        | Chrome HTML Do. | . 20 KB          |                                         |   |
| Downloads                          |                            |                         |                          |                 |                  |                                         |   |
| Music                              |                            |                         |                          |                 |                  |                                         |   |
| Pictures                           | $\wedge$                   |                         |                          |                 |                  |                                         |   |
| Videos                             | $()^{f}$                   |                         |                          |                 |                  |                                         |   |
| Local Disk (C)                     |                            |                         |                          |                 |                  |                                         |   |
| New Volume (Dr)                    |                            |                         |                          |                 |                  |                                         |   |
| <ul> <li>New Volume (E)</li> </ul> |                            |                         |                          |                 |                  |                                         |   |
| Jivew volume (E.)                  |                            |                         |                          |                 |                  |                                         |   |
| 🕩 Network                          |                            |                         |                          |                 |                  |                                         |   |
|                                    |                            |                         |                          |                 |                  |                                         |   |
|                                    |                            |                         |                          |                 |                  |                                         |   |
|                                    |                            |                         |                          |                 |                  |                                         |   |
|                                    |                            |                         |                          |                 |                  |                                         |   |
|                                    |                            |                         |                          |                 |                  |                                         |   |
|                                    |                            |                         |                          |                 |                  |                                         |   |
|                                    |                            |                         |                          |                 |                  |                                         |   |
|                                    |                            |                         |                          |                 |                  |                                         |   |
|                                    |                            |                         |                          |                 |                  |                                         |   |
|                                    |                            | -                       |                          |                 |                  |                                         |   |
| <b>~</b> ' ? '                     |                            | <b>+</b> Á              | 400                      |                 | •                |                                         |   |
| ( -121                             | IAO                        | nan                     | 7()()                    | 1() th          |                  |                                         |   |
| Jiai                               |                            | <b>UCII</b>             | 10.0                     |                 | I Y              | uay iqi.                                |   |
|                                    |                            |                         |                          |                 |                  | <b>v</b> -                              |   |

### Bài giảng có thể thiết kế làm nhiều chương

| Tập viết chữ A^ - A |         |                                            |               |                                   |                                              |       |
|---------------------|---------|--------------------------------------------|---------------|-----------------------------------|----------------------------------------------|-------|
|                     | HELP    | ANIMATIONS VIEW                            | TRANSITIONS   | ERT SLIDES DESIGN                 | HOME IN                                      | FILE  |
| :                   | ▲ A A A | - 74<br>I <u>U</u> S abc AV - Aa -<br>Font | Text Styles B | New<br>Slide V Duplicate<br>Slide | Cut<br>Copy -<br>Format Painter<br>Clipboard | Paste |
|                     |         |                                            |               | 2.2 Giới thiệu ×                  | STORY VIEW                                   |       |
|                     |         |                                            |               | Ð                                 | enes                                         | Sce   |
|                     |         |                                            |               | •                                 | 2 chu a                                      | 2     |
| Xin chà             |         |                                            |               |                                   | 2.1 Trang bia                                |       |

#### Muốn thêm chương vào

| 8) 🚼 🏷 🗟 🔻                                    |                                               |                        | Tập viết chữ A <sup>x</sup> - Articulate Storyline |
|-----------------------------------------------|-----------------------------------------------|------------------------|----------------------------------------------------|
| FILE HOME INSERT SLIDES DESIGN T              | RANSITIONS ANIMATIONS                         | VIEW HELP              |                                                    |
| A Cut<br>Paste Copy<br>Clipboard Scene Scenes | Apply Layout +<br>Reset<br>Duplicate<br>Slide | Player Preview Publish |                                                    |
| E STORY VIEW 2.2 Giới thiệu ch                |                                               |                        |                                                    |
|                                               | 1 Mà đầu 🔹                                    | 2 Bài Mới              | 3 Tổng kết       Juritiled Slide       I           |

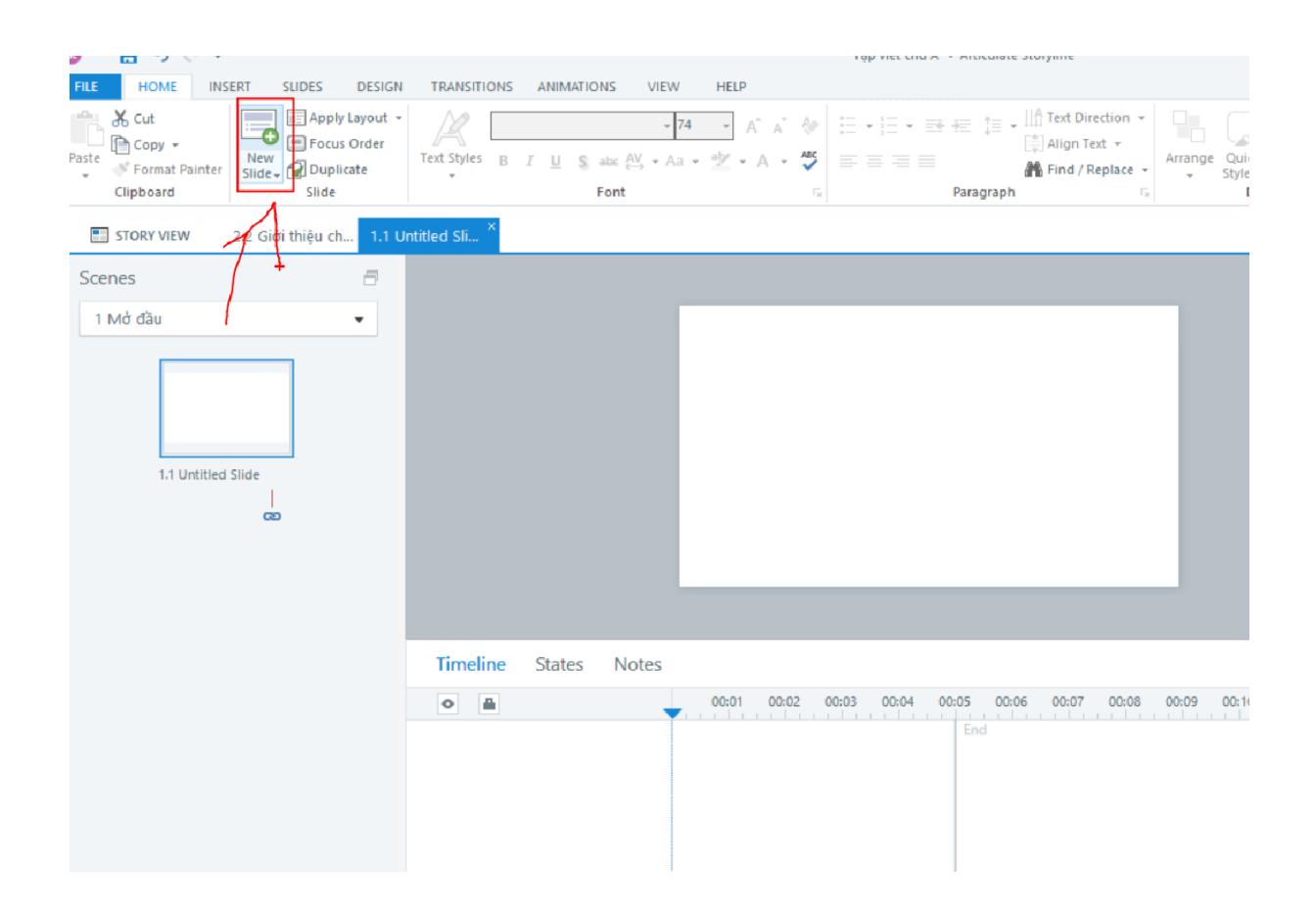

### Muốn xóa chương thì chuột phải vào chương và chọn delete

| Scenes                | Slide                                  | Publish          |                       |  |
|-----------------------|----------------------------------------|------------------|-----------------------|--|
| 2.2 Giới thiệu ch 1.1 | Untitled Slide                         |                  |                       |  |
|                       |                                        |                  |                       |  |
| 🏴 1M                  | lở đầu                                 | ▼ 3 Tổng kết     | ✓ 4 Untitled Scene ▼  |  |
|                       | Ne <u>w</u> Scene<br>New <u>S</u> lide |                  |                       |  |
|                       | K Cut                                  |                  |                       |  |
| 1.1 Ui                | ntitled Slide                          | 3.1 Untitled Sli | de 4.1 Untitled Slide |  |
|                       | <u>R</u> ename<br>Du <u>p</u> licate   |                  |                       |  |
|                       | Delete                                 |                  |                       |  |
|                       | 2.2 Giới th                            | iệu chữ          |                       |  |
|                       |                                        |                  |                       |  |
|                       |                                        |                  |                       |  |
|                       | 2.3 Giới th                            | iệu bài          |                       |  |
|                       | +                                      |                  |                       |  |

Đồng bộ lời giảng với hiệu ứng:

Muốn nói đến đâu thì chữ, hình bay ra đến đó.

B1. Đặt con trỏ ở đầu slide

B2. Bấm vào biểu tượng play:

|           |             | 4                                                          |
|-----------|-------------|------------------------------------------------------------|
|           |             |                                                            |
| Timeline  | States Note | s                                                          |
| •         |             | 0001 00:02 00:03 00:04 00:05 00:06 00:07 00:08             |
| •         | Audio 1     |                                                            |
| •         | Text Box    | Tập viết 2 - Tập viết chữ hoa A                            |
| •         | Text Box    | Tiếng Việt - Tuần 1 (SGK - Kết nối tri thức với cuộc sống) |
| •         | Picture     | Picture 1.png                                              |
|           |             |                                                            |
|           |             |                                                            |
|           |             |                                                            |
| Q+.       |             |                                                            |
|           | -0          | 7 4                                                        |
| ed Slide" |             |                                                            |

để nghe (hoặc bấm dấu cách trên bàn phím)

Khi nào muốn dừng thì bấm dấu Cách 1 lần nữa.

B3. Dừng ở vị trí lời nói mà mình muốn chữ nó ra

B4. Bấm vào chữ (hình) mình muốn nó bay ra thì thấy nó được sáng màu xanh ở trên timeline

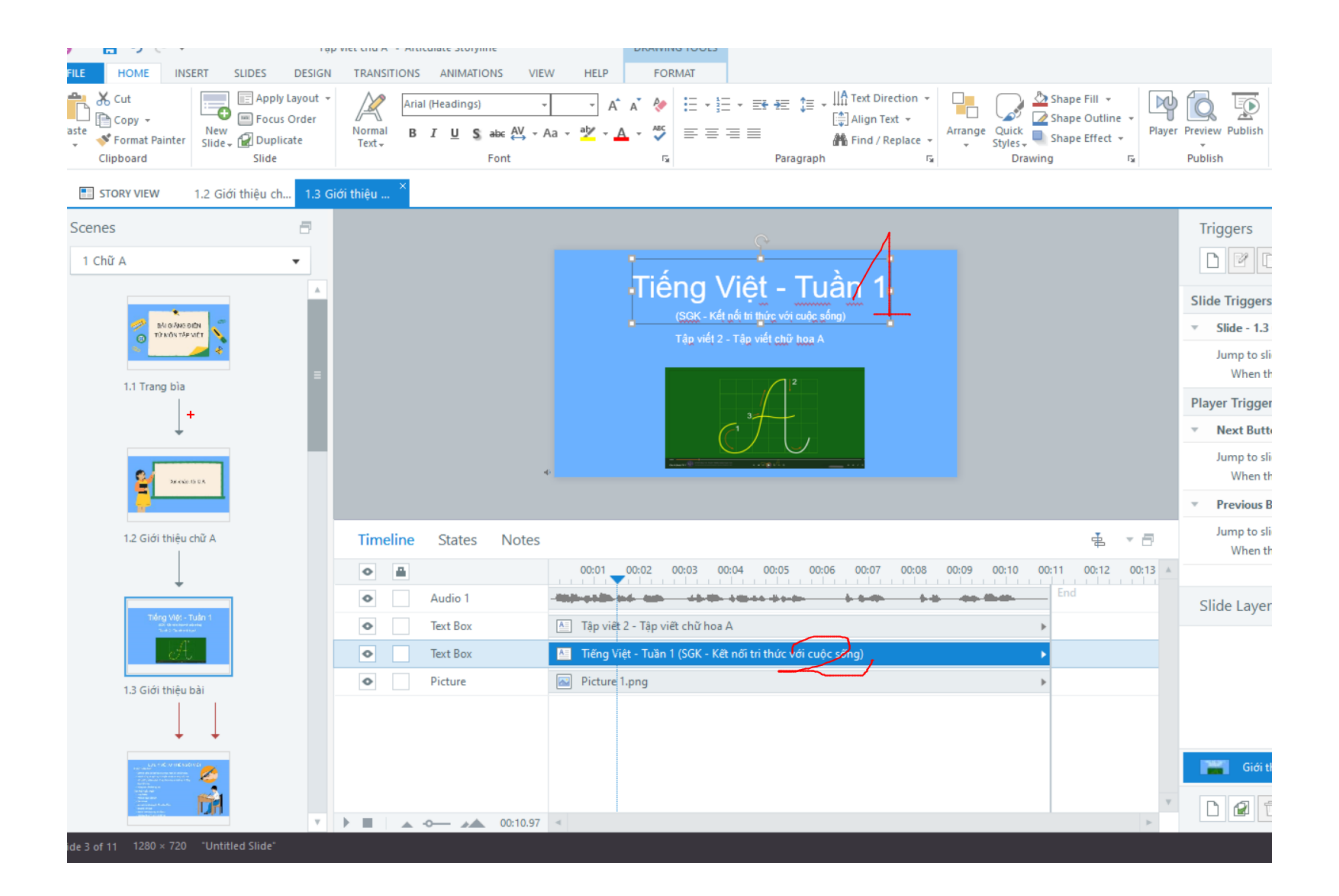

#### kéo ra đặt đúng vị trí của thanh play

| 4                            |                                                             |
|------------------------------|-------------------------------------------------------------|
| Timeline States Notes        |                                                             |
| •                            | 00:01 00:02 00:03 00:04 00:05 00:06 00:07 00:08 00:09 00:10 |
| Audio 1                      |                                                             |
| <ul> <li>Text Box</li> </ul> | Tập tiết 2 - Tập viết chữ hoa A                             |
| <ul> <li>Text Box</li> </ul> | Tiếng Việt - Tuần 1 (SGK - Kết nối tri thức với cuộc sống)  |
| Picture                      | Picture 1.png                                               |
|                              |                                                             |

bấm dấu cách để nghe tiếp

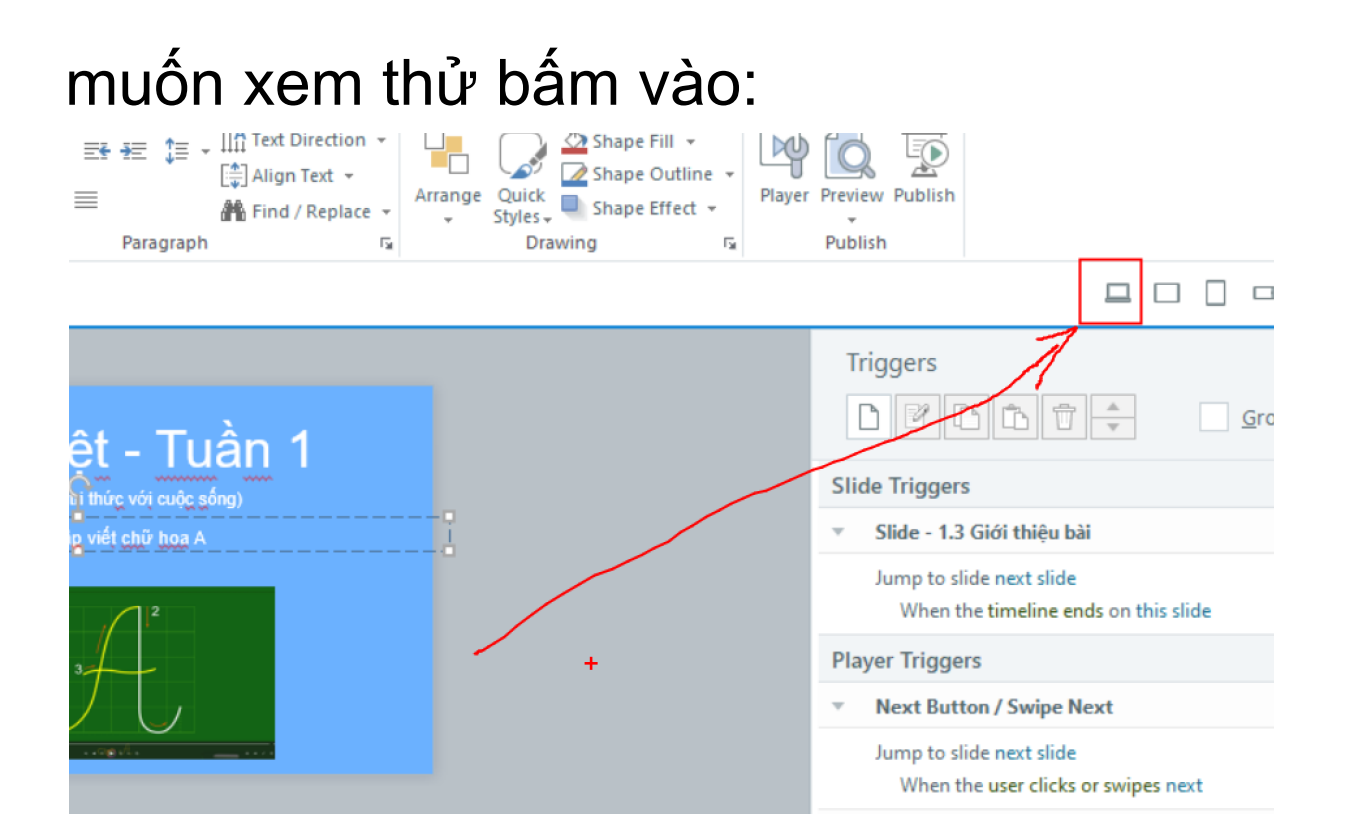

#### nháy chuột phải vào chữ rồi chọn:

| <ul> <li>Không nế</li> <li>Tự thế ng</li> <li>Lựng thắ</li> <li>Không tỉ</li> <li>Đầu hơi g</li> <li>Mắt cách</li> </ul> | n cầm bút tay trái.<br>gồị Viếţ:<br>ng.<br>ngực vào bàn.<br>xúi.<br>vở khoảng từ 25cm đến | ×      | Cu <u>t</u><br><u>C</u> opy<br><u>P</u> aste<br>Paste <u>Special</u><br>Rename "Text Box" |      |                                                                                |            |
|----------------------------------------------------------------------------------------------------|-------------------------------------------------------------------------------------------|--------|-------------------------------------------------------------------------------------------|------|--------------------------------------------------------------------------------|------------|
| States Notes                                                                                                    |                                                                                           |        | Bring to Front<br>Send to Back                                                            |      | $\cap$                                                                         | ł          |
|                                                                                                    | 00:01 00:02                                                                               | _      | Create Cue Point at Playhead                                                              | )7   | 00:08 00:09 00-10 00:11                                                        | 00:12      |
| Audio 1                                                                                                    |                                                                                           | 7      | Fit Timeline to <u>L</u> ongest Object                                                    | -    |                                                                                |            |
| Text Box                                                                                                    | 🔠 Lưng thẳng. Khố                                                                         | $\leq$ | Reset Timeline to <u>D</u> efault                                                         | 1 và | khoảng từ 25cm đến 30cm. Tay ph                                                | ải cầm bút |
| Text Box                                                                                                    | Tư thế ngồi viết:                                                                         |        | Alignment                                                                                 | ¢    | Align Object to <u>P</u> layhead                                               |            |
| Text Box                                                                                                    | Cäm bút bằng ba                                                                           | •      | Show Always                                                                               |      | Align Playhead to Object <u>S</u> tart<br>Align Playhead to Object <u>E</u> nd | bút từ tra |
| Text Box                                                                                                    | A Cách cằm bút:                                                                           | ٩      | <u>T</u> iming                                                                            |      |                                                                                |            |
| Text Box                                                                                                    | 🔤 LƯU Ý VĚ ΤΥ Ι                                                                           | Ð      | <u>A</u> ccessibility                                                                     |      |                                                                                |            |
| Picture                                                                                                    | Pictur <del>e 2.png</del>                                                                 | -      |                                                                                           |      |                                                                                |            |
| Picture                                                                                                    | Picture 1.png                                                                             |        |                                                                                           |      |                                                                                |            |

|      |          | Đầu hơi c<br>Mắt cách | ýu tvao ban.<br>Úl.<br>Vở khoảng từ 25cm đến 30cm.                                            |
|------|----------|-----------------------|-----------------------------------------------------------------------------------------------|
| line | States   | Notes                 |                                                                                               |
| -    |          |                       | 00:01 00:02 00:03 00:04 00:05 00:06 00:07 00:08 00:09 00:10 00:1                              |
|      | Audio 1  |                       |                                                                                               |
|      | Text Box |                       | 🔠 Lưng thẳng. Không tì ngực vào bàn. Đầu hơi cúi. Mắt cách vở khoảng từ 25cm đến 30cm. Tay j  |
|      | Text Box |                       | Tư thế ngồi viết:                                                                             |
|      | Text Box |                       | 🖄 Cầm bút bằng ba ngón tay: ngón cái, ngón trỏ và ngón giữa. Khi viết dùng ba ngón tay di chu |
|      | Text Box |                       | Cách cảm bút:                                                                                 |
|      | Text Box |                       | 🔤 LƯU Ý VỀ TƯ ΤΗΕ̈́ ΝGŎI VIẾΤ                                                                 |
|      | Picture  |                       | Picture 2.png                                                                                 |
|      | Picture  |                       | Picture 1.png                                                                                 |
|      |          |                       |                                                                                               |
|      | -0       | 00:40.52              | <ul> <li>III</li> </ul>                                                                       |
|      |          |                       |                                                                                               |

#### Muốn thêm hiệu ứng cho chữ nào thì B1. Bấm vào chữ đó

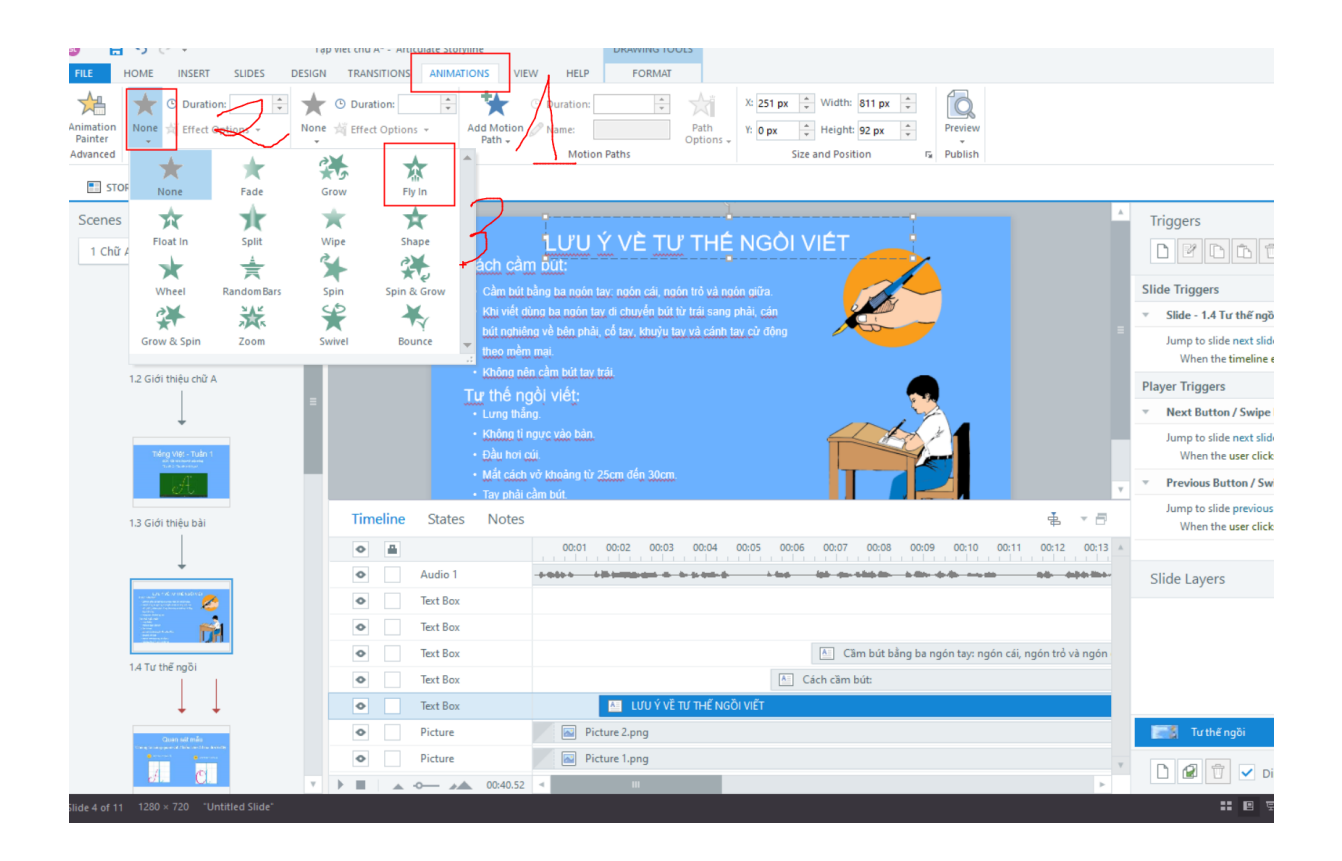

Câu hỏi trắc nghiệm:

B1. Chọn vào slide đằng trước vị trí muốn thêm trang câu hỏi trắc nghiệm
B2. Vào slide:

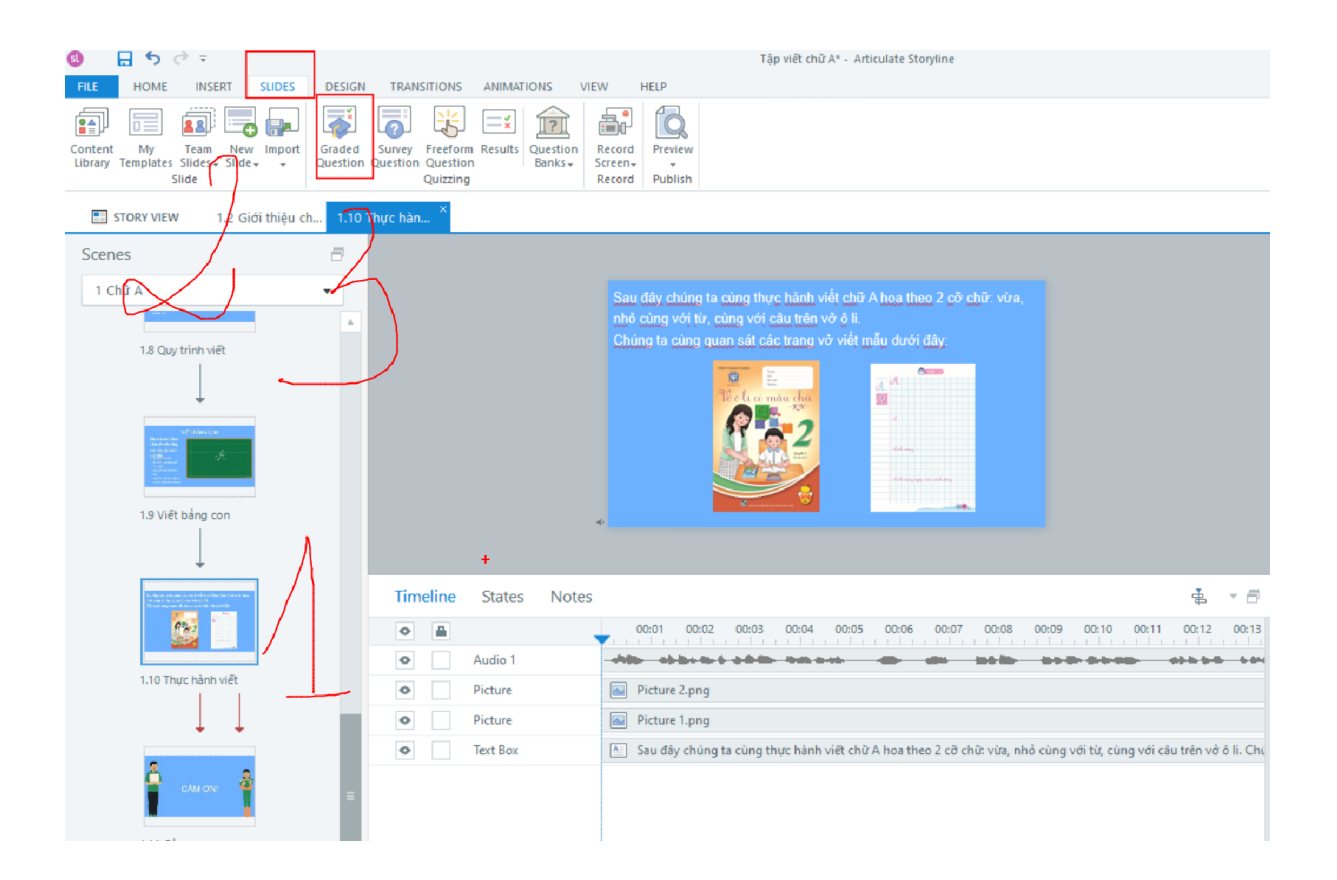

Chọn dạng câu hỏi muốn sử dụng:

#### Built in Graded Questions $\square$ ۲ =\_\_\_\_ True/False Multiple Choice Multiple Response Fill-in-the-Blank A $\nabla$ ▲ [ **A** Word Bank Matching Drag-an... Matching Drop-do... Sequence Drag-an... 1[ V 123 V 2 C 3 C V Sequence Drop-d... Hotspot Numeric + S Graded Questions Search for a template or slide Sort by: Newest ¥ 1.2 Built in Graded Questions Theme Light Dark Ø Ø 0 iết True/False Fill-in-the-Blank Multiple Ch Multiple Response V •[ 4 3 Multiple Choice rd Bank Matching Drag-ar Matching Drop-do. Sequence Drag-an. A built in graded question ¥ <u>a</u> 77 v V Multiple Choice is a graded question that requires the user to select the single correct choice from a maximum of 10 possible Sequence Drop-d.. Numeric choices. Velocity And the second second Multiple Choice Multiple Choice Essence Subscription Required

#### From view để cài đặt câu hỏi:

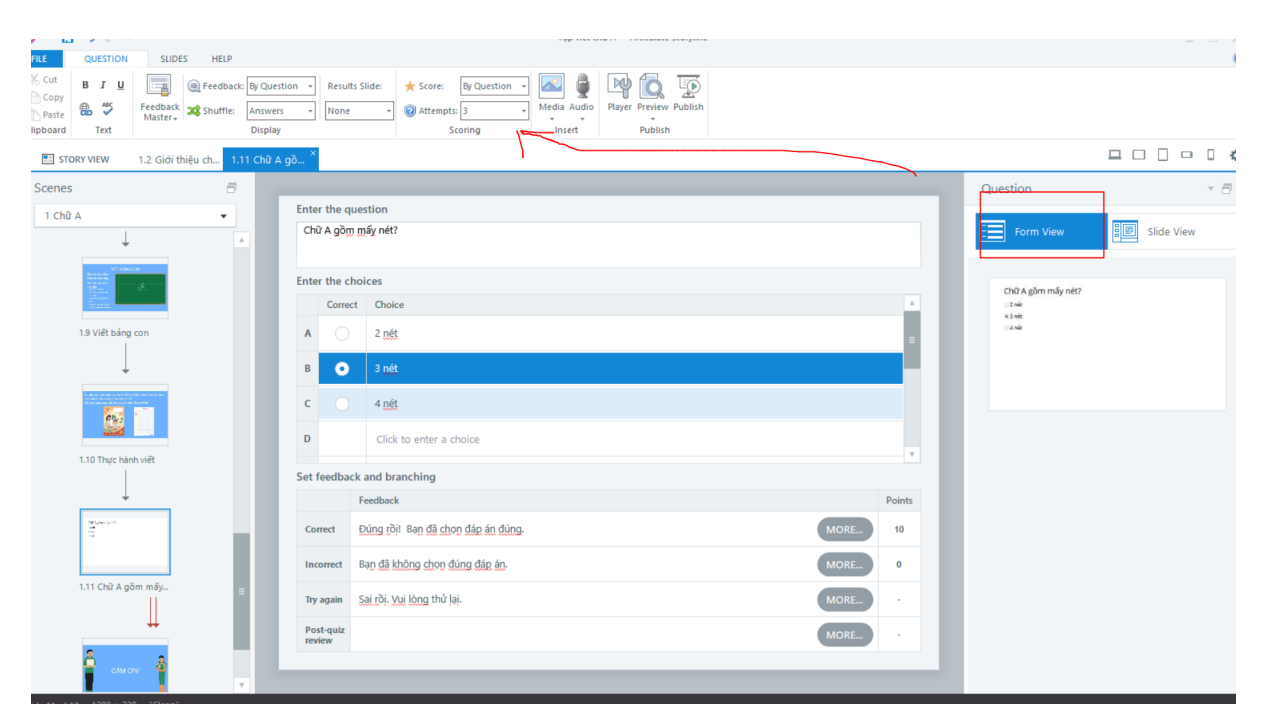

#### Slide view là để chỉnh giao diện cho đẹp Muốn thay nền thì:

#### + Chuột phải vào nền:

| Feedback Shuffle: Answers Display                                                 | June     Store     Vertexpts     Scoring     Vertexpts     Scoring     Vertexpts     Scoring     Vertexpts     Vertexpts     Vertexpt     Vertexpt     Vertexpt     Vertexpt     Ve |                                                                                                    |
|-----------------------------------------------------------------------------------|----------------------------------------------------------------------------------------------------|----------------------------------------------------------------------------------------------------|
| Scenes E<br>1 Chữ A •<br>19 Việt bảng con<br>19 Việt bảng con<br>19 Việt bảng con | Chữ A gồm mấy nét?<br>2 nét<br>3 nét<br>4 nét<br>Multiple Optione<br>Pate Optione                                                                                                    | Question  Form View  Form View |
| 1.10 Thực hành việt<br>1.10 Thực hành việt<br>1.11 Chử A gồm mắy                  | Timeline     States     Notes     Paite Special     Paite Special <ul> <li></li></ul>                                                                                                    | A Slide Layers                                                                                                    |

| Question     Results Slide:     ★ Score:     By Question     Implies (Constraint)       swers     None     (Results Slide:     (Results Slide:     (Results Slide:     (Results Slide:       splay     None     (Results Slide:     (Results Slide:     (Results Slide:     (Results Slide:       splay     Scoring     Player     Preview Publish | Format Bac                                                                                                    | kground                                                                                                    | ×                |
|----------------------------------------------------------------------------------------------------|----------------------------------------------------------------------------------------------------|----------------------------------------------------------------------------------------------------|------------------|
| 2 Gidi thiều ch 1.11 Chữ A gò *<br>Chữ A gồm mấy<br>2 nết<br>3 nết<br>4 nết<br>*<br>*<br>*<br>*<br>*<br>*<br>*<br>*<br>*<br>*<br>*<br>*<br>*                                                                                                    | 2003<br>ACCESSES<br>ACCESSES | Fill<br>Solid fill<br>Gradient fill<br>Picture or texture fill<br>Pattern fill<br>Hide background graphics<br>Texture:<br>Insert from:<br>Tibe picture as texture<br>Tiling Options<br>Offset X:<br>Offset Y:<br>Offset Y:<br>Option<br>Scale X:<br>100%;<br>Alignment:<br>Top left<br>Mirror Type:<br>None<br>Transparency:<br>Offset;<br>Offset;<br>Offset;<br>None<br>Transparency:<br>Offset;<br>Offset;<br>Offset;<br>None<br>Offset;<br>Offset;<br>Offs | ew E Slide V     |
|                                                                                                    | RESET BACK                                                                                                    | CLOSE APPLY TO ALL                                                                                                    | Jõm mãy nét? (Ba |

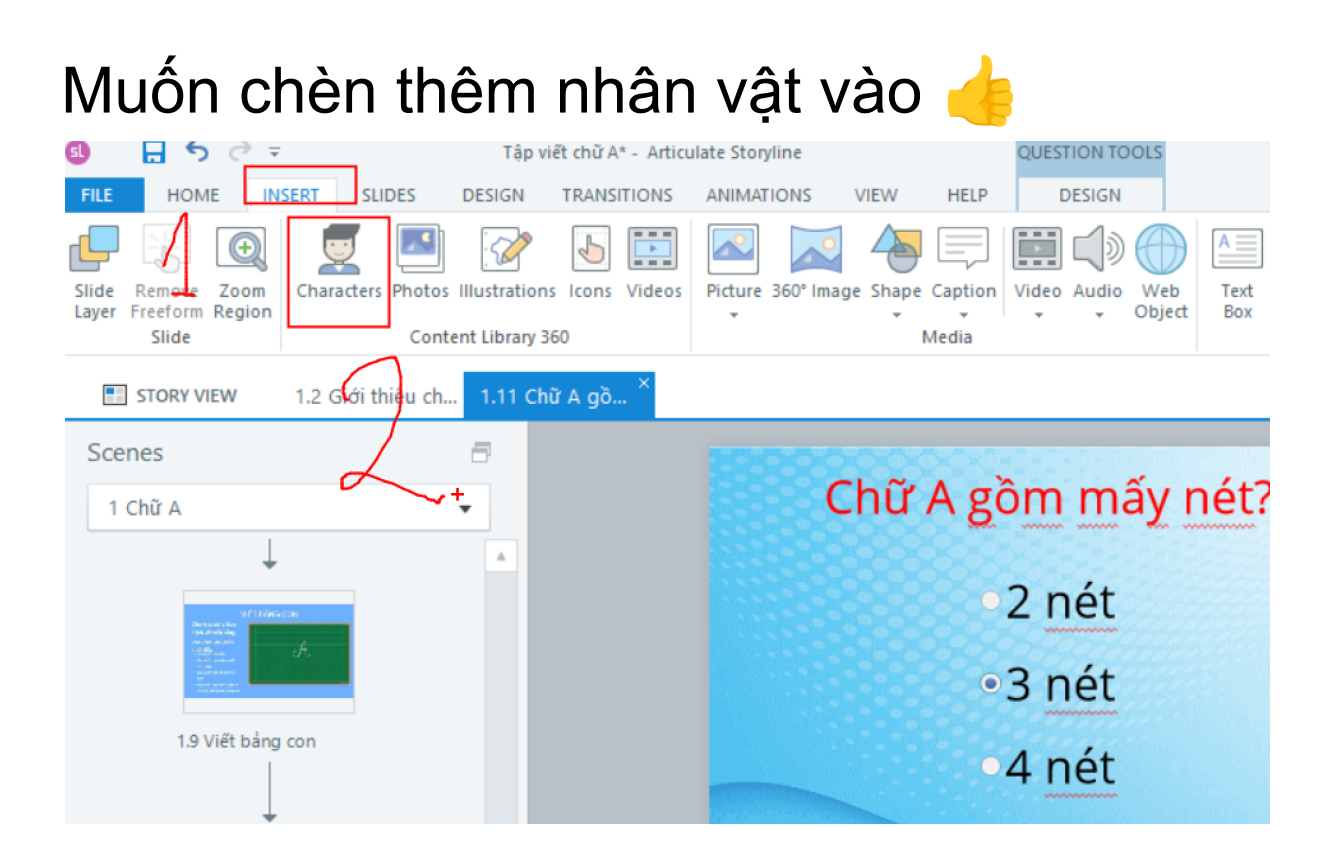

Muốn thêm phản hồi: âm thanh, cưới mếu khi học sinh trả lời đúng, sai

#### Nhìn xuống góc phải có các layer:

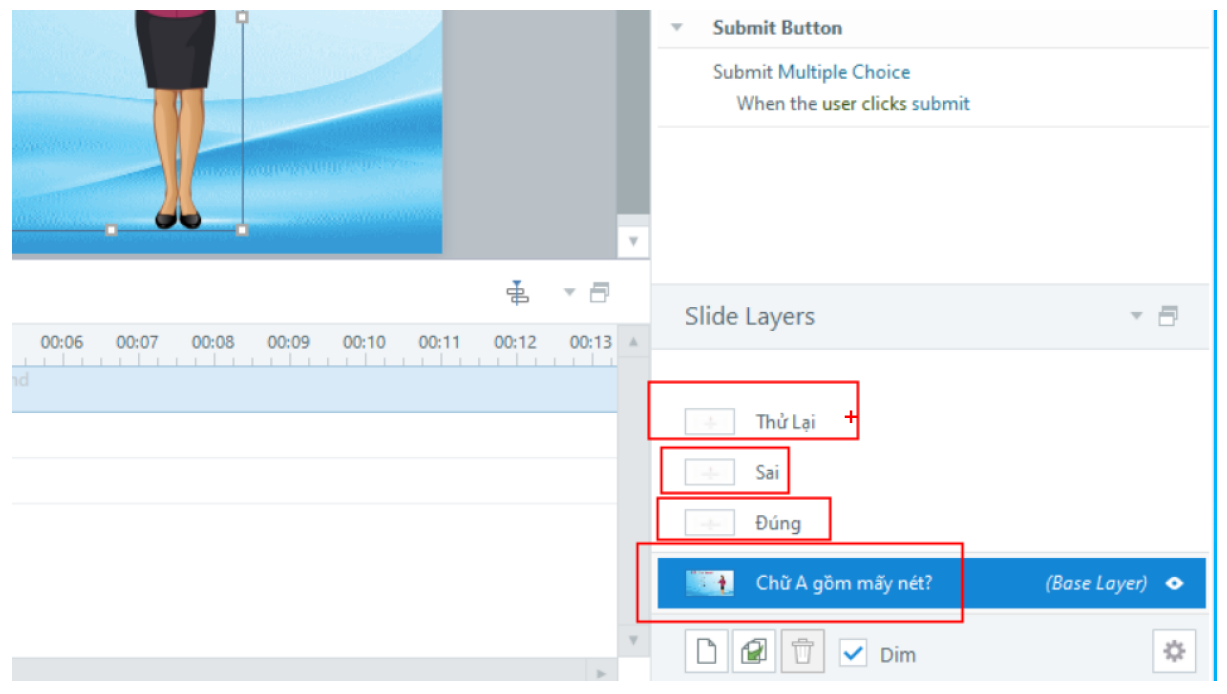

#### Muốn chèn thêm ảnh thì 🡍

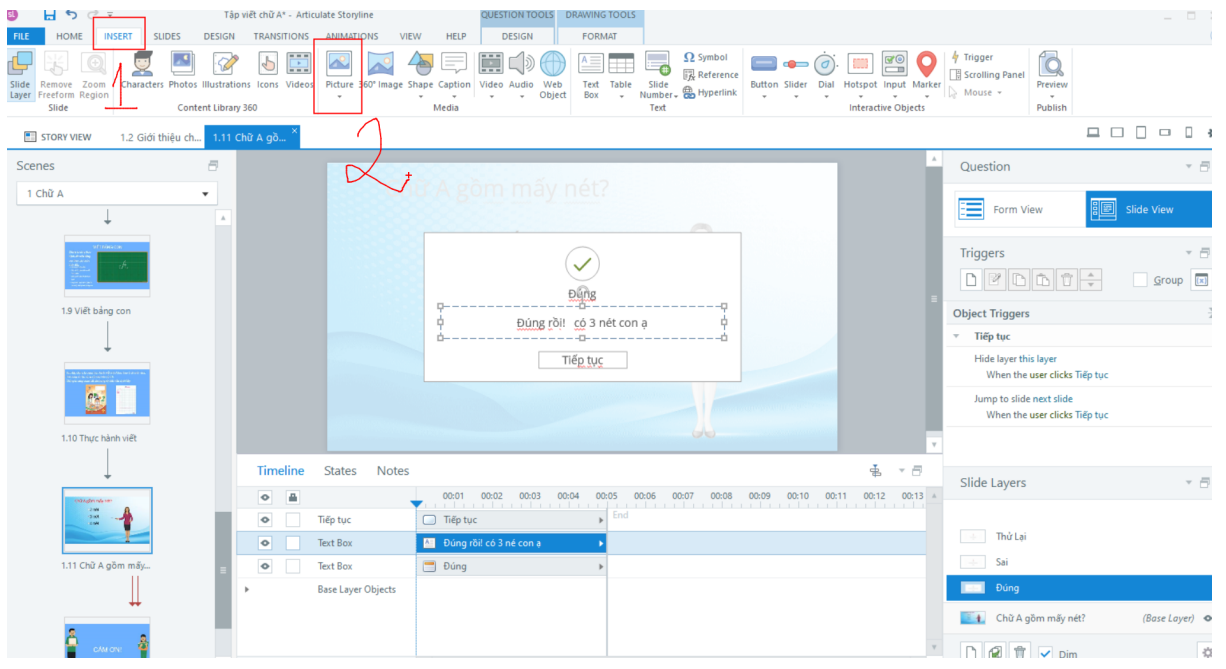

Lưu bài:

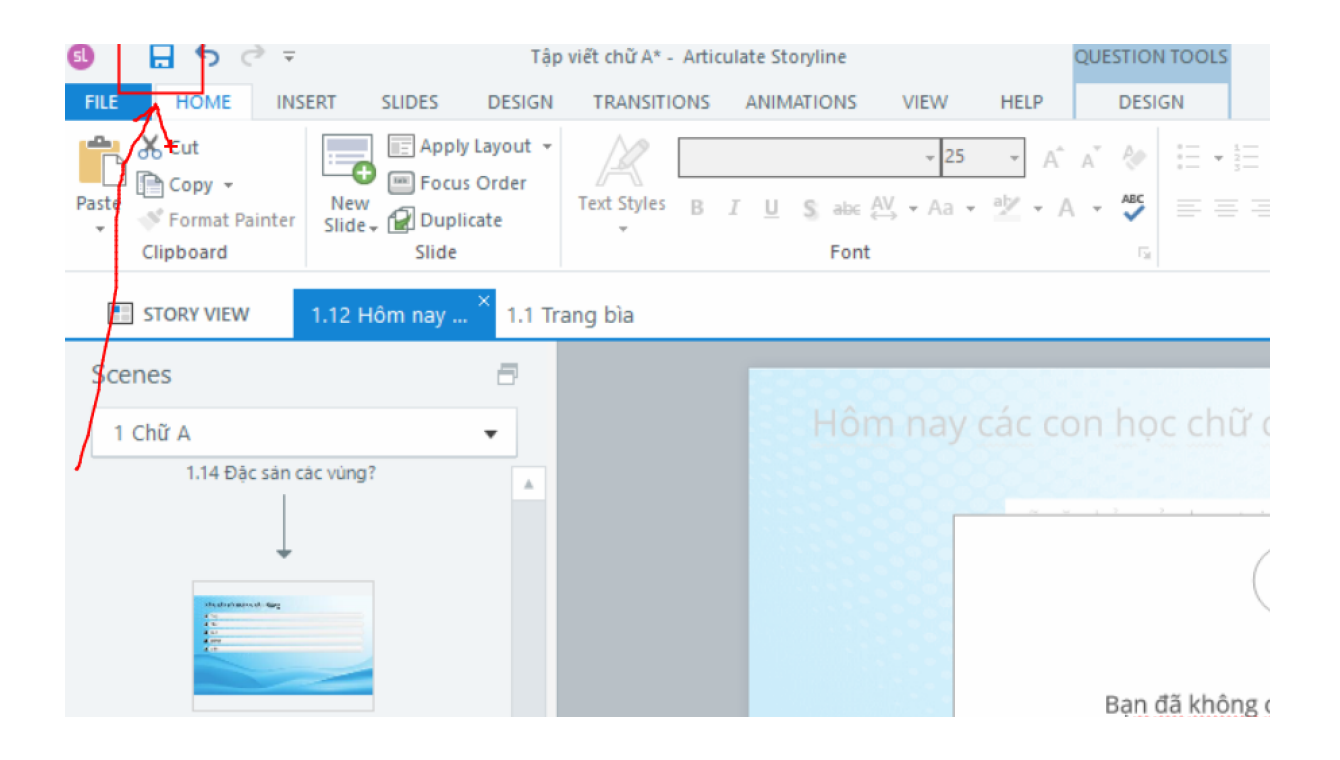

#### ctrl + S lưu

| HOME INSERT SLIDES DESIGN TRANSITIONS ANIMATIONS VIEW HELP DESIGN                                                                                                    |                             |                |                                                          |                                                                                           |                                                           |  |  |  |  |  |
|----------------------------------------------------------------------------------------------------|-----------------------------|----------------|----------------------------------------------------------|-------------------------------------------------------------------------------------------|-----------------------------------------------------------|--|--|--|--|--|
| Cut<br>Copy -<br>Format Painter<br>Clipboard<br>Clipboard<br>Clip | ayout •<br>Drder<br>Publish | v 25           | ・ A* A* や 日・日・時程 語・前 Test Direction・ 「<br>「Alion.Test・ × | Ange Quick Shape Effect +<br>Trawing Quick Shape Effect +<br>Drawing Quick Shape Effect + | Preview Publish                                           |  |  |  |  |  |
| STORY VIEW 1.12 Hôm nay                                                                                                    | 360 Review 360              | Title and Loca | tion                                                     |                                                                                           | / = *                                                     |  |  |  |  |  |
| nes                                                                                                    |                             | Title:         | Tập viết chữ A                                           | *                                                                                         | Question - 🗧                                              |  |  |  |  |  |
| Chữ A                                                                                                    | Web                         | Description:   |                                                          |                                                                                           |                                                           |  |  |  |  |  |
|                                                                                                    | 🕅 Video                     | Folder         | CALLSers\Precision\Desktop                               |                                                                                           | Triggers -                                                |  |  |  |  |  |
| 1.10 Thực hành viết                                                                                                    | 🕅 Word                      | Properties     |                                                          |                                                                                           |                                                           |  |  |  |  |  |
|                                                                                                    | LMS / LRS                   | Player:        | Modern - Storyline Player                                |                                                                                           | Object Triggers                                           |  |  |  |  |  |
| Columnation of the Columnation                                                                                                    | Peach 360                   | Publish:       | Entire Project                                           |                                                                                           | Hide layer this layer<br>When the user clicks Tiếp tục    |  |  |  |  |  |
|                                                                                                    | reach 500                   |                |                                                          |                                                                                           | Jump to slide next slide<br>When the user clicks Tiëp tục |  |  |  |  |  |
| 1.11 Chữ A giốn máy                                                                                                    |                             |                |                                                          | ······································                                                    |                                                           |  |  |  |  |  |
| Wingdiastpatrices                                                                                                    |                             |                |                                                          | 09 00:10 00:11 00:12 00:13                                                                | Slide Layers 👻 🗇                                          |  |  |  |  |  |
|                                                                                                    |                             |                |                                                          |                                                                                           |                                                           |  |  |  |  |  |
| 1.12 Hôm nay các co                                                                                                    |                             |                |                                                          |                                                                                           | Sai                                                       |  |  |  |  |  |
| ↓                                                                                                    |                             |                |                                                          |                                                                                           |                                                           |  |  |  |  |  |
| The advance and all all the start of the start of the sta                                                                                                    | (i) LEARN MORE ABOUT PL     | JBLISHING      | PUBLISH                                                  |                                                                                           | Hôm nay các con học chữ cải n (Base Layer) 👁              |  |  |  |  |  |
|                                                                                                    | T                           | 00:05.00 <     |                                                          | 2<br>×                                                                                    | D 🖉 🗊 🗸 Dim                                               |  |  |  |  |  |

Cách thêm slide mới vào bài:

| Image: State state state     Image: State state       FILE     HOME     INSERT       State     State                                       | Tập viết chữ A.story - Articulate Storyline                                                            |
|----------------------------------------------------------------------------------------------------|----------------------------------------------------------------------------------------------------|
| Content My Team New Inport<br>Library Templates Slides, Slide , Slide , Graded Survey Freeform Results Question<br>Slide Quizzing Quizzing | Record Preview<br>Record Publish                                                                       |
| 📰 STORY VIEW 1.16 Ban chuột 1.8 Quy trình v 🗙                                                                                              |                                                                                                    |
| Scenes                                                                                                    | <section-header><list-item><list-item><list-item></list-item></list-item></list-item></section-header> |

#### Muốn đánh chữ vào slide thì vào

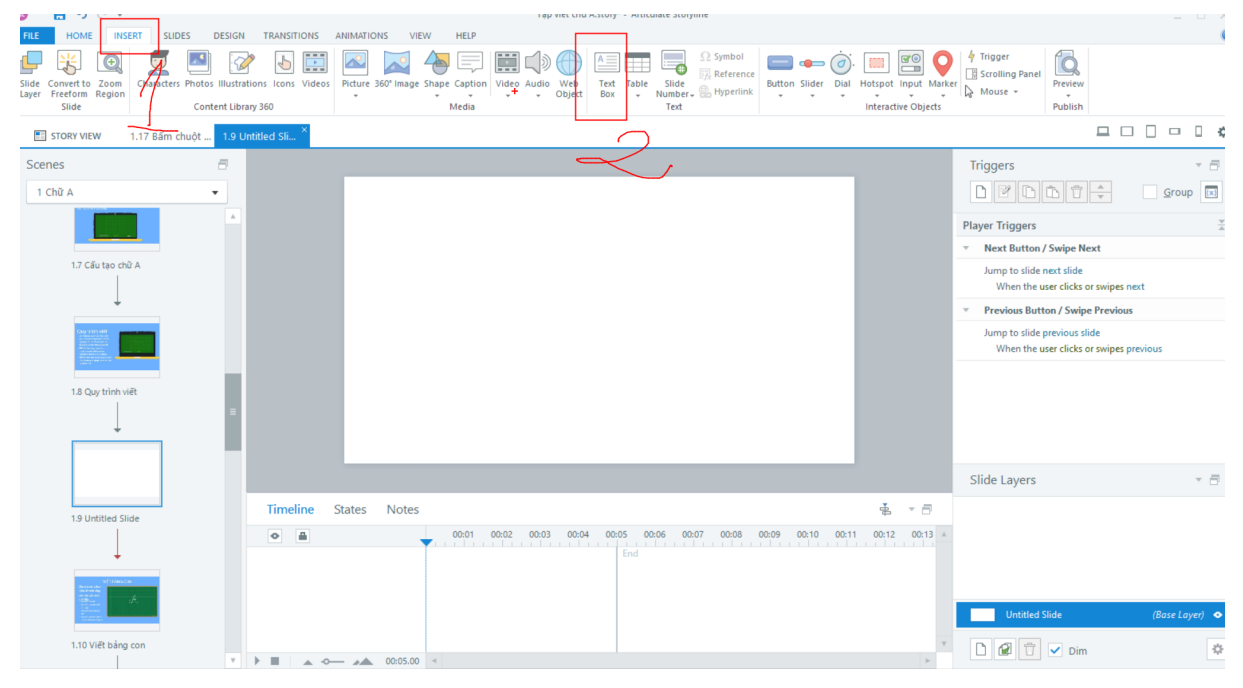

|                          | O ♂ ∓<br>ME INSERT SLIDES                                                                                                    | DESIGN TRANSITIONS ANIMATIONS                            | Tập<br>VIEW HELP   | viët chữ A.story* - Articulate Storyline        |                                                                    | - ¤ ×                                                                                                    |
|--------------------------|----------------------------------------------------------------------------------------------------|----------------------------------------------------------|--------------------|-------------------------------------------------|--------------------------------------------------------------------|----------------------------------------------------------------------------------------------------|
| Paste<br>Clipboa         | Format Background                                                                                                    | Fill                                                     | ×                  | i → EF +E II → IIÅ Text Direction →             | Fill •<br>Outline •<br>Effect •                                    | Preview Publish<br>Publish                                                                                                    |
| STORY                    |                                                                                                    | Solid fill                                               | 2                  |                                                 |                                                                    | □□□•□ *                                                                                                    |
| Scenes<br>1 Chữ A<br>1.2 | Picture                                                                                                    | Gradient fill<br>Picture or texture fill<br>Pattern fill |                    | LAO CHÚT NHÉ                                    |                                                                    | Triggers v 7                                                                                                    |
|                          |                                                                                                    | Color:                                                   |                    | °                                               |                                                                    | Player Triggers     *       *     Next Button / Swipe Next       Jump to slide next slide<br>When the user clicks or swipes next |
| 1,1                      |                                                                                                    | Transparency:                                            | 0% +               | /                                               |                                                                    | Previous Button / Swipe Previous  Jump to slide previous slide  When the user clicks or swipes previous                          |
|                          |                                                                                                    |                                                          |                    | ⊂ Sory<br>Parte<br>Parte<br>Parte               | /<br>e Options:                                                    |                                                                                                    |
| 1.5                      |                                                                                                    |                                                          |                    | Buler<br>Grjd a<br>Add m<br>Renar               | r<br>and Guides<br>new horizontal guid<br>ame                      | Layers * 🗇                                                                                                    |
|                          | RESET BACKGROUND                                                                                                    |                                                          | CLOSE APPLY TO ALL | 00:04 00:05 00:05 00:07 00:08 00:09 00:10 Eeset | ly <u>L</u> ayout<br>et Slide<br>nat <u>B</u> ackground<br>eerties | •                                                                                                    |
| 1.1                      | o rice using con                                                                                                    |                                                          |                    |                                                 |                                                                    | Untitled Slide (Base Layer) •                                                                                                    |
|                          | +<br>a to be used for the set of the set<br>to be used in the set<br>of the set of the set of the set of<br>the set of the set of the set of<br>the set of the set of the set of the set of<br>the set of the set of the set of the set of the set of the set of the<br>set of the set of the set of the set of the set of the set of the<br>set of the set of the se | V D A A 0                                                | 0:05.00 <          |                                                 | V                                                                  | D 🖉 🗇 🗸 Dim                                                                                                    |

#### Chèn video vào slide:

#### Layer: lớp

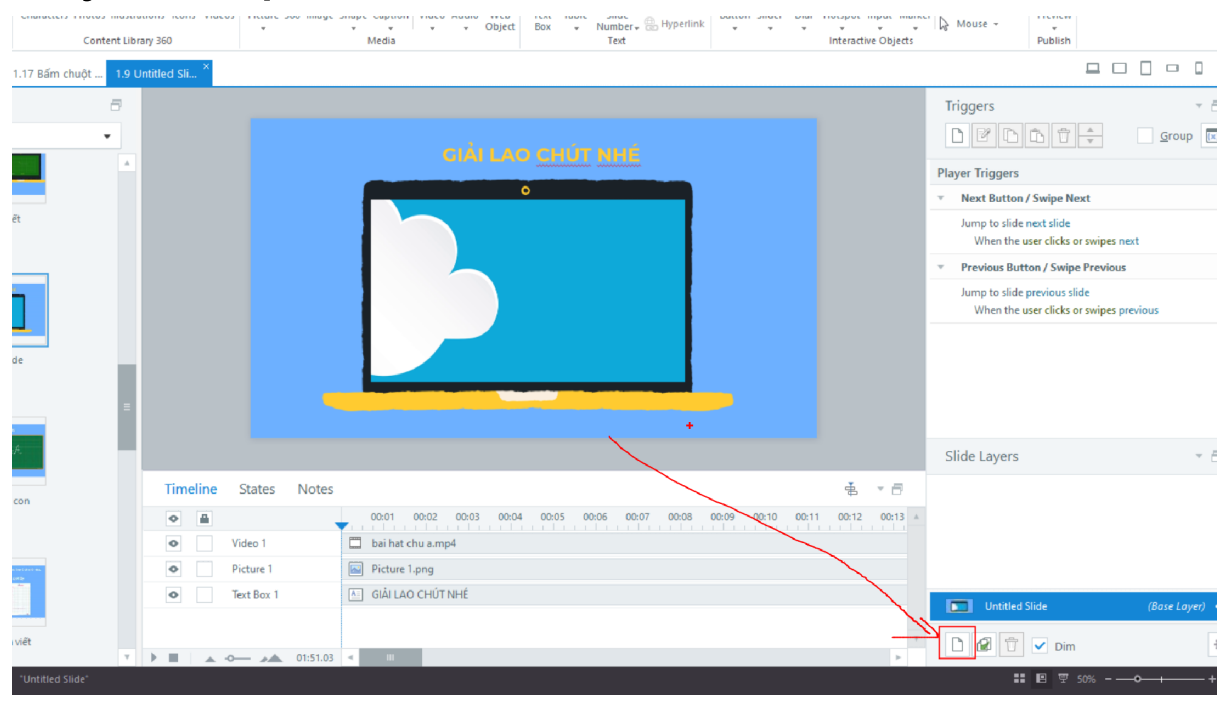

#### Nó thêm 1 lớp mới vào:

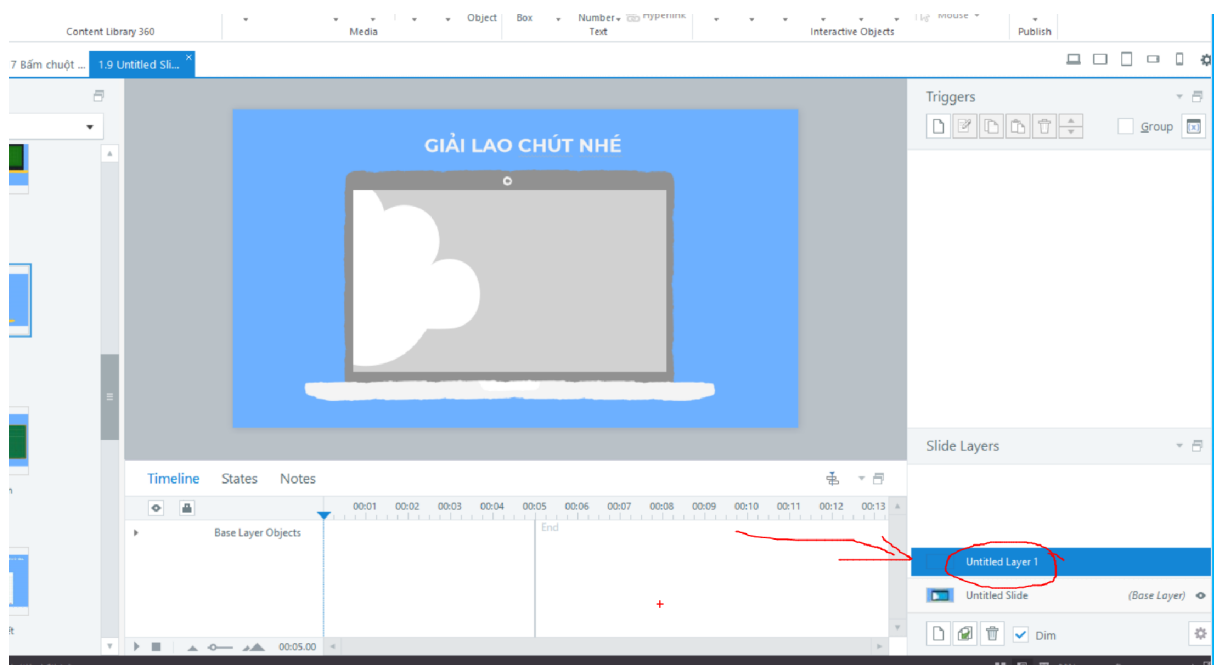

Muốn đổi tên của lớp đó thì nháy đúp chuột vào:

Thiết kế câu hỏi Ở lớp câu hỏi 1 chèn vào đó 1 ảnh nền cho đẹp:

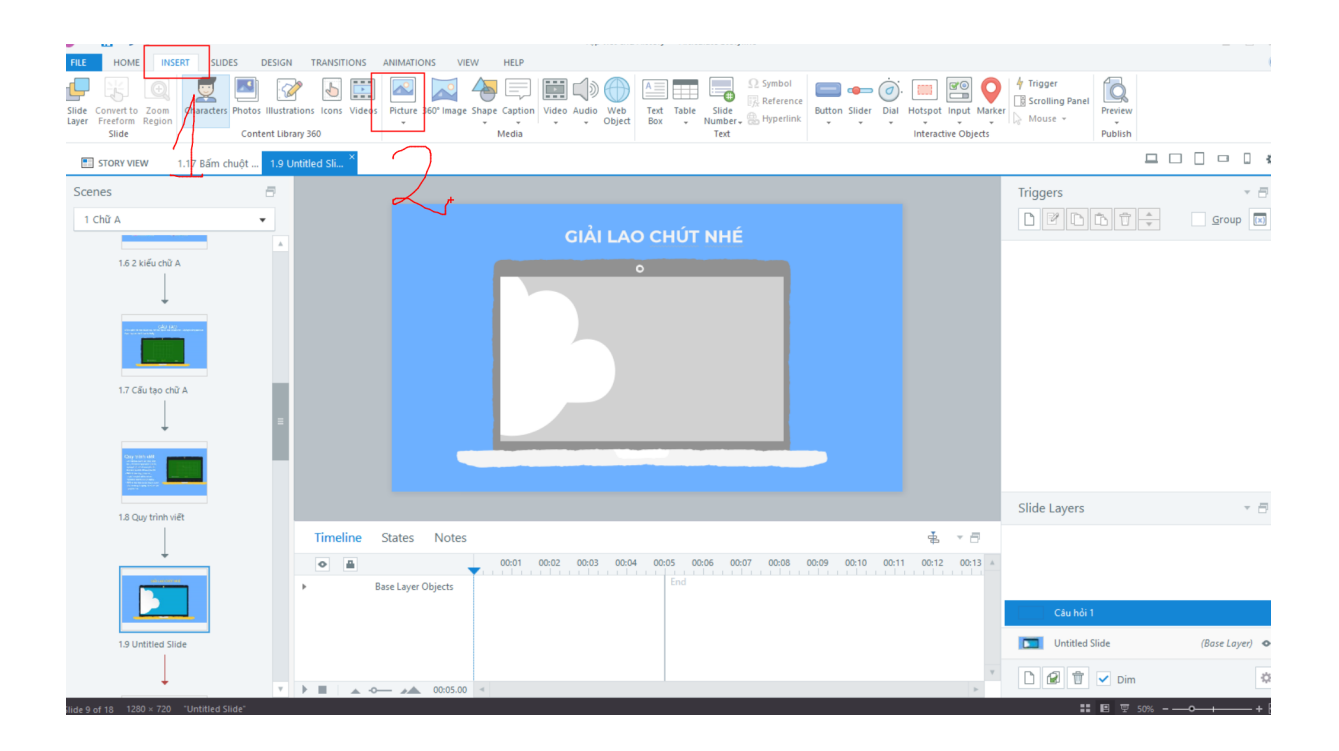

#### Chèn nhân vật đứng giới thiệu câu hỏi:

| SL             | 🗄 S                    | Ĉ            | -            |            |          |           |             |        |         |            |       |         |             | Tập   | viết (     |
|----------------|------------------------|--------------|--------------|------------|----------|-----------|-------------|--------|---------|------------|-------|---------|-------------|-------|------------|
| FILE           | HOME                   | : 1          | NSERT        | SLIDES     | D        | ESIGN     | TRANSI      | TIONS  | ANIMATI | ONS VII    | EW    | HELP    |             |       |            |
| Ļ              | -5                     | J            |              | <b>.</b>   | <b>~</b> |           | >           |        |         | 0          | 4     |         | <b>&gt;</b> | ])    | Œ          |
| Slide<br>Layer | Convert to<br>Freeform | Zoo<br>Regin | n Chai<br>2n | racters Pr | notos    | Illustrat | ions Icons  | Videos | Picture | 360° Image | Shape | Caption | Video       | Audio | We<br>Obje |
|                | Slide                  |              |              | $\sim$     | Conte    | nt Libra  | ry 360      |        |         |            |       | Media   |             |       |            |
|                | STORY VIE              | W            | 1.17         | 3ấm chu    | ôt       | 1.9 Ur    | ntitled Sli | ×      |         |            |       |         |             |       |            |
| Scer           | nes                    |              |              |            | <b>f</b> | -         |             |        |         |            |       |         |             |       |            |
| 1 (            | Chữ A                  |              |              |            | •        |           |             |        |         |            |       |         |             |       |            |
|                |                        |              |              |            |          |           |             |        |         |            |       |         |             |       |            |
|                | 1.6 2                  | kiếu cł      | hữ A         |            |          |           |             |        |         |            |       |         |             |       |            |
|                |                        |              | -            |            |          |           |             |        |         |            |       | 5       |             | •     |            |
|                |                        |              |              |            |          |           |             |        |         |            |       |         |             |       |            |

#### Chèn hình vẽ vào bài thì vào insert/shape

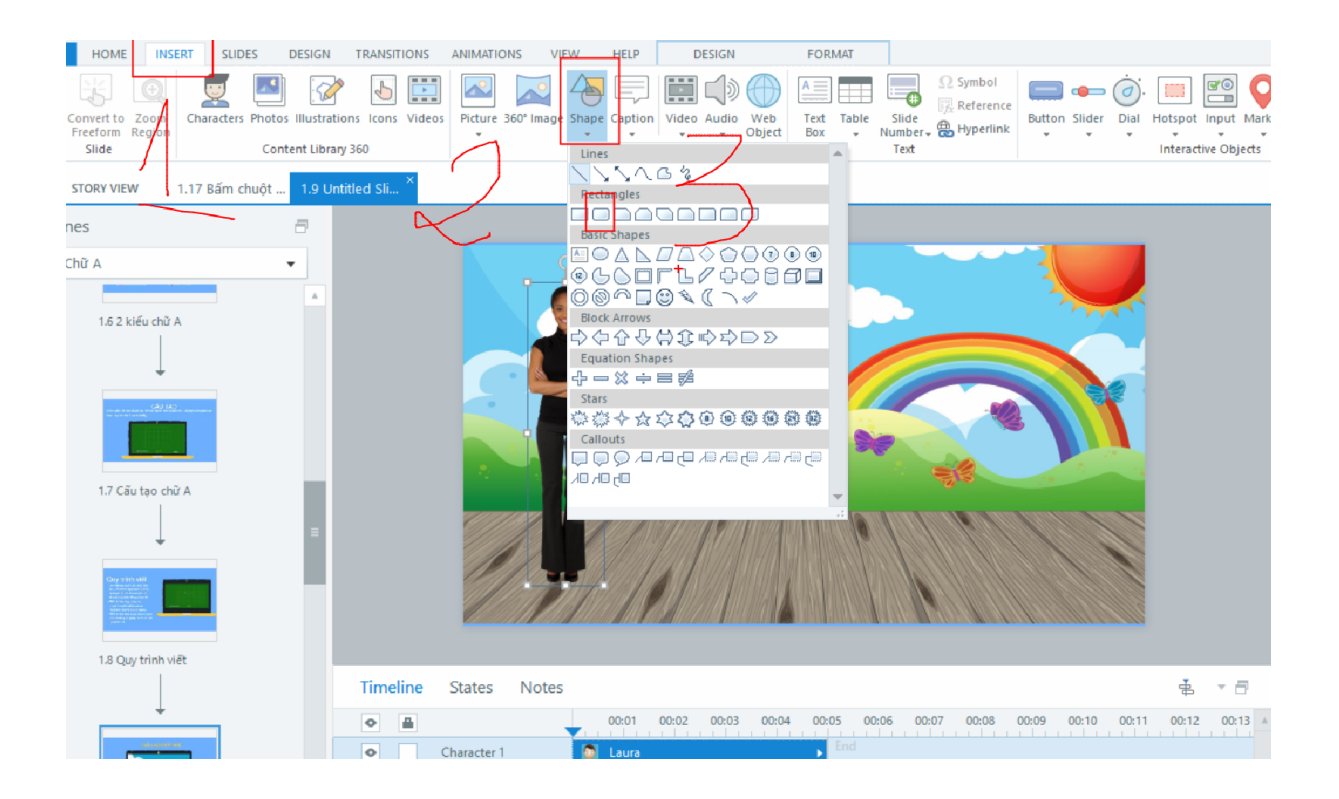

Sau khi vẽ xong 1 hình muốn mờ đi, trong suốt đi: B1. Nháy chuột phải vào hình B2.

|          |                                          |          | Send to Back<br>Button Set                                                          |                           |
|----------|------------------------------------------|----------|-------------------------------------------------------------------------------------|---------------------------|
| 7        |                                          | A        | Add new horizontal guide line<br>Add new vertical guide line<br>Edit Text           |                           |
|          |                                          | <b>*</b> | –<br>Ch <u>a</u> nge Shape<br>Export Shape as Picture                               | •                         |
| Notes    |                                          | 6        | Rename "Rectangle 1"                                                                |                           |
|          | 00:01 00:02 00:03 00:04                  | :        | Set as <u>D</u> efault Shape<br>Si <u>z</u> e and Position<br><u>A</u> ccessibility | 9 00:10 00:11 00:12 00:13 |
|          | <ul> <li>05sa_ldnn_210617.jpg</li> </ul> | >>       | Format Shape                                                                        | +                         |
| Objects  |                                          |          |                                                                                     |                           |
| 00:05.00 |                                          |          |                                                                                     | Þ                         |

| s 🖯                                                    | <b>5</b> ∂ ∓       | Tập viết chữ A.story* - Articulate Storyline                                                                                 | DRAWING TOOLS                                                                                                    |
|--------------------------------------------------------|--------------------|----------------------------------------------------------------------------------------------------|----------------------------------------------------------------------------------------------------|
| FILE                                                   | Format Shape       |                                                                                                    | ×                                                                                                    |
| Paste Fr.<br>Cipp<br>Cipp<br>Cope<br>Scenes<br>1 Chữ 4 | ▲ Fill             | Fill<br>No fill<br>Solid fill<br>Gradient fill<br>Picture or texture fill<br>Pattern fill<br>Slide background fill<br>Color: |                                                                                                    |
|                                                        | Line Style         |                                                                                                    | Triggers                                                                                                    |
|                                                        | Shadow             |                                                                                                    |                                                                                                    |
|                                                        | Picture            | Transparency:                                                                                                    |                                                                                                    |
|                                                        | A Text Box         |                                                                                                    |                                                                                                    |
|                                                        |                    | +                                                                                                    | + Slide Layers                                                                                                    |
| 12                                                     | (i) LEARN MORE     |                                                                                                    | CLOSE         00.04         00.05         00.06         60.07         60.03         00.19         60.11         60.12         60.13         ▲           > End         >         >                                                                                                    < |
|                                                        | 1.9 Untitled Slide | Character 1     Q Laura     Picture 1     Base Layer Objects                                                                 | na 🔶 🕴 Cáu hói 1<br>a_ldnn_210617.jpg >><br>v D @ T v Dir                                                                                                    |

#### Chèn nội dung câu hỏi

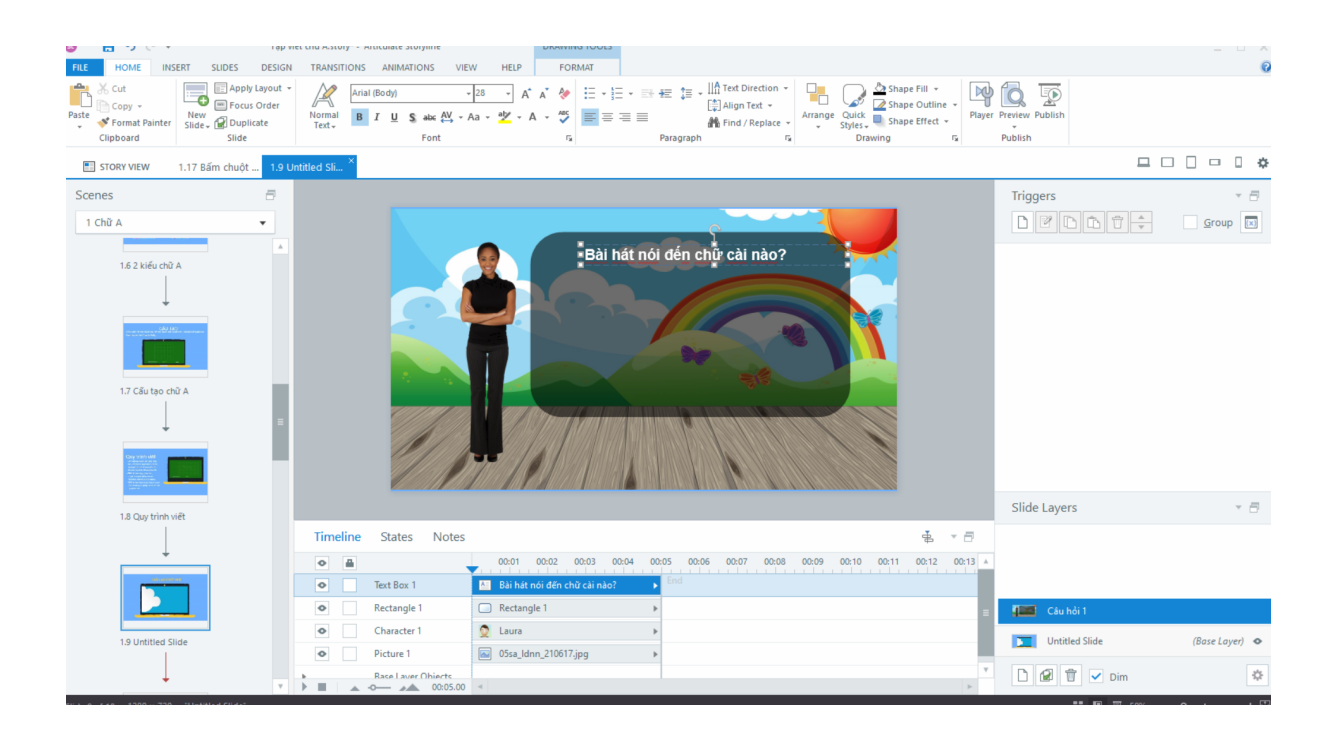

#### Chèn các nút đáp án để học sinh chọn

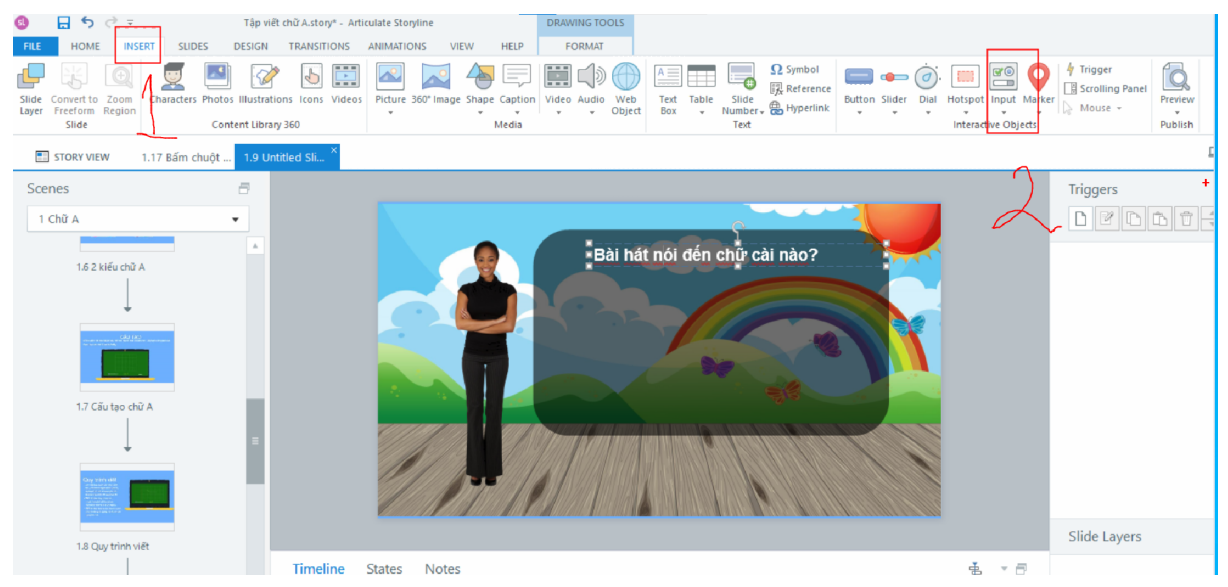

#### Chuột phải vào nút và chọn:

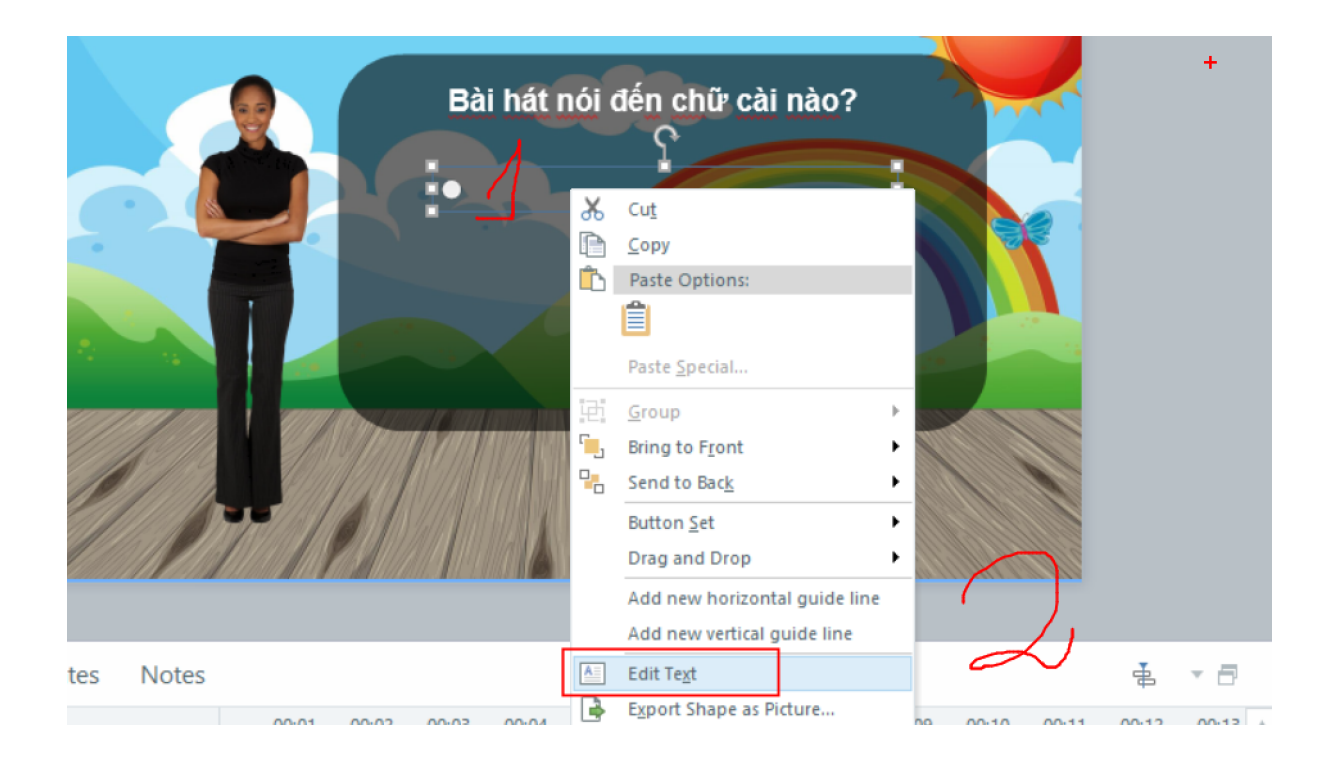

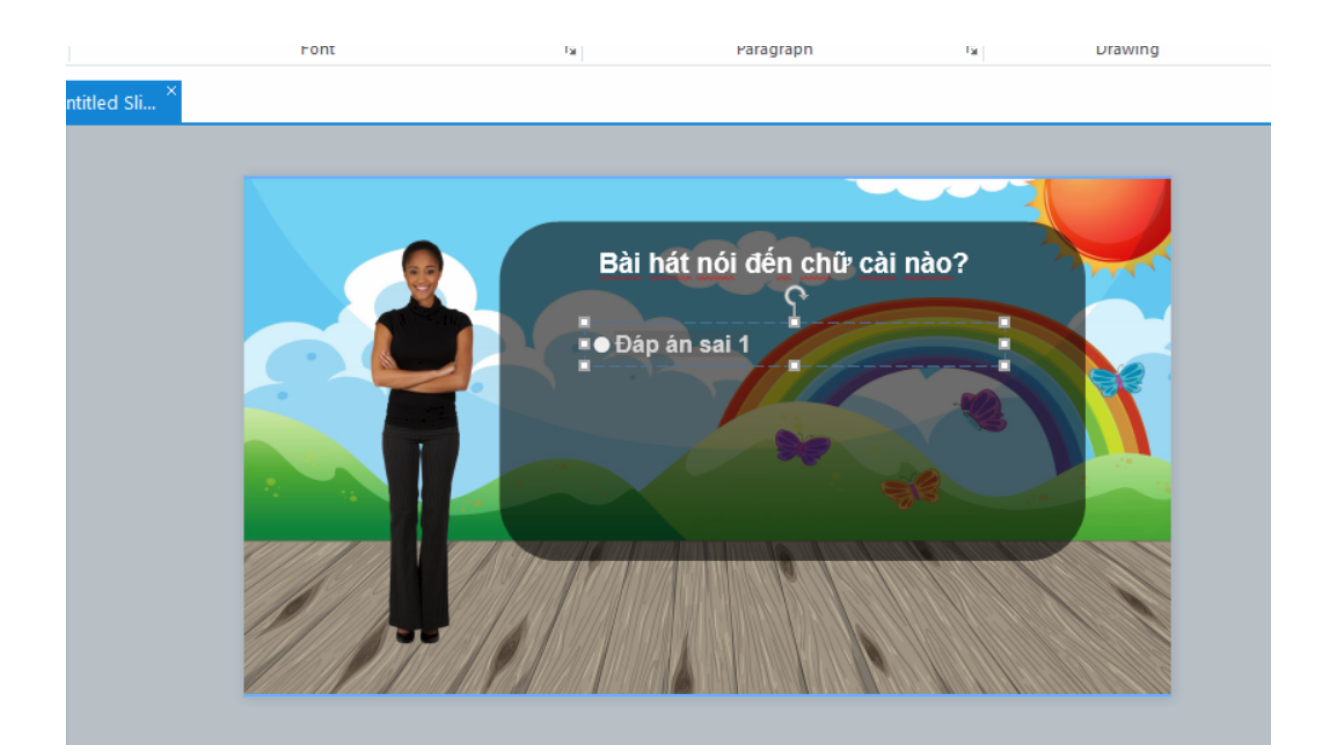

### Làm nút thứ 2 ko cần vẽ lại nữa, nhân bản: copy paste, Ctrl + D

Muốn đáp án thẳng hàng thì hết các đáp án (bấm 1 đáp án rồi giữ shift và chọn các đối tượng còn lại)

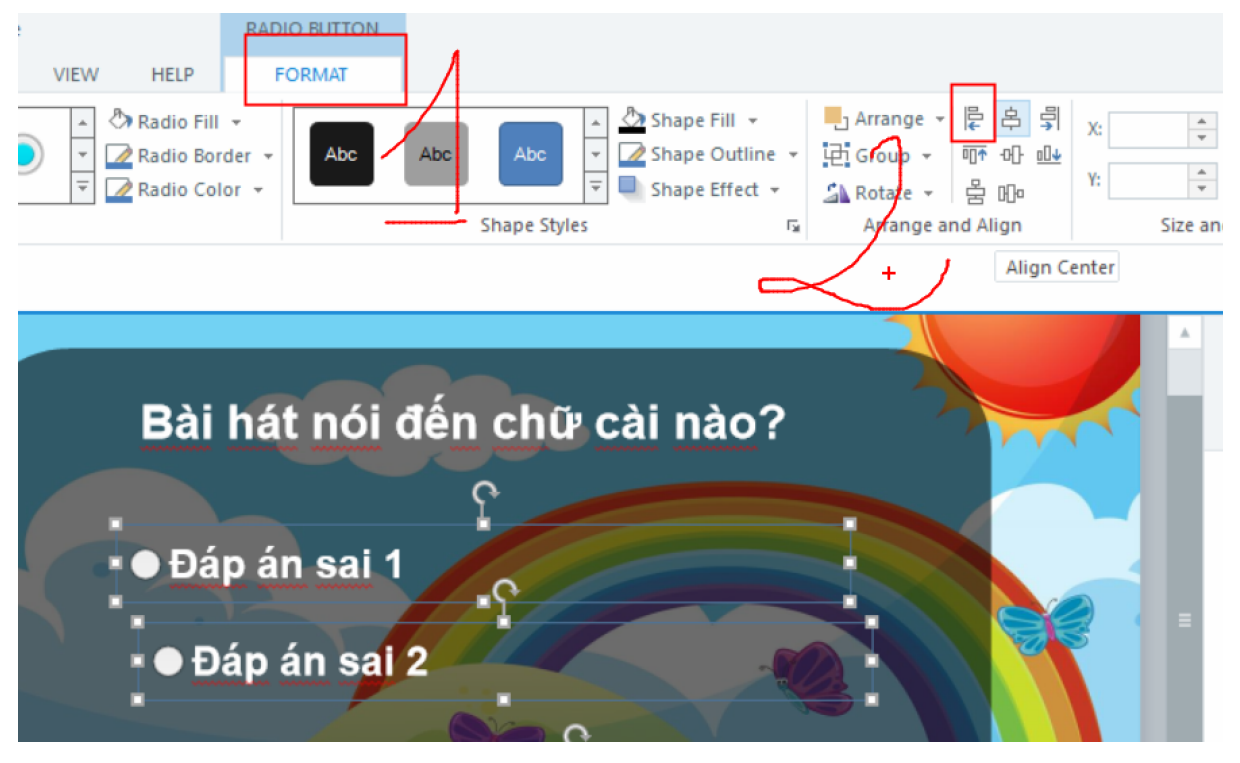

#### Muốn cách đều nhau thì chọn:

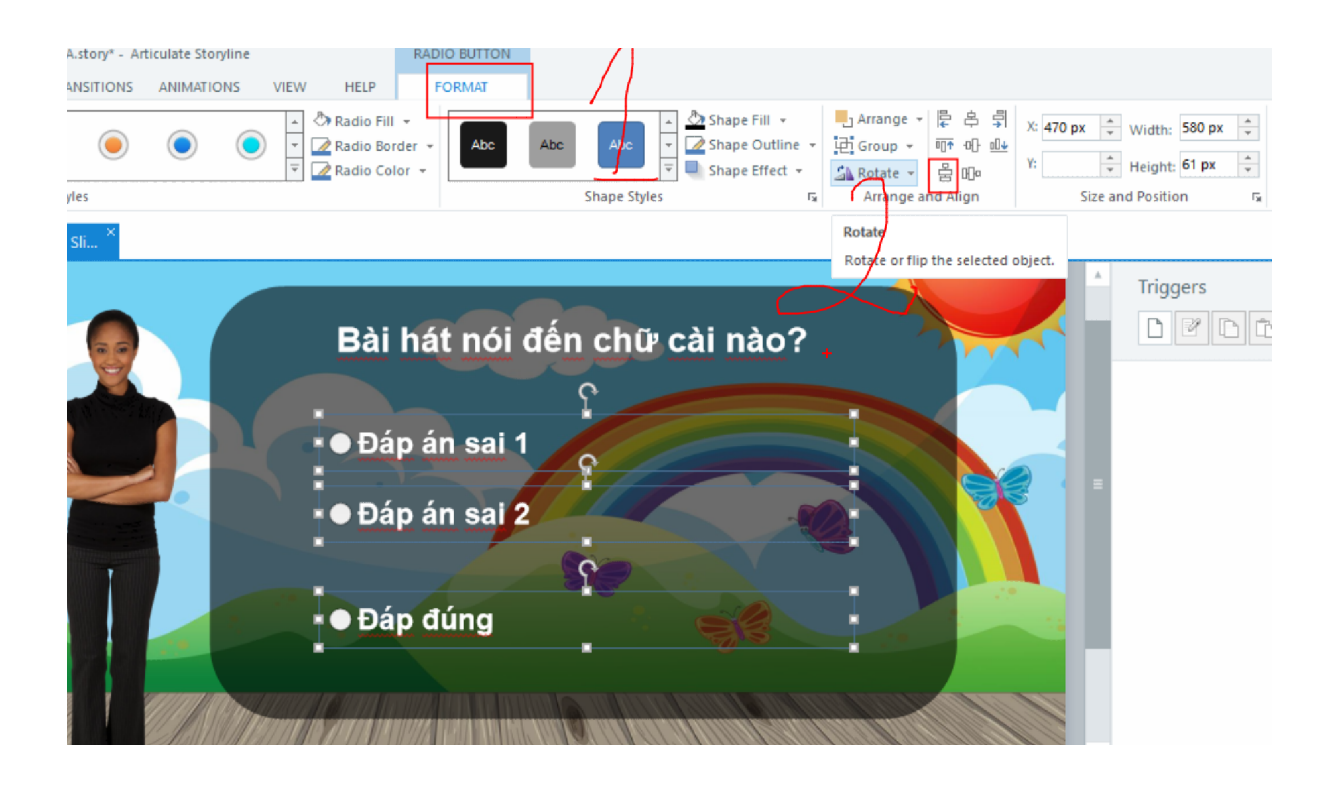

#### Chèn tiếp nút để hs bấm trả lời:

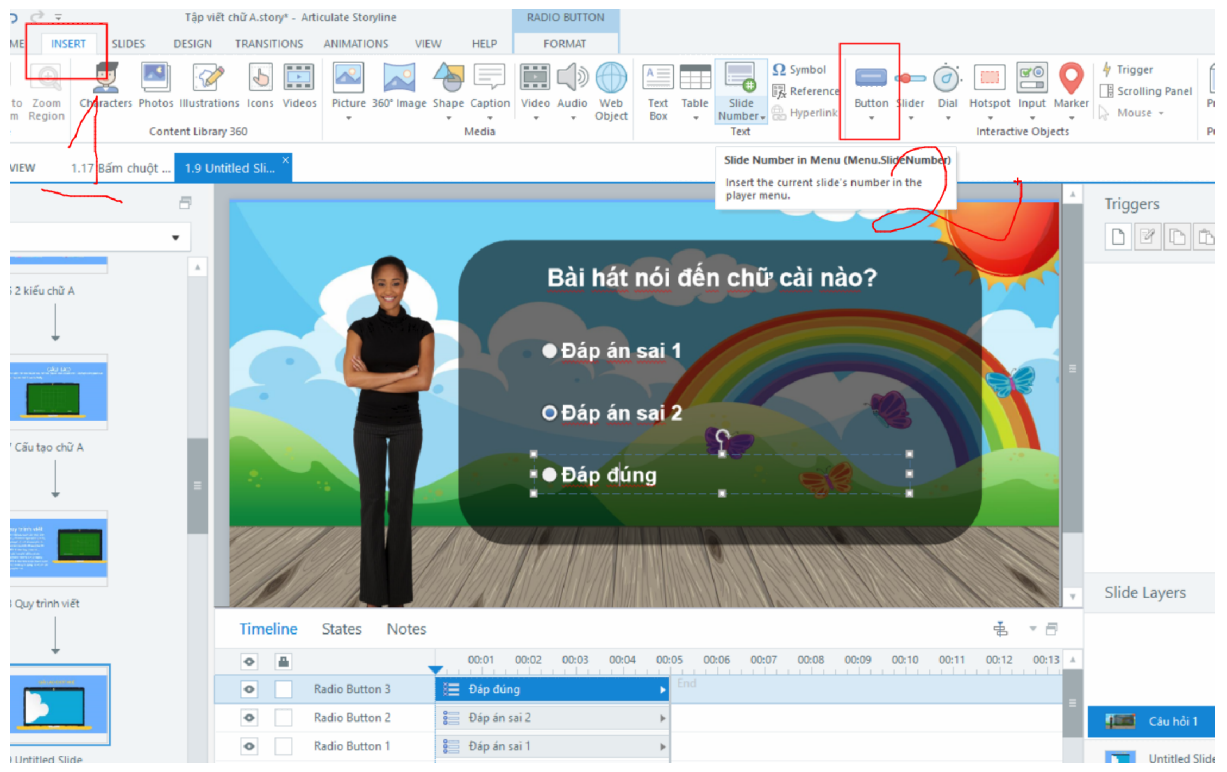

#### Chọn 1 kiểu nút mình thích: chèn vào và nhập chữ vào:

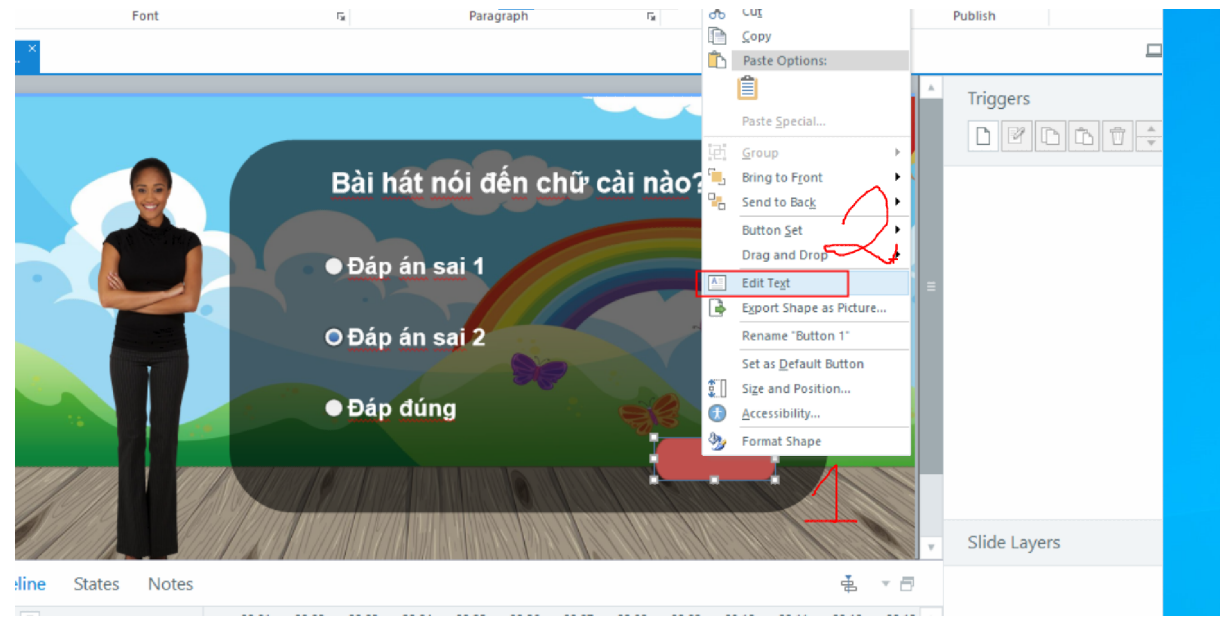

### Khi chọn vào 1 đối tượng nào đó trên slide thì tên nó được tô sáng:

|                                   | Dáp án sai 1     O Đáp án sai 2                                         |
|-----------------------------------|-------------------------------------------------------------------------|
|                                   | Đáp đúng     Trả lời                                                    |
| Timeline States Notes             | ф.                                                                      |
|                                   | 00:01 00:02 00:03 00:04 00:05 00:06 00:07 00:08 00:09 00:10 00:11 00:12 |
| Button 1                          | Trà lời     Pin đứng                                                    |
| Radio Button 3     Radio Button 2 | Dáp án sai 2                                                            |
| Radio Button 1                    | 🔋 Đăp án sai 1 🔹                                                        |
| Text Box 1                        | 🔄 Bài hát nói đến chữ cài nào?                                          |
| Rectangle 1                       | Rectangle 1                                                             |
| Character 1                       | Laura                                                                   |
| Base Laver Objects                | ene ussa_runn_zium.jpg P                                                |
| V V A OC:05.00                    |                                                                         |

#### Muốn đổi tên thì nháy đúp chuột vào:

|   |          |                    | ● Đáp đúng                                                                                                    |                     |
|---|----------|--------------------|----------------------------------------------------------------------------------------------------|---------------------|
| 1 |          |                    |                                                                                                    | <b>Trả lời</b>      |
| = | Timeline | States Notes       |                                                                                                    |                     |
|   | •        |                    | 00:01 00:02 00:03 00:04 00:05 00                                                                                                    | 0:06 00:07 00:08 00 |
|   | •        | Button 1           | 🗋 Trả lời 🔹 🕨 End                                                                                                    |                     |
|   | •        | Radio Button 3     | 🔚 Đáp đúng 🕨 🕨                                                                                                    |                     |
|   | •        | Radio Button 2     | Đáp án sai 2 🕨                                                                                                    |                     |
|   | •        | Radio Button 1     | 🚝 Đáp án sai 1 🔹 🕨                                                                                                    |                     |
|   | •        | Text Box 1         | 🔠 Bài hát nói đến chữ cài nào? 🔹 🕨                                                                                                    |                     |
|   | •        | Rectangle 1 +      | Rectangle 1                                                                                                    |                     |
|   | •        | Character 1        | 🧟 Laura 🔸                                                                                                    |                     |
|   | •        | Picture 1          | interpretation in the second second seco |                     |
|   | •        | Base Layer Objects |                                                                                                    |                     |
|   | h = 1    | a . A 00-05-00     |                                                                                                    |                     |

|   |   | Timeline | States Notes       |                              |                     |
|---|---|----------|--------------------|------------------------------|---------------------|
|   |   | •        |                    | 00:01 00:02 00:03 00:04      | 00:05 00:06 00:07 0 |
| - |   | •        | Button 1           | 🔲 Trả lời                    | ▶ End               |
|   |   | ٥        | Radio Button 3     | 🎥 Đáp đúng                   | Þ                   |
|   |   | •        | Radio Button 2     | 🚝 Đáp án sai 2               | Þ                   |
|   |   | •        | Radio Button 1     | 📒 Đáp án sai 1               | Þ                   |
|   |   | •        | Text Box 1         | Bài hát nói đến chữ cài nào? | Þ                   |
|   |   | •        | Rectangle 1        | Rectangle 1                  | Þ                   |
| - |   | •        | co gai             | 🧕 Laura                      | ▶                   |
|   |   | •        | Picture 1          | 🐼 05sa_ldnn_210617.jpg       | Þ                   |
|   |   | •        | Base Layer Objects |                              |                     |
|   | v |          | o-                 | -                            |                     |

### Muốn khóa đối tượng thì tích vào đây ra khóa là ok:

|   |          | IIII MARIA     |                              |                                  |
|---|----------|----------------|------------------------------|----------------------------------|
| - | Timeline | States Notes   |                              |                                  |
|   | •        |                | 00:01 00:02 00:03 00:        | 04 00:05 00:06 00:07 00:08 00:09 |
|   | •        | Button 1       | 🔲 Trả lời                    | End                              |
|   | •        | Radio Button 3 | 📒 Đáp đúng                   | •                                |
|   | •        | Radio Button 2 | 📒 Đáp án sai 2               | •                                |
|   | •        | Radio Button 1 | 📰 Đáp án sai 1               | <b>&gt;</b>                      |
|   | •        | Text Box 1     | Bài hát nói đến chữ cài nào? | ►                                |
|   |          | Rectangle 1    | Rectangle 1                  | Þ                                |
|   | •        | co gai         | Q Laura                      | •                                |
|   | •        | ảnh nền        | 🐼 05sa_ldnn_210617.jpg       | •                                |
|   | L        | ock/Unlock     |                              |                                  |

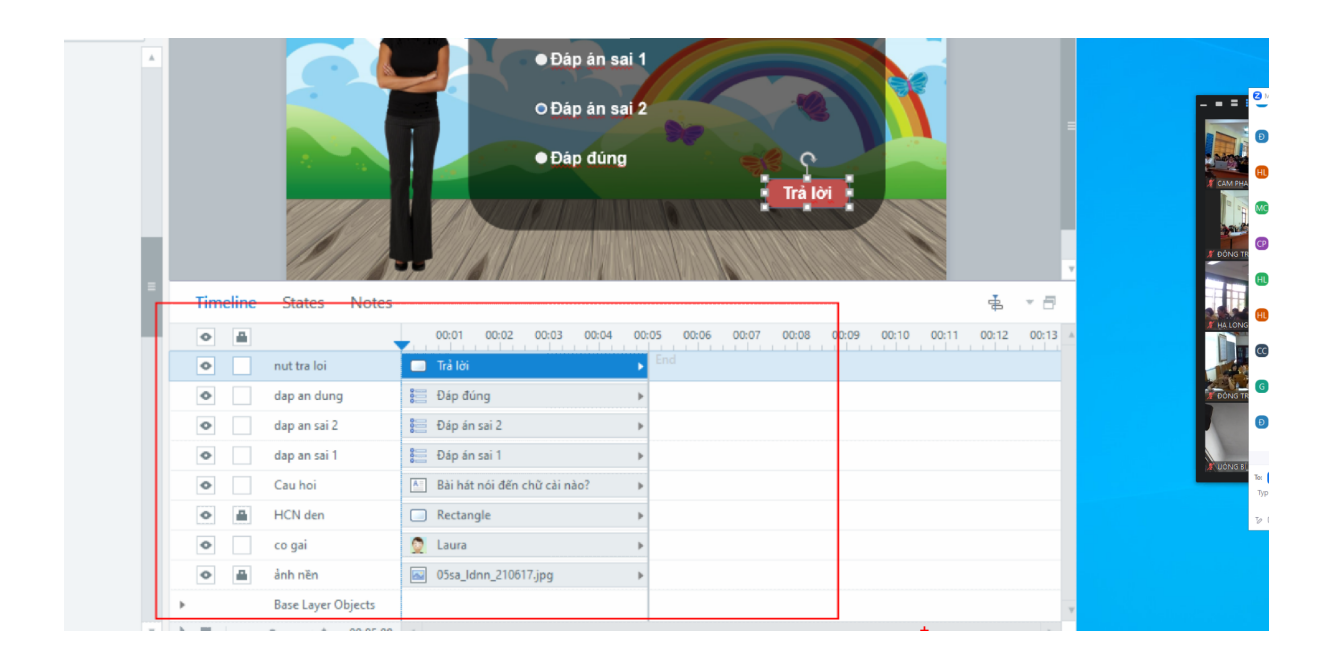

#### STate: là trạng thái của 1 đối tượng B1. Chọn vào đối tượng cần tạo state

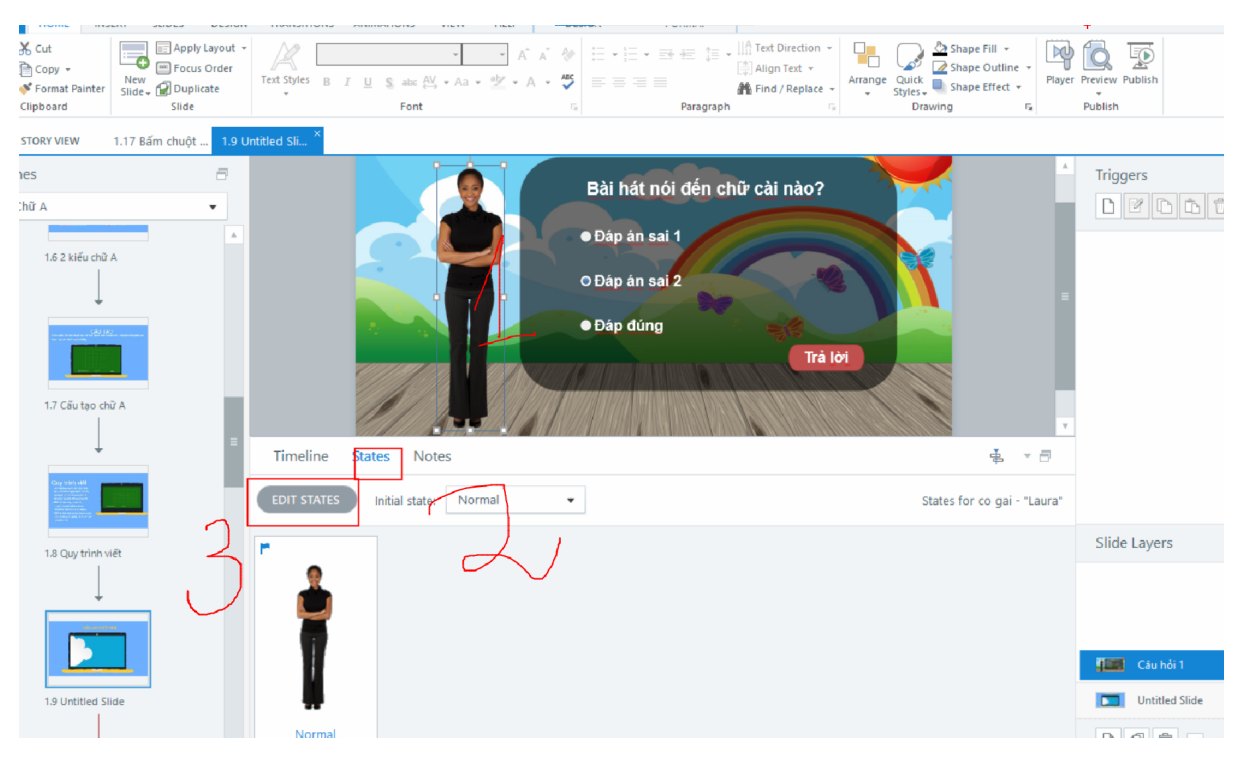

# B2. vào thẻ stateB3. Chọn edit statebấm vào đây để tạo state mới:

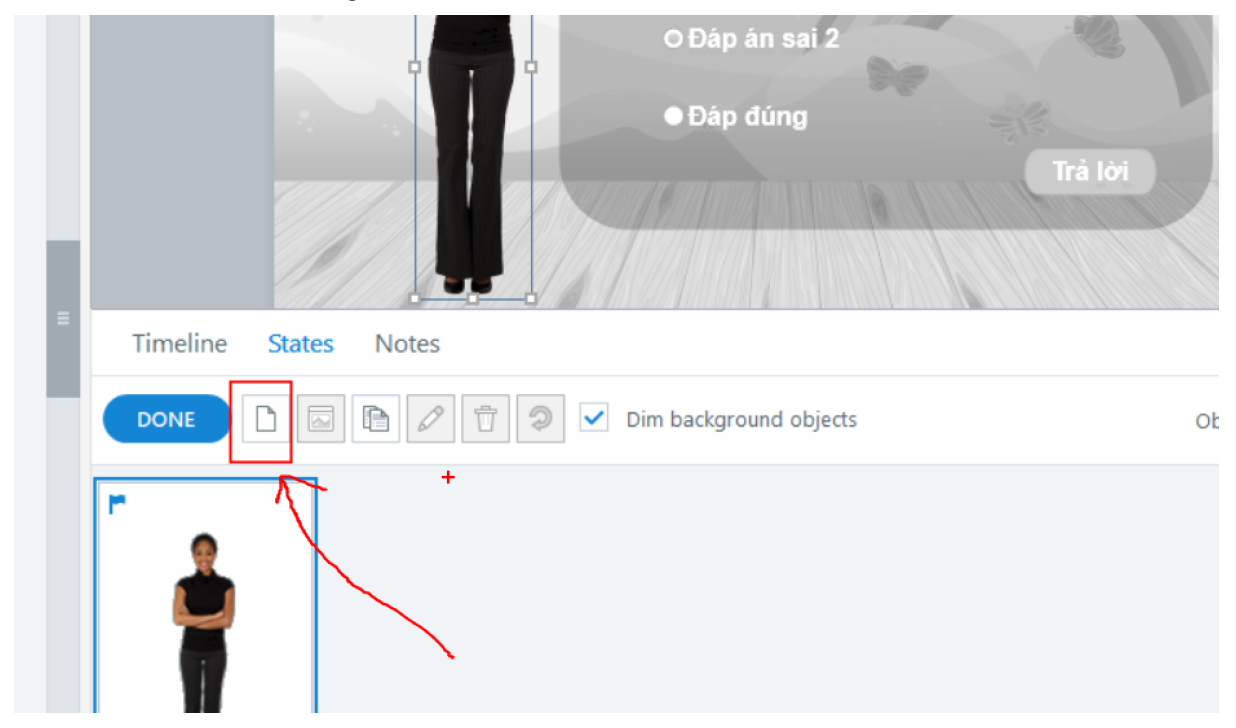

| 1.9 U | Initiled Sli                                                            |
|-------|-------------------------------------------------------------------------|
| •     | Bài hát nói đến chữ cài nào?<br>• Đáp án sai 1<br>• Đáp án sai 2<br>Add |
| 11    | Timeline States Notes                                                   |
|       | DONE DE DE DE DE DE DE DE DE DE DE DE DE DE                             |
| đĈ    | bi trạng thái của cô gái:                                               |

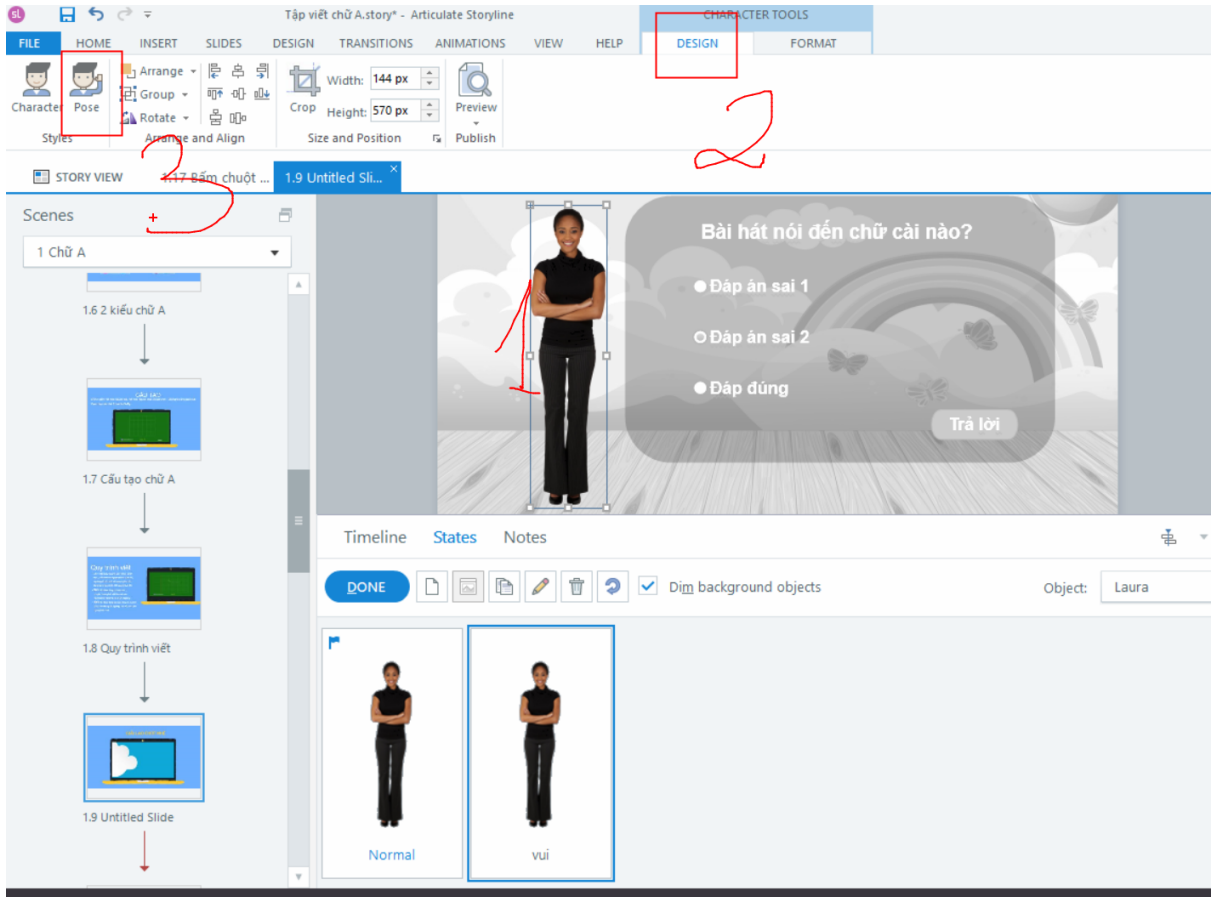

#### thay đổi hình ảnh

#### Thêm state buồn:

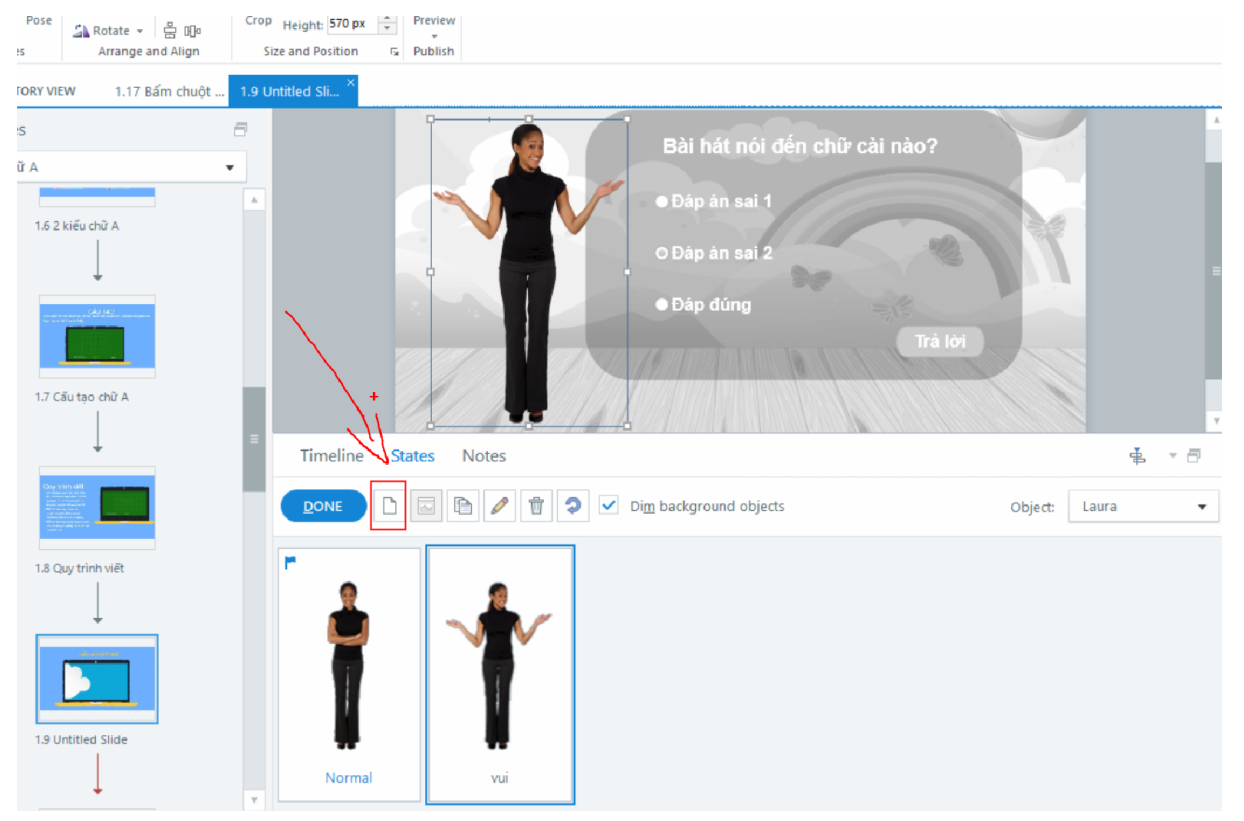

#### làm xong các trạng thái thì bấm vào done:

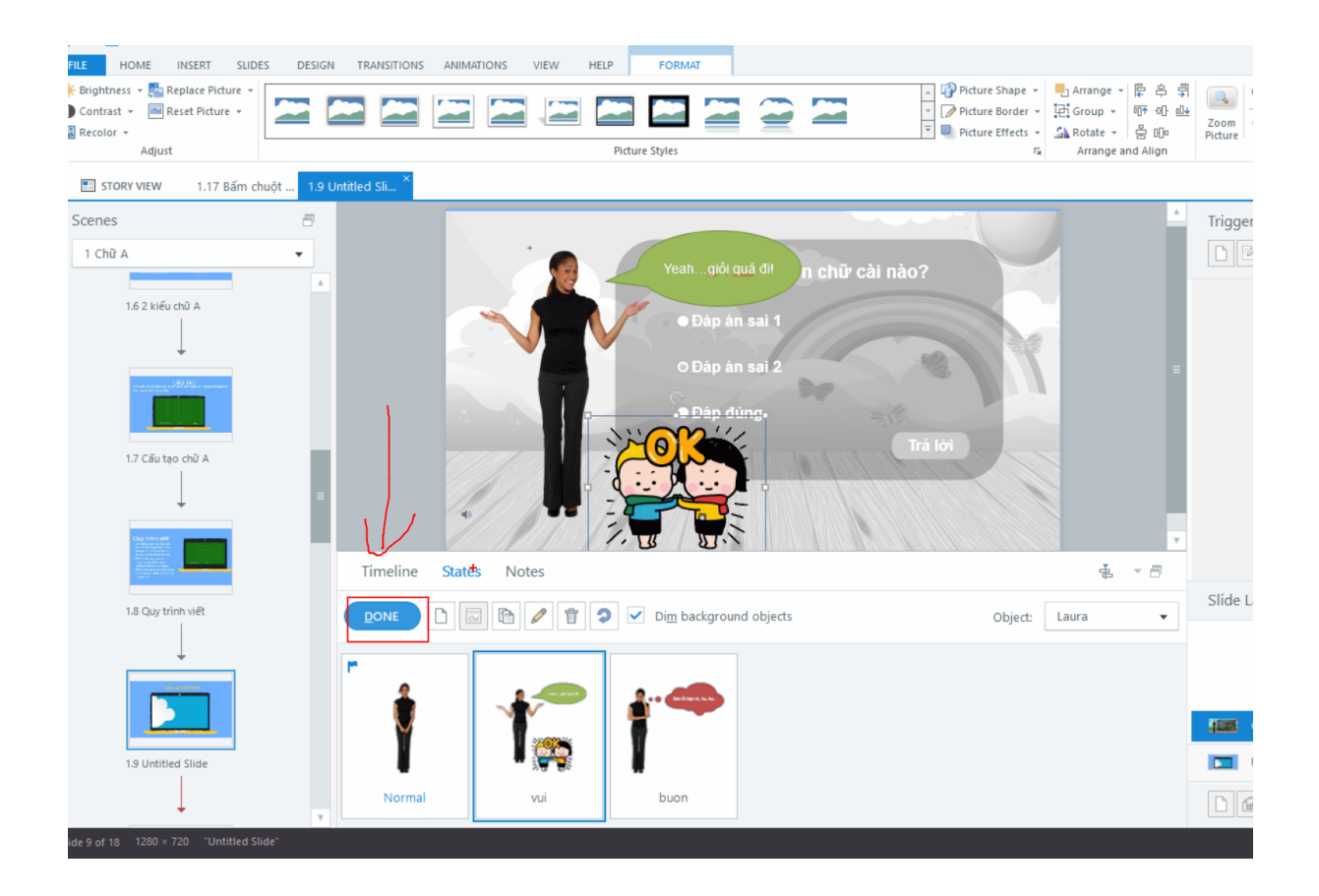

Thiết kế để:

- + HS bấm vào đáp án đúng rồi bấm vào nút trả lời ( có nghĩa là nút này được chọn) thì cô gái chuyển sang trạng thái state: Vui
   B1. Bấm vào nút trả lời
  - B2. Bấm biểu tượng new trigger:

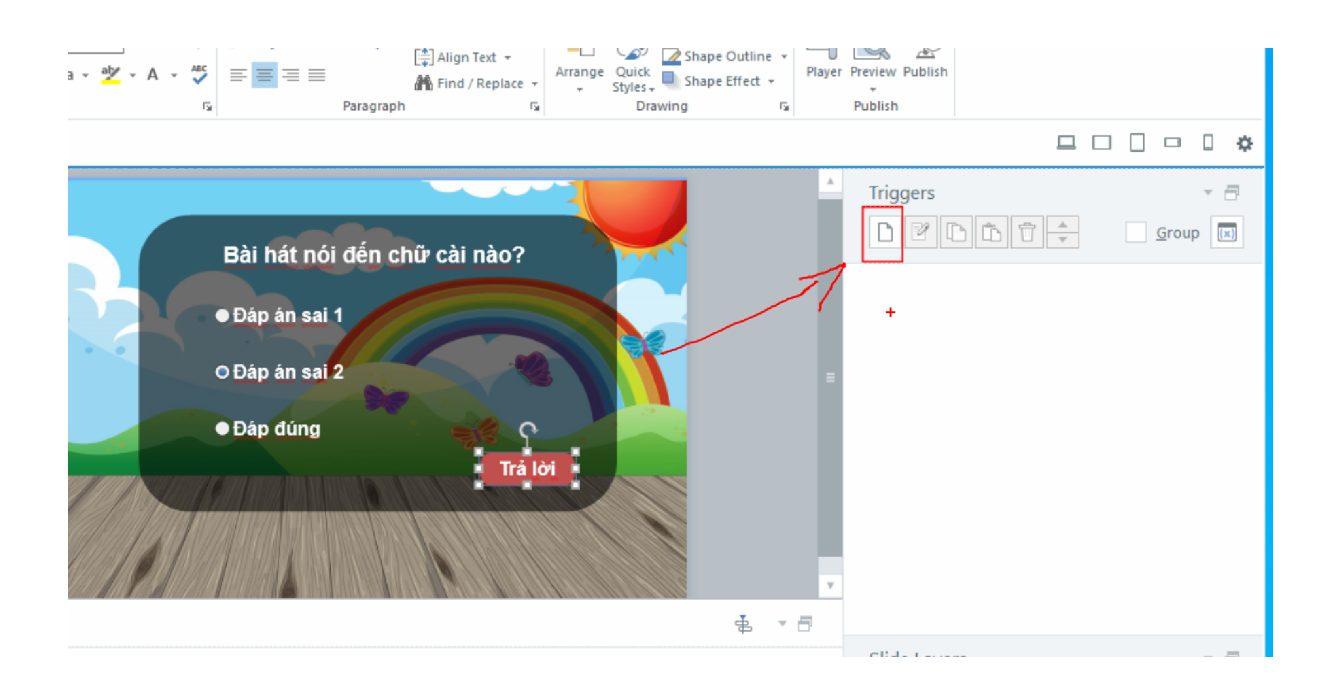

| nes  | T-1                          | im chuột                            | hu          |       |
|------|------------------------------|-------------------------------------|-------------|-------|
| hữ A | Trigger Wiza                 | ard                                 |             |       |
| 1,   | Action<br>Slide              | Jump to slide<br>next slide         | Lam gi      |       |
|      | When<br>Object               | When the user clicks<br>nut tra loi | Khi nào     |       |
| 1.   | <b>Conditions</b> (optional) | + if V                              | ới điều kiệ | n gi? |
|      | (i) LEARN MO                 | DRE                                 | OK CANCEL   |       |

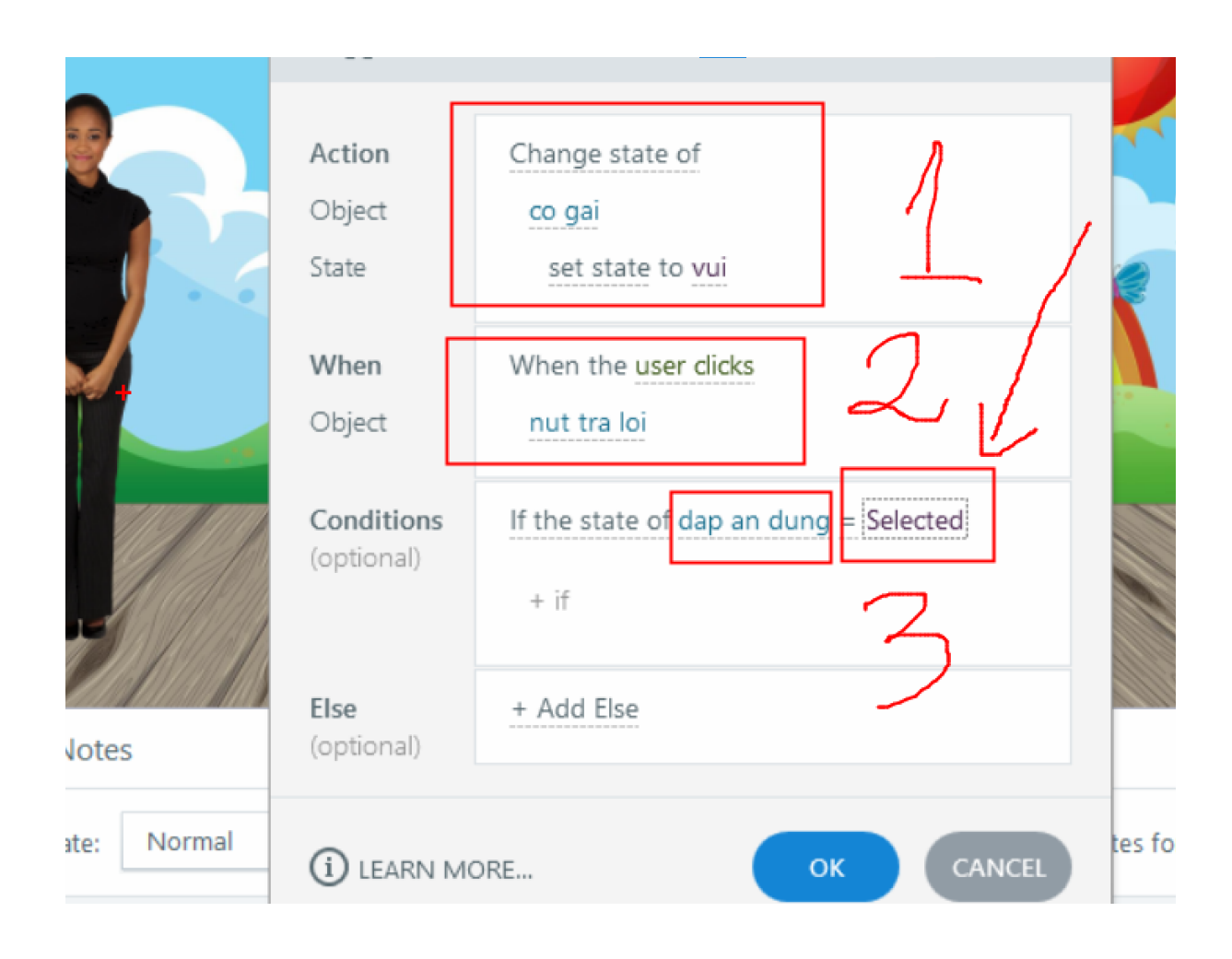

+ Nếu học sinh bấm vào nút đáp án sai 1 hoặc bấm vào đáp án sai 2 rồi bấm nút trả lời thì cô gái chuyển sang : buồn

| Trigger Wiza             | ard ×                                                                              |
|--------------------------|------------------------------------------------------------------------------------|
| Action                   | Change state of                                                                    |
| Object                   | co gai                                                                             |
| State                    | set state to buon                                                                  |
| When                     | When the user clicks                                                               |
| Object                   | nut tra loi                                                                        |
| Conditions<br>(optional) | If the state of dap an sai 1 = Selected<br>or the state of dap an sai 2 = Selected |
|                          | + if                                                                               |
| Else<br>(optional)       | + Add Else                                                                         |

### Thiết kế nút tiếp tục hiện ra khi học trả lời đúng

Vẽ nút tiếp tục vào và để trạng thái ban đầu của nó là ẩn:

Viết câu lệnh là:

Chuyển trạng thái của nút tiếp tục sang trạng thái bình thường khi cô gái chuyển sang state trạng thái vui

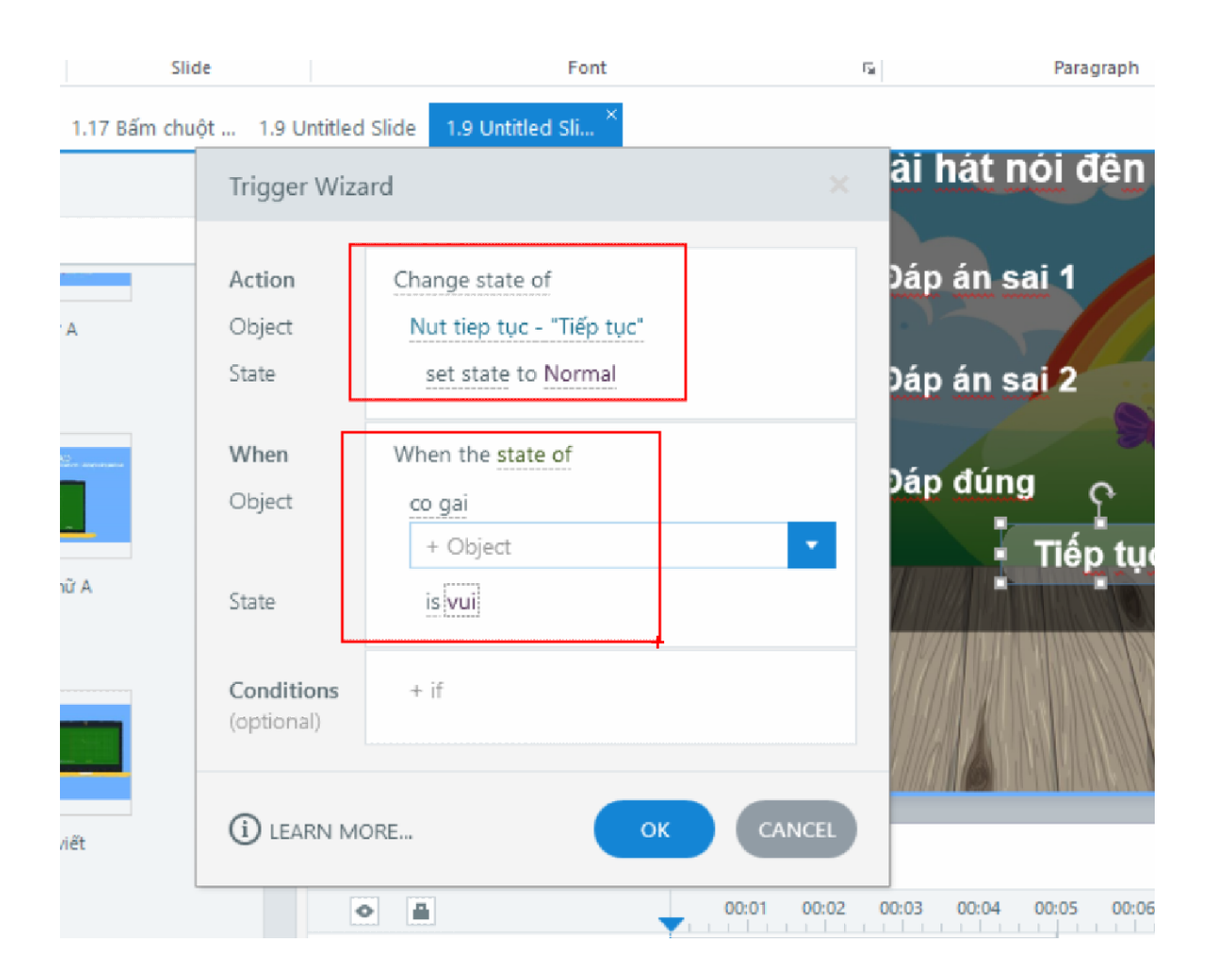

#### Giải lao 10 phút đến 16:00

### Sau khi làm được lớp câu hỏi thì nhân bản lên thành bao nhiêu câu tùy thích

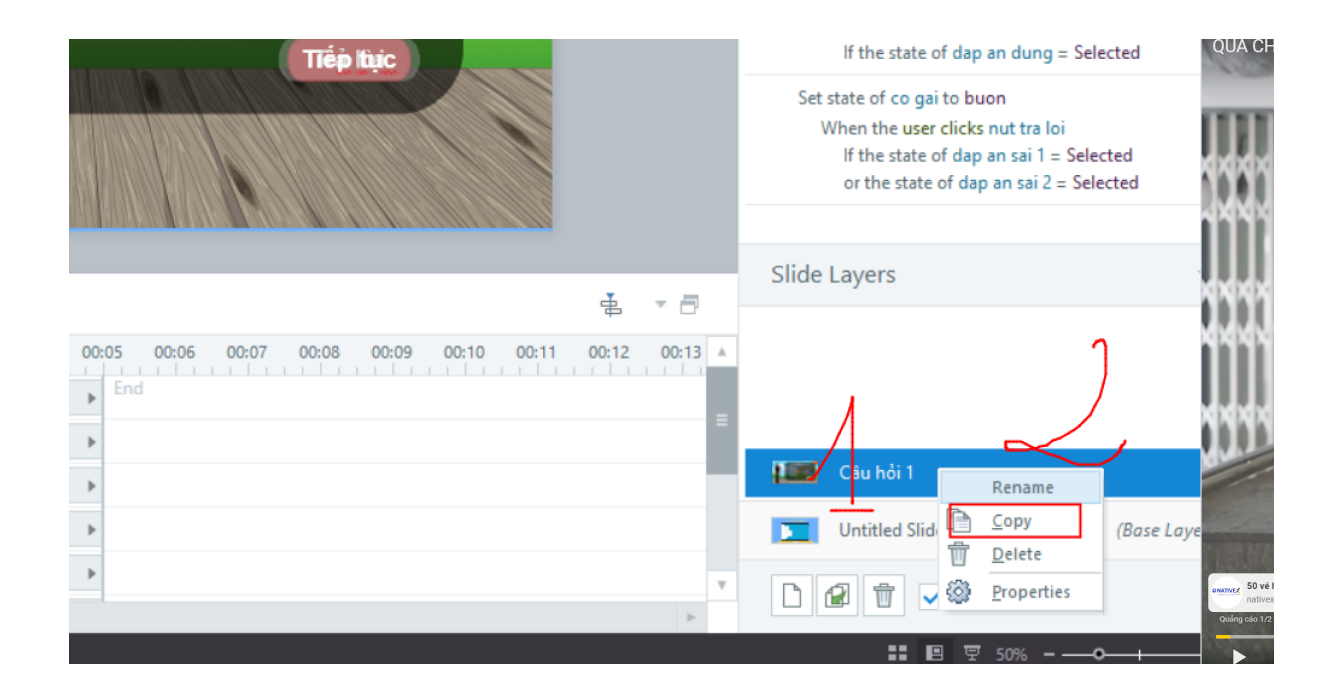

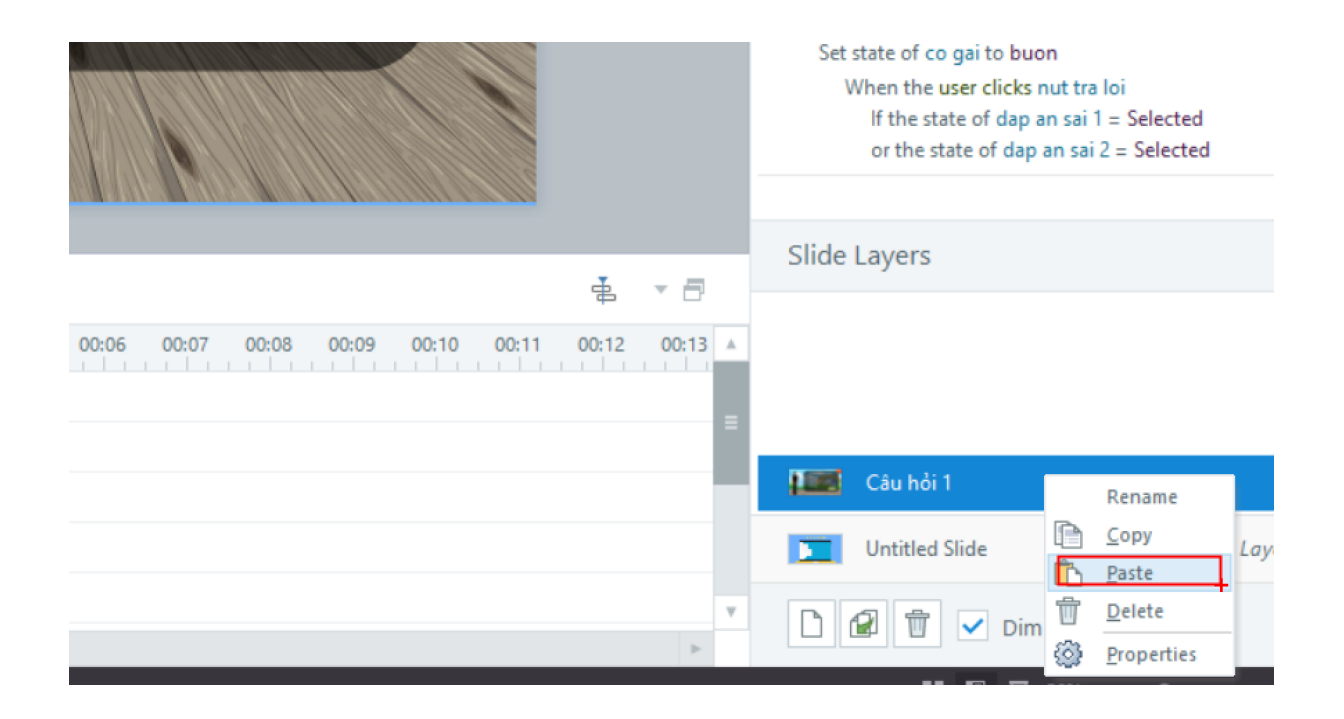

| Slide - 🔛 Duplicate<br>Slide | v Eont                          | ··· ∠·· · · · · · · · · · · · · · · · ·                                                                                                     | G Pu          | iblish                                                                                                    |                                                                                                    |
|------------------------------|---------------------------------|----------------------------------------------------------------------------------------------------|---------------|----------------------------------------------------------------------------------------------------|----------------------------------------------------------------------------------------------------|
| 1.17 Bấm chuột 1.9 Un        | titled Slide 1.9 Untitled Sli × |                                                                                                    |               |                                                                                                    |                                                                                                    |
|                              |                                 | CIÁI LAO <u>CHÚT NHÉ</u>                                                                                                    | <b>P</b><br>* | Triggers<br>Iayer Triggers<br>Next Button / Swipe<br>Jump to slide next slid<br>When the user click<br>Previous Button / Sw<br>Jump to slide previous<br>When the user click | T     Sroup     Sroup     Sroup     Sroup     So swipes next     ipe Previous     slide     s or swipes previous |
| ēt                           | Timeline States Notes           | ф. »                                                                                                    | - 8           | Slide Layers                                                                                                    | *                                                                                                    |
| 1                            |                                 | . 00.01 00.02 00.03 00.04 00.05 00:06 00.07 00:08 00:09 00:10 00:11 00:12 0<br>■ bai hat chu amp4<br>■ Picture 1.png<br>↑ Giải LAO CHÚT NHÉ | 00:13         | Câu hỏi 3<br>Câu hỏi 2<br>Câu hỏi 1                                                                                                    |                                                                                                    |
| de                           |                                 |                                                                                                    |               | Untitled Slide                                                                                                    | (Base Layer)                                                                                                    |
| Ψ.                           | A 01:51.03                      | 4 B                                                                                                    | V<br>         | 🗅 😰 👕 🗹 Di                                                                                                    | m                                                                                                    |
| "Untitled Slide"             |                                 |                                                                                                    |               | : 8 9                                                                                                    | <sup>7</sup> 50% <b></b>                                                                                         |

### Nhân bản câu hỏi xong về lớp gốc nghe video và tạo câu hỏi.

### Nghe lúc nào muốn xuất hiện câu hỏi thì dừng video lại.

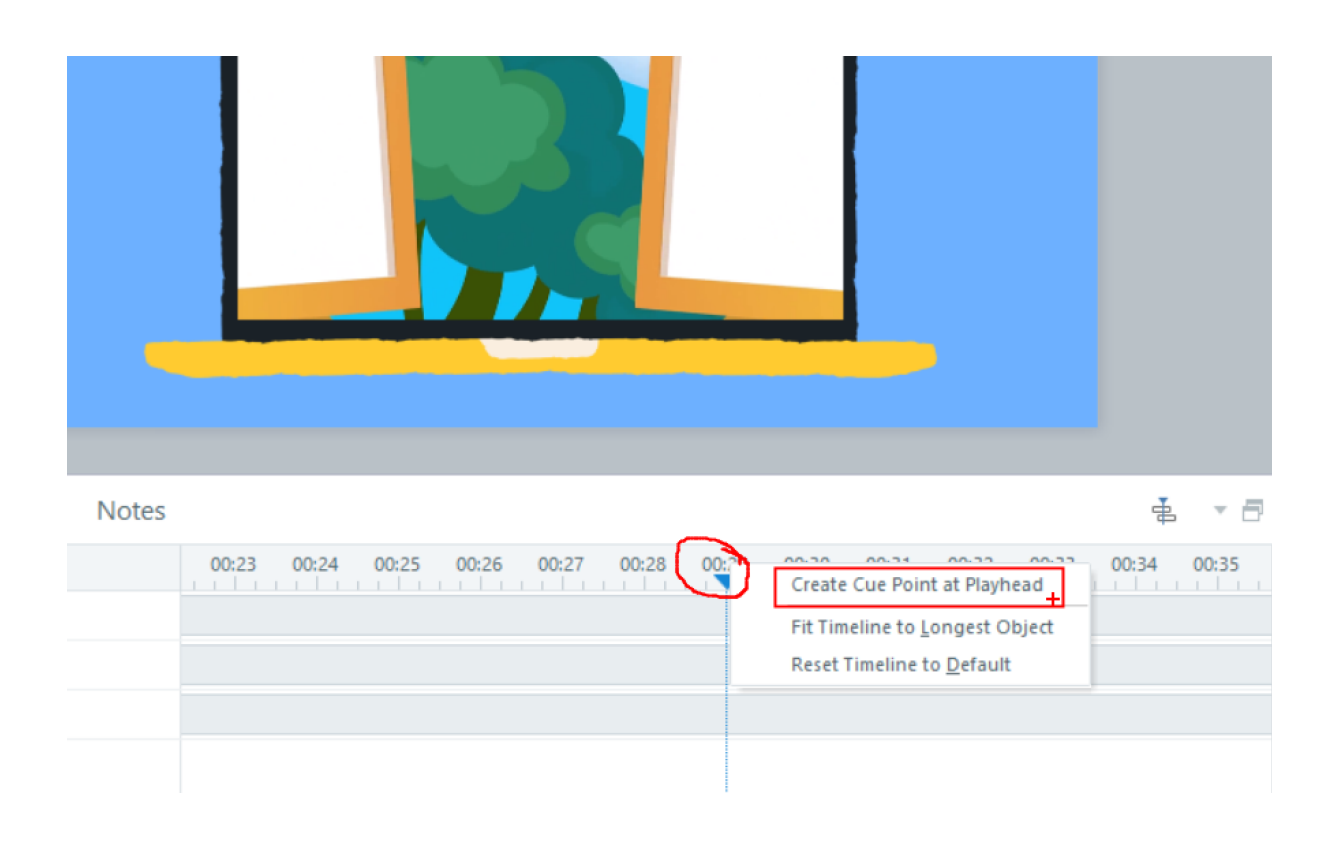

Nghe hết video và đánh dấu vào những vị trí muốn xuất hiện câu hỏi

khi đánh dấu xong mở câu hỏi ra đánh câu hỏi vào

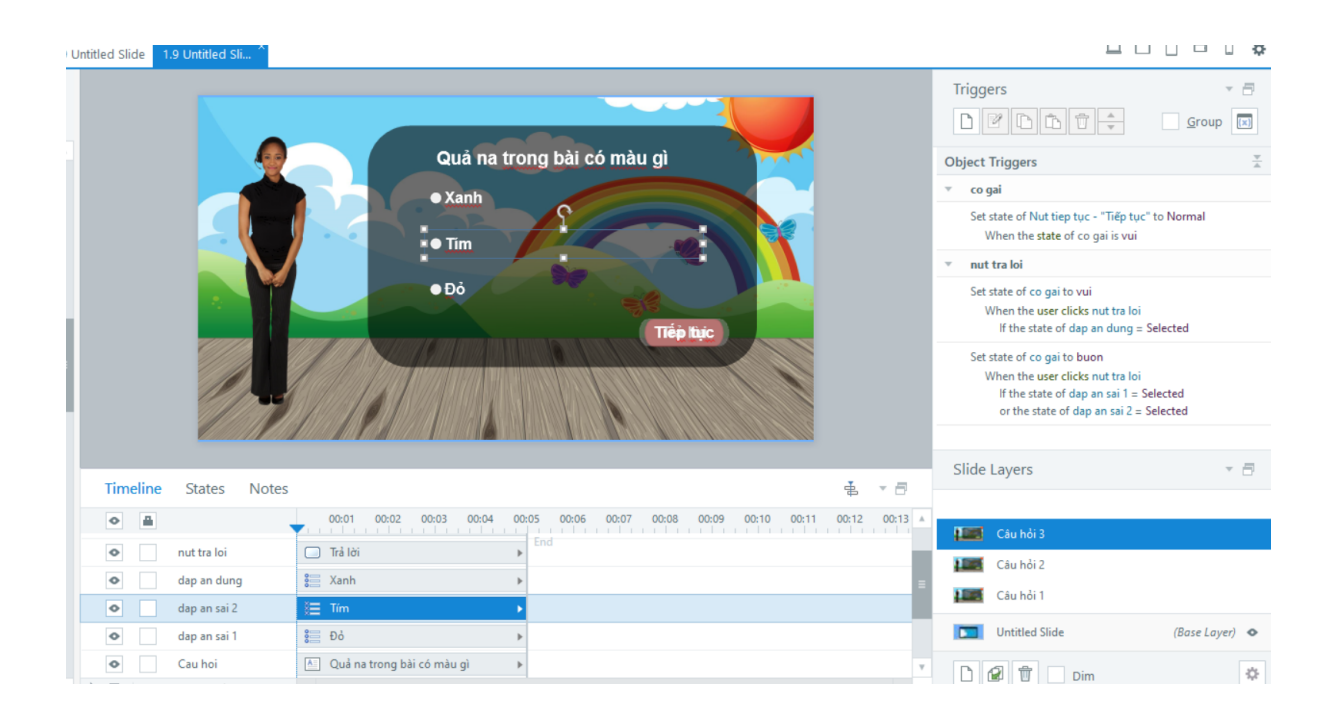

Quay về lớp gốc tạo câu lệnh:

Hiện câu hỏi 1 ở điểm đánh dấu số 1

| niot 1.9 Ontitled                     | Slide 1.9 Untitled Sli                                       |      |
|---------------------------------------|--------------------------------------------------------------|------|
| Trigger Wiz                           | ard                                                          | ×    |
| Action<br>Layer                       | Show layer<br>Câu hỏi 1                                      | Ài t |
| <b>When</b><br>Time Type<br>Cue point | When the timeline reaches<br>Cue point<br>Cue point #1 (29s) |      |
| Conditions<br>(optional)              | + if                                                         | 2    |
| () LEARN M                            |                                                              |      |

Hiện lớp câu hỏi 2 ở điểm số 2

Hiện lớp câu hỏi 3 ở điểm số 3

Nếu muốn khi 1 lớp xuất hiện thì dừng lớp gốc lại thì nháy chuột phải vào lớp đó và cọn properties

| _     | Hide objects on the base layer          |                                                            |          |  |  |  |  |
|-------|-----------------------------------------|------------------------------------------------------------|----------|--|--|--|--|
| Su al | Hide slide layer when timeline finishes |                                                            |          |  |  |  |  |
| eu cr | Allow seeking: Automatically decide     |                                                            | •        |  |  |  |  |
| -     | Behavior 🚯                              |                                                            |          |  |  |  |  |
|       | Present as:                             | Layer                                                      | •        |  |  |  |  |
|       | Label:                                  |                                                            | v        |  |  |  |  |
| tạo   | Description:                            |                                                            | <b>.</b> |  |  |  |  |
|       | Prevent the u                           | iser from clicking on the other layers<br>ie of base layer |          |  |  |  |  |
|       | Revisits                                |                                                            |          |  |  |  |  |
|       | When revisiting:                        | Automatically decide                                       | •        |  |  |  |  |
| trìni |                                         |                                                            |          |  |  |  |  |
| _     | () LEARN MOR                            | E                                                          | CLOSE    |  |  |  |  |